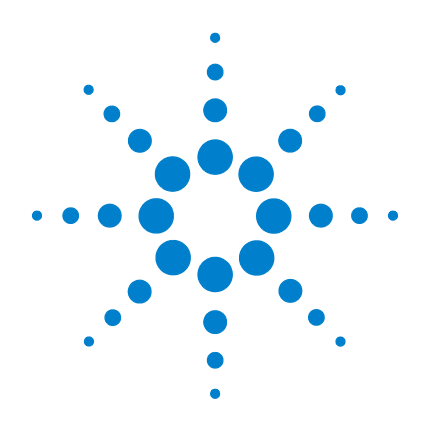

# Agilent E2094M IO Libraries

## Agilent IO Libraries Installation and Configuration Guide

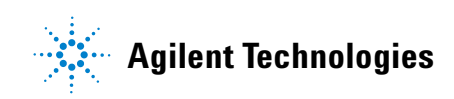

## Notices

© Agilent Technologies, Inc. 2003

No part of this manual may be reproduced in any form or by any means (including electronic storage and retrieval or translation into a foreign language) without prior agreement and written consent from Agilent Technologies, Inc. as governed by United States and international copyright laws.

#### **Manual Part Number**

E2094-91003

#### **Edition**

Eighth edition, April 2003

Printed in USA

Agilent Technologies, Inc. 815 West 14th Street Loveland, CO 80537 USA

#### Warranty

The material contained in this document is provided "as is," and is subject to being changed, without notice, in future editions. Further, to the maximum extent permitted by applicable law, Agilent disclaims all warranties, either express or implied, with regard to this manual and any information contained herein, including but not limited to the implied warranties of merchantability and fitness for a particular purpose. Agilent shall not be liable for errors or for incidental or consequential damages in connection with the furnishing, use, or performance of this document or of any information contained herein. Should Agilent and the user have a separate written agreement with warranty terms covering the material in this document that conflict with these terms, the warranty terms in the separate agreement shall control.

#### **Technology Licenses**

The hardware and/or software described in this document are furnished under a license and may be used or copied only in accordance with the terms of such license.

## **Restricted Rights Legend**

If software is for use in the performance of a U.S. Government prime contract or subcontract, Software is delivered and licensed as "Commercial computer software" as defined in DFAR 252.227-7014 (June 1995), or as a "commercial item" as defined in FAR 2.101(a) or as "Restricted computer software" as defined in FAR 52.227-19 (June 1987) or any equivalent agency regulation or contract clause. Use, duplication or disclosure of Software is subject to Agilent Technologies' standard commercial license terms, and non-DOD Departments and Agencies of the U.S. Government will receive no greater than Restricted Rights as defined in FAR 52.227-19(c)(1-2) (June

1987). U.S. Government users will receive no greater than Limited Rights as defined in FAR 52.227-14 (June 1987) or DFAR 252.227-7015 (b)(2) (November 1995), as applicable in any technical data.

#### **Safety Notices**

## CAUTION

A **CAUTION** notice denotes a hazard. It calls attention to an operating procedure, practice, or the like that, if not correctly performed or adhered to, could result in damage to the product or loss of important data. Do not proceed beyond a **CAUTION** notice until the indicated conditions are fully understood and met.

## WARNING

A WARNING notice denotes a hazard. It calls attention to an operating procedure, practice, or the like that, if not correctly performed or adhered to, could result in personal injury or death. Do not proceed beyond a WARNING notice until the indicated conditions are fully understood and met.

## Agilent I/O Libraries Installation Guide for Windows

## **1 Getting Started**

Getting Started 8

Obtaining the Latest IO Libraries Information8Introducing the Agilent IO Libraries8IO Libraries Components9Steps to Using the Agilent IO Libraries10Pre-Installation Checks12

#### 2 Installing the Agilent IO Libraries

| Installing the Agilent IO Libraries 16        |    |
|-----------------------------------------------|----|
| Runtime and Full Installation Packages 16     |    |
| Selecting the Type of Installation 21         |    |
| Installing a Full Version of New Libraries 22 |    |
| Installing a Runtime Version of New Libraries | 35 |
| Installing a Custom Version of New Libraries  | 19 |
| Installing IO Interfaces 69                   |    |
| Configuring IO Interfaces 74                  |    |
| Programming via IO Interfaces 74              |    |
| Upgrading Existing Libraries 75               |    |
| Installing the IO Libraries 75                |    |
| Installing IO Interfaces 78                   |    |
| Configuring IO Interfaces 84                  |    |
| Programming via IO Interfaces 84              |    |
| Maintaining Existing Libraries 85             |    |
| Modifying Existing Libraries 85               |    |
| Repairing Existing Libraries 88               |    |
| Removing Existing Libraries 91                |    |

#### **3 Agilent IO Libraries Description**

Agilent IO Libraries Description 96 Agilent IO Libraries Components 96 Agilent VISA Description 96 **Agilent SICL Description** 98 **IO** Config Description 99 **VISA Assistant Description** 100 VXI Resource Manager Description 100 LAN Server Description 101 Agilent IO Libraries Items Created 102 Agilent IO Libraries Control Icon 102 **Program Groups Created** 112 Access to Previous Versions 112 Agilent IO Libraries System Information 115 Minimum System Requirements 115 Agilent IO Libraries Supported Interfaces 116 **Agilent IO Libraries Revisions** 118

#### 4 Using IO Configuration Utilities

Using IO Configuration Utilities 122 Getting Started 122 Using IO Config 123 Using VISA Assistant 129 Using the ViFind32 Debug Utility 132 Using the VXI Resource Manager 134 Using the LAN Server 137

#### 5 Configuring IO Interfaces

Configuring IO Interfaces 140 Introduction to IO Interface Configuration 140 Configuring GPIB Interfaces 141

| Configuring VXI Interfaces  | 152 |
|-----------------------------|-----|
| Configuring USB Interfaces  | 161 |
| Configuring LAN Interfaces  | 172 |
| Configuring ASRL Interfaces | 203 |

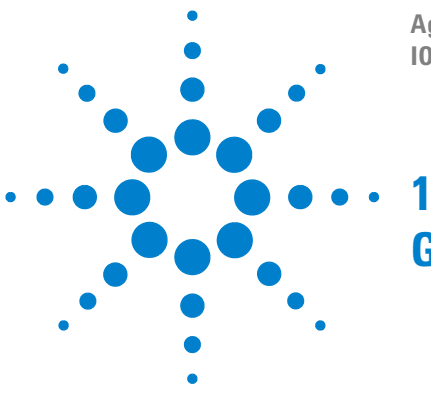

Agilent E2094M IO Libraries Version M.01.01 IO Libraries Installation and Configuration Guide

## **Getting Started**

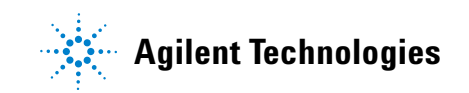

## **Getting Started**

This chapter details suggested steps to installing the Agilent IO Libraries on PCs with Windows 98SE, Windows Me, Windows 2000, Windows XP, and Windows NT 4.0 operating systems, including:

- Obtaining the Latest IO Libraries Information
- Introducing the Agilent IO Libraries
- Pre-Installation Checks

#### **Obtaining the Latest IO Libraries Information**

Due to the continuing improvement and enhancement of the Agilent IO Libraries, printed and electronic manuals may not always contain the most current information. Use the following links to obtain the latest IO Libraries documentation:

• You can download the latest Agilent IO Libraries version from:

http://www.agilent.com/find/adniolib

• For the latest Agilent IO Libraries troubleshooting information, you can look in the *Instrument I/O* | *IO Libraries Troubleshooting* section of the Agilent Developer Network (ADN) Knowledge Library at:

http://www.agilent.com/find/adnknowledge

• For notes, patches, and bug fixes, explore the Agilent IO Libraries support web page at:

http://www.agilent.com/find/iolib\_support

#### **Introducing the Agilent IO Libraries**

This section introduces the Agilent IO Libraries, including IO Libraries components and steps to using the libraries.

## **IO Libraries Components**

The Agilent IO Libraries software consists of two libraries and four IO configuration utilities, plus an IO Libraries Control, as shown in the following table. See <u>Chapter 3</u>, "Agilent IO Libraries Description" for a full description of the Libraries.

| IO Libraries               | Description                                                                                                    |
|----------------------------|----------------------------------------------------------------------------------------------------|
| Agilent VISA               | Agilent Virtual Instrument Software Architecture<br>(VISA) is an IO library that can be used to develop<br>I/O applications and instrument drivers that<br>comply with the VXI <i>plug&amp;play</i> standards.             |
| Agilent SICL               | <i>Agilent Standard Instrument Control Library</i> (SICL) is an IO library developed by Agilent that is portable across many I/O interfaces.                                                                               |
| IO Configuration Utilities |                                                                                                    |
| IO Config                  | The IO Config utility is used by the Agilent IO<br>Libraries to configure instrument I/O hardware<br>interfaces. An interface must be configured with<br>IO Config before it can be used with the Agilent IO<br>Libraries. |
| VISA Assistant             | VISA Assistant is an application program that can<br>be used to control and communicate with VXI,<br>GPIB, and Serial instruments.                                                                                         |
| ViFind32                   | ViFind32 is a debug utility that lists, in a console window, all VISA resources found.                                                                                                    |
| VXI Resource Manager       | If your system includes an E8491 IEEE-1394 PC<br>Link to VXI interface, you can view the output of<br>the VXI Resource Manager to determine if your<br>system is properly configured.                                      |

 Table 1
 IO Library Components

| IO Libraries                                                       | Description                                     |  |
|--------------------------------------------------------------------|-------------------------------------------------|--|
| Agilent IO Libraries Control (blue IO Icon on the Windows Taskbar) |                                                 |  |
| Clicking the blue <b>IO</b> icon                                   | Run the VISA Assistant IO configuration utility |  |
| allows you to:                                                     | Run the ViFind32 debug utility                  |  |
|                                                                    | Run the IO Config utility                       |  |
|                                                                    | Display online documentation and Help files     |  |
|                                                                    | Run the Windows Event Viewer                    |  |
|                                                                    | Select Agilent VISA Options                     |  |
|                                                                    | Hide the Icon or Exit                           |  |
|                                                                    | View the Version of the Agilent IO LIbraries    |  |

#### Table 1IO Library Components

## **Steps to Using the Agilent IO Libraries**

The following figure shows a suggested sequence to using the Agilent IO Libraries.

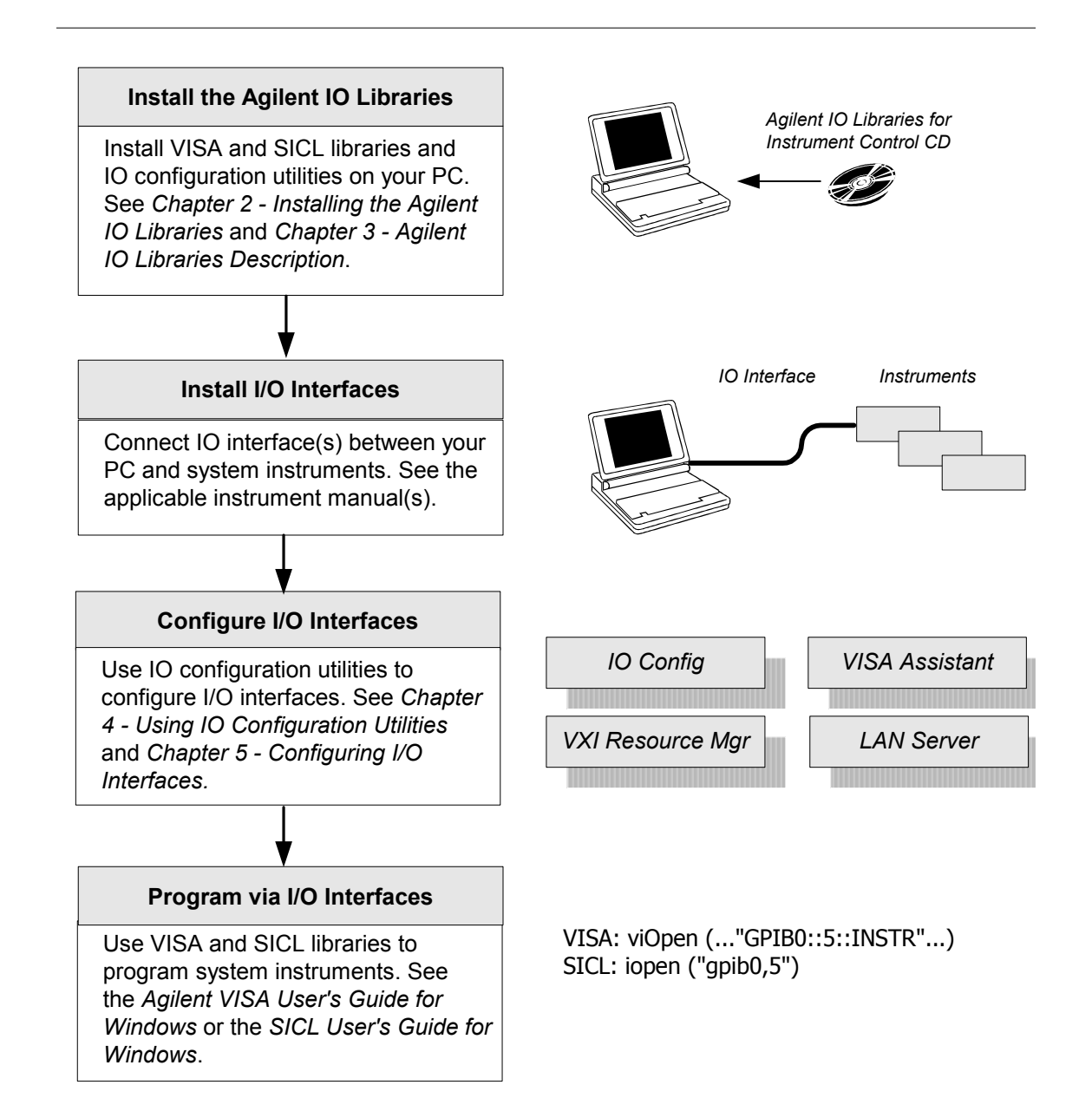

## **Pre-Installation Checks**

Before you install the Agilent IO Libraries on your PC, you should:

- Check System Requirements
- Create an Emergency Repair Disk
- Check for Installed IO Libraries

#### **Checking System Requirements**

See the following table to verify that your system meets the minimum requirements and that your system interfaces are supported. This table summarizes **minimum** hardware and software requirements to install and use the Agilent IO Libraries. Adding additional RAM may improve overall system performance.

| Table 2         System Requirement | ents |
|------------------------------------|------|
|------------------------------------|------|

| ltem                             | Minimum Requirements                                                                                                    |  |
|----------------------------------|----------------------------------------------------------------------------------------------------|--|
| Hardware Requirements            |                                                                                                    |  |
| PC Operation/Memory              | 100 MHz operation and 64 Mb RAM                                                                                                    |  |
| Microsoft Windows<br>Compatible  | With available slot for purchased hardware                                                                                                    |  |
| Software Requirements            |                                                                                                    |  |
| Operating System                 | Windows 98SE/Me/2000/XP Home and<br>Professional/NT 4.0                                                                                                    |  |
| IO Library Installation<br>Sizes | <ul> <li>Runtime Installation: 24 Mb</li> <li>Full Installation (without manuals): 29 Mb</li> <li>Full Installation (with manuals): 45 Mb</li> <li>Add Adobe Acrobat Reader (version 5.05): 16 Mb<br/>additional</li> </ul> |  |

#### **Creating an Emergency Repair Disk**

The Agilent IO Libraries include IO drivers for various PCI plug-in cards. Extensive testing of these drivers and cards has revealed that early revisions of the BIOS code in several PCs are not completely PCI-compliant. This has caused problems when running the Agilent IO Libraries, whether or not the PCI card is installed. Problems can include system errors, operating system crashes, or card initialization failures.

For Windows NT operating systems, most PC manufacturers recommend that before installing any PCI card, you first create an EMERGENCY REPAIR DISK. If your PC exhibits any abnormal behavior following installation of the Agilent IO Libraries, Agilent recommends a BIOS upgrade to the PC. BIOS. Upgrades are available from most PC manufacturers' websites.

#### **Checking for Installed Agilent IO Libraries**

If a version of the Agilent IO Libraries has been installed, a blue **IO** icon may be displayed on the Windows taskbar. If so, click the icon and click **About Agilent IO Libraries Control** to display the installed version.

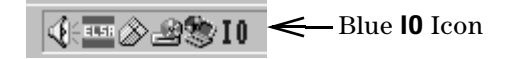

- If the IO icon is not displayed, a version may still be installed. To check this, click **Start > Programs** and look for the Agilent IO Libraries program group.
- If this group is displayed, click **Agilent IO Libraries > IO Control** to display the **IO** icon. Then, click the icon and select **About Agilent IO Libraries Control** to display the installed version.
- If the Agilent IO Libraries program group is missing or empty, no Agilent IO Libraries are installed.

If a version of the Agilent IO Libraries is installed, go to "Upgrading Existing Libraries" in Chapter 2, "Installing the Agilent IO Libraries." If no Agilent IO Libraries are installed, go to "Selecting the Type of Installation" in Chapter 2.

## 1 Getting Started

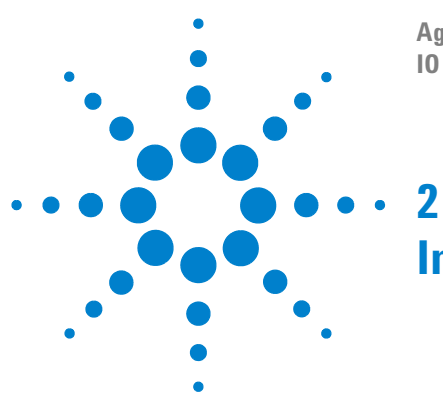

Agilent E2094M IO Libraries Version M.01.01 IO Libraries Installation and Configuration Guide

## Installing the Agilent IO Libraries

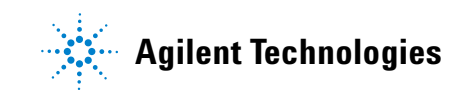

## **Installing the Agilent IO Libraries**

This chapter shows how to install the Agilent IO Libraries on PCs with Windows 98SE, Windows Me, Windows 2000, Windows XP, or Windows NT 4.0 operating systems. The chapter contents are:

- Runtime and Full Installation Packages
- Selecting the Type of Installation
- Installing a Full Version of New Libraries
- Installing a Runtime Version of New Libraries
- Installing a Custom Version of New Libraries
- Upgrading Existing Libraries
- Maintaining Existing Libraries

### **Runtime and Full Installation Packages**

There are two types of Agilent IO Libraries installation packages: **Runtime Installation** and **Full Installation**.

#### **Runtime Installation Package**

The Runtime Installation Package can install *only* the runtime components of the Agilent IO Libraries.

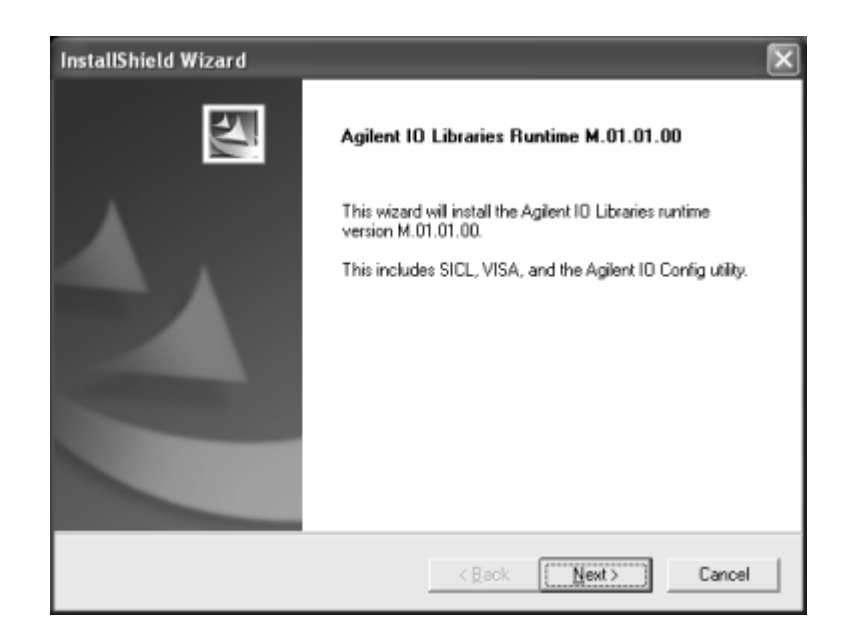

NOTE

Do not confuse the "Runtime" installation *option* in the Full Installation Package with the Runtime Installation Package. If, from a Full Installation Package, you select the "Runtime" install option, you will install only the Runtime components of the IO Libraries. You can later re-run the installation package to modify the set of installed components to include the Development components. The Runtime Installation Package can install *only* the runtime components of the Agilent IO Libraries.

- When the Runtime components are installed, you can run existing programs that use the Agilent IO Libraries to communicate with instruments on any of the supported interfaces (e.g. GPIB, RS-232, USB, LAN, etc.), but you cannot develop new programs that use the Agilent IO Libraries.
- The Runtime package does not install the header and library files needed to compile programs that link to the Agilent IO Libraries, so it cannot be used for developing new IO programs.

#### **2** Installing the Agilent IO Libraries

• The only documentation supplied with the Runtime Installation Package is the *IO Libraries Installation Guide* and the *IO Libraries Readme* file.

#### **Full Installation Package**

The Full Installation Package can install *both* the Runtime and Development components of the Agilent IO Libraries.

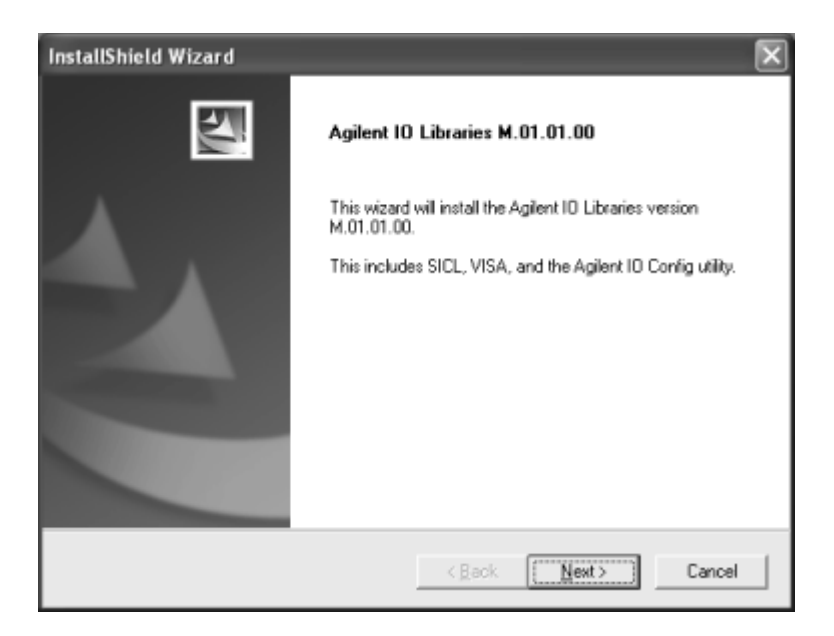

- A Full installation allows you to run programs that use the Agilent IO Libraries to communicate with instruments and also to develop your own IO programs.
- The Full package also includes a LAN server program than can be used to allow remote access over LAN to the instruments on your PC.

NOTE

Do not confuse the "Runtime" installation option in the Full Installation Package with the Runtime Installation Package. If, from a Full Installation Package, you select the "Runtime" install option, you will install only the Runtime components of the IO Libraries. You can later re-run the installation package to modify the set of installed components to include the Development components. The Runtime Installation Package can install *only* the runtime components of the Agilent IO Libraries. If you are **upgrading** an installation from Runtime to Full, you must uninstall the Runtime installation before installing the Full installation. You must also uninstall the existing IO Libraries when going from a Full installation back to a Runtime installation or when going back to an earlier revision of the IO Libraries. The IO Libraries installer will warn you if you attempt to do this.

| An Agilent 10 Libraries Full Install Cannot Overwrite a Runtime Install 😿 |                                                                                                    |  |
|---------------------------------------------------------------------------|----------------------------------------------------------------------------------------------------|--|
| ♪                                                                         | Aglent IO Libraries full version M.01.01.00 cannot be installed without<br>first uninstalling the currently installed runtime version M.01.01.00 of the<br>Agilent IO Libraries. |  |
|                                                                           | Click 'OK'to exit.                                                                                                    |  |
|                                                                           | OK                                                                                                    |  |

If the IO Libraries are already installed, you can click the blue **IO** icon on the taskbar and view the **About Agilent IO Libraries Control** information to determine if a Full or a Runtime package is installed.

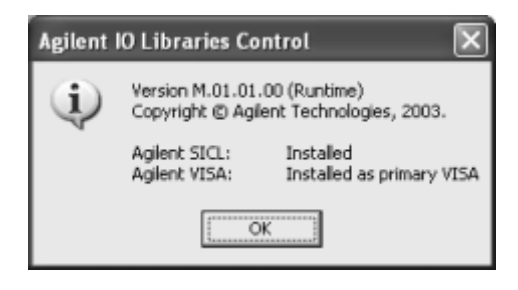

The "(**Runtime**)" following the version number will be present if the IO Libraries was installed from a Runtime Installation Package. The (**Runtime**) label will not appear if the IO Libraries was installed from a Full Installation Package.

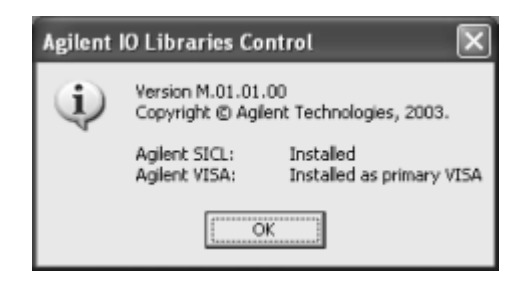

### **Selecting the Type of Installation**

For new Agilent IO Libraries, you can install a Full version, a Runtime version, or a Custom version of the libraries. See the following table for guidelines to choosing an installation option.

NOTE

If another vendor's VISA is detected during installation, Agilent VISA is installed as a secondary (side-by-side) VISA to the other vendor's VISA. In this case, the other vendor's VISA is the primary VISA.

This means your applications may not be able to access instruments, as applications normally link to the primary VISA. However, some Agilent VISA utilities such as *vifind32.exe* and *VISA Assistant* use Agilent VISA even if another vendor's VISA is installed as primary VISA.

If another vendor's VISA is installed and you want to make Agilent VISA the primary VISA, you must select a Custom Installation.

| Option                  | Description                                                                                                    | See:                                                  |
|-------------------------|----------------------------------------------------------------------------------------------------|-------------------------------------------------------|
| Full<br>Installation    | Installs SICL and Agilent VISA as primary<br>VISA with the default options for your<br>computer configuration. Installing this<br>option allows development and runtime<br>capabilities using SICL and Agilent VISA for<br>all supported interfaces. Note that if you<br>have the Runtime Installation Package, the<br>Full Installation option is not available.                                                                                                    | "Installing a Full<br>Version of New<br>Libraries"    |
| Runtime<br>Installation | Installs SICL and runtime Agilent VISA as<br>primary VISA with the default options for<br>your computer configuration. The Runtime<br>version of IO Libraries can be installed with<br>either the Runtime Installation Package, or<br>by selecting the <b>Runtime Installation</b> option<br>from the Full Installation Package. This<br>option allows runtime capabilities (not<br>program development) using SICL and<br>Agilent VISA for all supported interfaces. | "Installing a<br>Runtime Version<br>of New Libraries" |
| Custom<br>Installation  | <ul> <li>Allows you to perform a custom installation of Agilent IO Libraries components. Six options are available:</li> <li>1 Full install with Agilent VISA as primary</li> <li>2 Full install with Agilent VISA as secondary</li> <li>3 Runtime install with Agilent VISA as primary</li> <li>4 Runtime install with Agilent VISA as secondary</li> <li>5 Install Agilent GPIB-VXI</li> <li>6 Select individual components</li> </ul>                              | "Installing a<br>Custom Version of<br>New Libraries"  |

Table 3Installation Types

## **Installing a Full Version of New Libraries**

This section shows how to install a full version of new Agilent IO Libraries, including:

- Installing the IO Libraries
- Installing IO Interfaces

- Configuring IO Interfaces
- Programming via IO Interfaces

#### **Installing the IO Libraries**

This section provides details for performing a full installation of new Agilent IO Libraries, when Agilent IO Libraries have **not** been installed on your PC. The full installation installs all library components with recommended options for your computer and is applicable for most applications.

- 1 Turn the PC ON and, as required, install application software such as C/C++, VEE, etc. on your PC.
- **2** Insert the *Agilent IO Libraries for Instrument Control* CD into the CD-ROM drive and wait a few seconds for the application to run.
- 3 The installer should automatically start when the CD is inserted. If not, select **Start | Run** and type <drive>:setup.exe, where "drive" is your CD-ROM drive.
- **4** The InstallShield<sup>®</sup> Wizard appears and the Agilent IO Libraries installation begins.

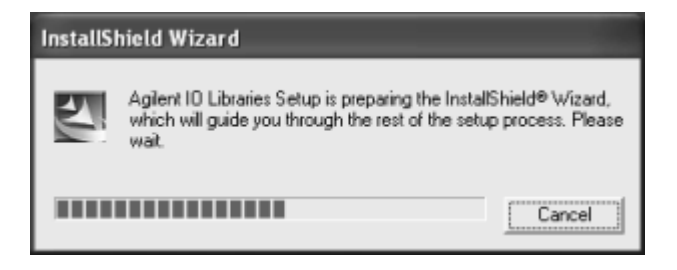

**5** After a few seconds, the Title Screen appears.

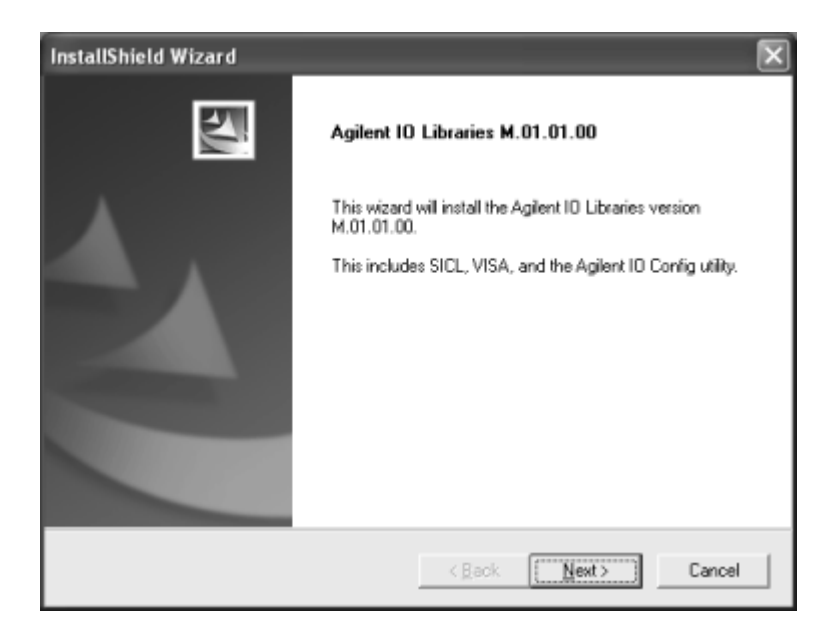

6 From the Title Screen, click **Next>** to go to the **License Agreement** screen. After reviewing the licensing agreement, click **Yes** to accept the license terms and display the **Readme Information** screen.

| InstallShield Wizard                                                                                                    |                 | ×      |
|----------------------------------------------------------------------------------------------------|-----------------|--------|
| Agilent IO Libraries M.01.01.00<br>Readme Information                                                                                                    |                 | N.     |
| You can also view the readme file after installation                                                                                                    | on is complete. |        |
| Aglent IO Libraties for Windows<br>Version M.01.01.00                                                                                                    |                 | ^      |
| This file contains the following:<br>* General Information<br>* New Features and Changes<br>* Fixes<br>* Issues<br>* Contact Support<br>* Downloading the Latest Version of the Agile | nt IO Libraries |        |
| General Information                                                                                                    |                 | ~      |
| InstallShield                                                                                                    |                 | 2      |
|                                                                                                    | < Back (Next>)  | Cancel |

- **7** Scroll through the **Readme Information** screen to display the latest Agilent IO Libraries information.
  - **a** Agilent highly recommends that you read the **Readme Information** screen for the latest installation information before proceeding further with the installation.
  - b If you do not want to read the Readme Information screen at this time, you can return to it after the Agilent IO
     Libraries are installed by clicking the blue 10 icon on the Windows taskbar and clicking View Documentation | 10
     Libraries Readme.
- 8 When finished with the **Readme Information** screen, click **Next>** to display the **Select the Installation Option** screen. Click the **Full Installation** box and then click **Next>**.

|                                    | InstallShield Wizard                                                                                                    |
|------------------------------------|----------------------------------------------------------------------------------------------------|
|                                    | Agilent IO Libraries M.01.01.00<br>Select the Installation Option                                                                                                    |
| Click the Full<br>Installation box | See the Agilent ID Libraries Installation and Configuration Guide (available on the CD or at http://www.agilent.com/tind/iolib) for details.         Full Installation<br>Install the full Agilent ID Libraries with recommended options for your computer.         Runtime Installation<br>Install only the runtime components of the Agilent ID Libraries with recommended options for your commended options for your commended options for your commended options for your commended options for your computer.         Custom Installation<br>Select individual components of the Agilent ID Libraries for installation. |
|                                    | InstalShield <back cancel<="" td=""></back>                                                                                                    |

a If another vendor's VISA is currently installed, a side-by-side **Information** dialog box appears. If this dialog box appears, click **OK** to display the **Question** dialog box (for Windows NT 4.0 ONLY) (Step 8b) or to display the **Current Settings** dialog box (Step 9).

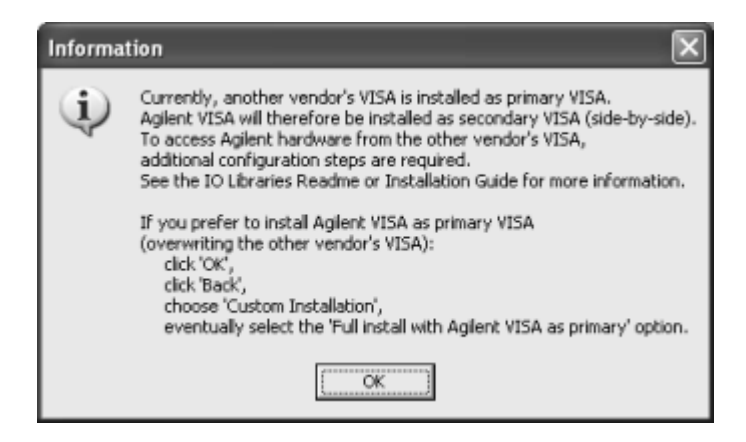

**b** For Windows NT 4.0 ONLY, the **Question** dialog box appears. Click **Yes** to install the drivers, **No** to not install the drivers. For other operating systems, the E8491 drivers are automatically installed, so this box does not appear. continue to Step 9.

| Question |                                                                                    |
|----------|------------------------------------------------------------------------------------|
| ٢        | Do you want to install the drivers for the Agilent E8491 IEEE 1394 to VXI product? |
|          | Yes] No                                                                            |

**9** The **Current Settings** dialog box appears. This box shows the (default) paths where SICL and VISA will be installed and the components that will be installed.

| InstallShield Wizard<br>Agilent 10 Libraries M.01.01.00<br>Current Settings                                                                                               |                                |
|----------------------------------------------------------------------------------------------------|--------------------------------|
| Review the current installation settings below.<br>Click 'Back' if you want to change ther<br>Click 'Next' to proceed with copying file                                   | m.<br>85.                      |
| Current Settings:                                                                                                    |                                |
| The following components will be installed:<br>Agilent SICL<br>Agilent VISA as primary VISA<br>GPIB-Will support for Agilent Command Mode<br>E8491 V/d Support<br>VisaCom | ules E                         |
| Agilent IO Libraries will be installed in the follow<br>SICL: C:\Program Files\Agilent\IO Libraries<br>VISA: C:\Program Files\VISA\winnt                                  | ing paths:<br>s                |
| InstallShield                                                                                                    |                                |
|                                                                                                    | <back cancel<="" td=""></back> |

## NOTE

If the side-by-side Information dialog box appears AND you want to set Agilent VISA as primary VISA, or if you want to change the settings listed, follow the instructions in "To Change the Settings." Otherwise, follow the instructions in "To Accept the Settings."

- a To Accept the Settings. To accept the settings shown, click Next>. Setup then installs the files and displays the Agilent IO Libraries have been successfully installed screen (see Step 10).
- b To Change the Settings. To change the settings shown, click <Back to re-display the Select the Installation Option screen (see Step 8). From this screen, click the Custom Installation box and then click Next> to proceed with a custom installation. See "Installing a Custom Version of New Libraries" for more information.

#### **Installing IO Interfaces**

**10** As the last step in the Agilent IO Libraries installation, the **Agilent IO Libraries have been successfully installed** screen appears. Use the guidelines in the following table for the steps to installing IO interfaces.

## NOTE

Before you click **Finish** to install the Agilent IO Libraries, complete Step 11, 12, 13, or 14 (as applicable) and Step 15 to install IO interfaces.

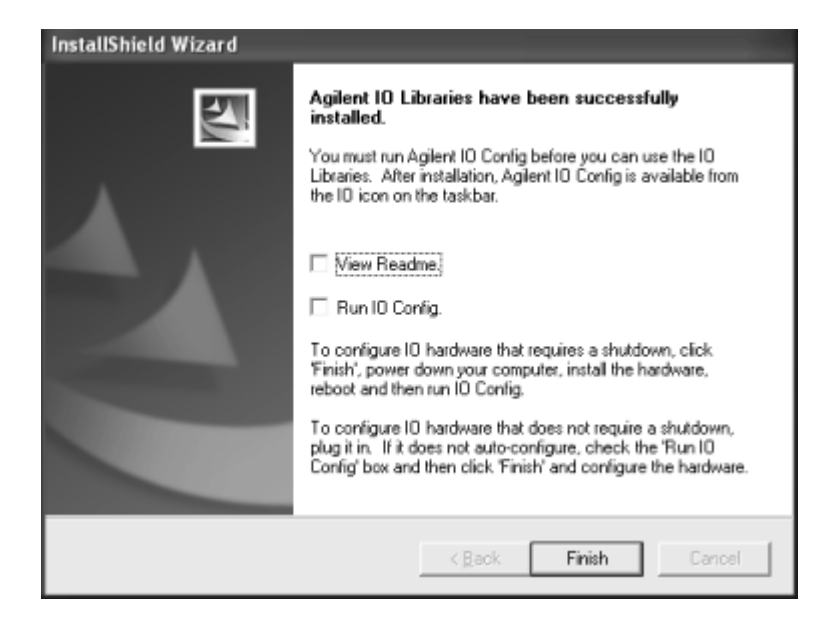

 Table 4
 IO Hardware and Operating System Combinations

| Windows            | Hardware                                                                                                    | Use Step |
|--------------------|----------------------------------------------------------------------------------------------------|----------|
| 98SE/Me/2000/XP/NT | Any IO hardware (except that listed in<br>Steps 13 and 14) that requires a<br>shutdown for installation         | 11       |
| 98SE/Me/2000/XP/NT | Any IO hardware (except that listed in<br>Steps 13 and 14) that does not require<br>a shutdown for installation | 12       |
| 98SE/Me/2000/XP    | Agilent 1394 FireWire and E8491B VXI<br>Interface cards                                                         | 13*      |
| 98SE/Me/2000/XP    | Agilent 82350 PCI GPIB card                                                                                     | 14*      |

\* Do NOT use Steps 13 or 14 for Windows NT.

- **11 If an IO Interface Installation Requires Shutdown.** To install and configure IO interfaces that require a power shutdown:
  - a If desired, check the View Readme box on the Agilent IO Libraries have been successfully installed screen.
  - **b** Click **Finish** to complete the Agilent IO Libraries installation. If you checked the **View Readme** box, the *Agilent IO Libraries Readme* file is displayed.
  - **c** Remove the *Agilent IO Libraries for Instrument Control* CD from the CD-ROM drive.
  - **d** Power down your PC, install the IO hardware, and reboot your PC.
  - e Go to Step 15.
- **12 If an IO Interface Installation Does Not Require Shutdown.** To install and configure IO interfaces that do not require a power shutdown:
  - a Check the View Readme box (if desired), and check the Run IO Config box on the Agilent IO Libraries have been successfully installed screen.
  - **b** Connect the hardware to your PC and wait for an auto-configure action.
  - **c** If the hardware does not auto-configure, click **Finish** to display the IO Config main screen. If you checked the **View Readme** box, the *Agilent IO Libraries Readme* file is also displayed.
  - **d** Remove the *Agilent IO Libraries for Instrument Control* CD from the CD-ROM drive.
  - e Go to Step 15.
- **13 For E8491B VXI Hardware Only.** To install and configure an Agilent 1394 FireWire Card connected to an E8491B VXI Interface card in a Windows 98SE/Me/2000/XP operating system:
  - a If desired, check the View Readme box on the Agilent IO
     Libraries have been successfully installed screen. Then, click
     Finish to complete the Agilent IO Libraries installation. If

you checked the **View Readme** box, the *Agilent IO Libraries Readme* file is displayed.

- **b** Remove the *Agilent IO Libraries for Instrument Control* CD from the CD-ROM drive.
- c Shut down your PC and turn VXI mainframe power OFF.
- **d** Install an IEEE-1394 FireWire card. Use a FireWire cable to connect the IEEE-1394 card to an E8491B VXI interface card in a VXI mainframe. Then, power up the mainframe and turn your PC ON.
- e As Windows 98SE, Me, 2000, or XP restarts, a Found New Hardware Wizard starts. Use the following table for the actions to take for each operating system. Then, go to Step 15.

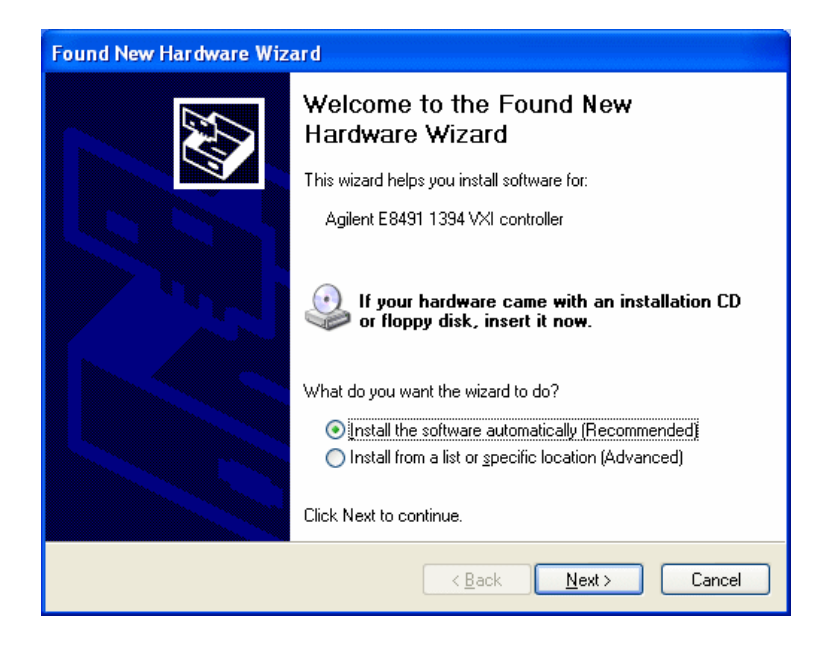

| <b>0</b> S | Action                                                                                                    |
|------------|----------------------------------------------------------------------------------------------------|
| 98SE       | If the Wizard asks for the <i>1394bus.sys</i> file, provide the CD for the Windows 98SE operating system and let the Wizard search for and install the file. When the Wizard asks for the IO Libraries CD, provide the CD or continue to where the Wizard asks for the <i>1394ipt.sys</i> file. Browse to C:\Winnt\system32\drivers\ and click <b>OK</b> . |
| Me         | When the Wizard asks for the IO Libraries CD, provide the CD or continue to where the Wizard asks for the <i>1394ipt.sys</i> file. Browse to C:\Winnt\system32\drivers\ and click <b>OK</b> .                                                                                                    |
| 2000/XP    | Click <b>Next&gt;</b> to accept the default suggestions. Click <b>Finish</b> to complete the installation.                                                                                                    |

#### Table 5 Installing the 1394 Card on Different Operating Systems

**14 For 82350 PCI GPIB Hardware Only.** To configure a Windows 98SE/Me/2000/XP operating system that has an Agilent 82350 PCI GPIB Card installed in the PC:

- a If desired, check the View Readme box on the Agilent 10 Libraries have been successfully installed screen. Then, click Finish to complete the Agilent IO Libraries installation. If you checked the View Readme box, the *Agilent IO Libraries Readme* file is displayed.
- **b** Remove the *Agilent IO Libraries for Instrument Control* CD from the CD-ROM drive.
- **c** Shut down the PC and install the 82350 in a PCI slot. Then, power up the mainframe and turn the PC ON. As

Windows 98SE/Me/2000/XP restarts, a Found New Hardware Wizard starts.

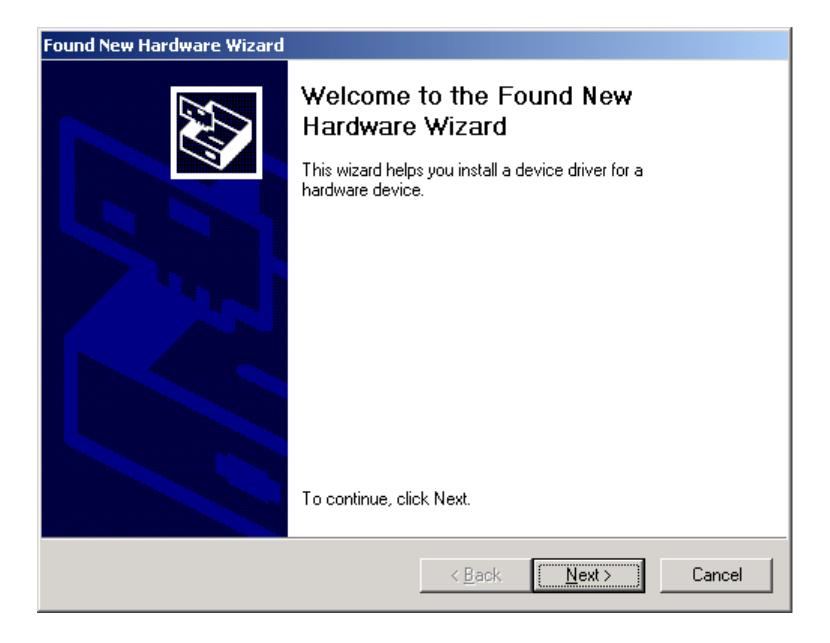

**d** Use the following table for the actions to take for each operating system. Then, go to Step 15.

#### Table 6 Installing the 82350 on Different Operating Systems

| <b>0</b> S | Action                                                                                                    |
|------------|----------------------------------------------------------------------------------------------------|
| 98SE/Me    | When the Wizard asks for the <i>Agilent IO Libraries</i> CD, click <b>OK</b> .<br>When the Wizard asks for the <i>hpioclas.dll</i> file, browse to C:\<br>windows\system\ and click <b>OK</b> . |
| 2000/XP    | Click <b>Next&gt;</b> to accept the default suggestions. Click <b>Finish</b> to complete the installation.                                                                                      |

**15** At this point, the IO Libraries and necessary IO hardware have been installed. You may still need to configure the installed interfaces.

#### **Configuring IO Interfaces**

To configure the IO interfaces, run IO Config by clicking the blue **IO** icon and clicking **Run IO Config**. Follow the on-screen instructions to configure the interface. See Chapter 4, "Using IO Configuration Utilities" for information on using IO Config.

#### **Programming via IO Interfaces**

You can use VISA Assistant to communicate between your PC and instruments. See Chapter 4, "Using IO Configuration Utilities" for information on VISA Assistant.

To begin programming via the interface using Agilent VISA or SICL, see Chapter 5, "Configuring IO Interfaces."

For information on using Agilent VISA, see the *Agilent VISA User's Guide for Windows*. For information on SICL, see the *Agilent SICL User's Guide for Windows*. Both documents are available in electronic form by clicking the blue **IO** icon on the Windows taskbar and clicking **View Documentation**.

### **Installing a Runtime Version of New Libraries**

This section shows how to install the **Runtime Installation** option (selected from the Full Installation Package) of new Agilent IO Libraries including:

- Installing the IO Libraries
- Installing IO Interfaces
- Configuring IO Interfaces
- Programming via IO Interfaces

Installing the runtime version of the Agilent IO Libraries allows you to run previously developed applications that use VISA and SICL on all supported IO interfaces. However, you cannot develop new applications using VISA and SICL when the runtime version is installed.

The advantage of using the runtime version is that it requires less hard drive space. For example, installing the full version requires about twice as much space as installing the runtime version. However, with the runtime version, no user manuals, sample programs, or library files are installed.

#### NOTE

#### **Installing the IO Libraries**

This section provides suggested steps for performing a Runtime installation of new Agilent IO Libraries, when Agilent IO Libraries have **not** been installed on your PC.

- 1 Turn the PC ON and, as required, install application software such as C/C++, VEE, etc. on your PC.
- **2** Insert the *Agilent IO Libraries for Instrument Control* CD into the CD-ROM drive and wait a few seconds for the application to run.

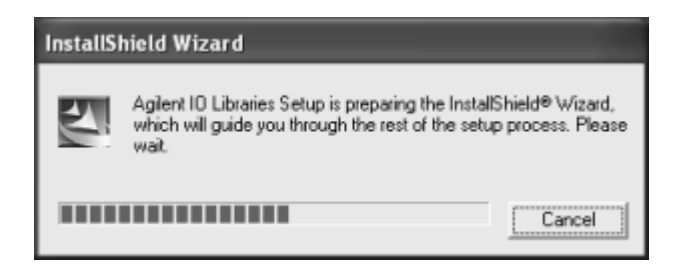

- 3 The installer should automatically start when the CD is inserted. If not, select **Start | Run** and type <drive>:setup.exe, where "drive" is your CD-ROM drive.
- **4** The InstallShield<sup>®</sup> Wizard appears to begin the Agilent IO Libraries installation.
| InstallShield Wizard |                                                                          | × |
|----------------------|--------------------------------------------------------------------------|---|
|                      | Agilent IO Libraries M.01.01.00                                          |   |
|                      | This wizard will install the Agilent IO Libraries version<br>M.01.01.00. |   |
|                      | This includes SICL, VISA, and the Agilent ID Config utility.             |   |
|                      |                                                                          |   |
|                      | < Back (Next> Cancel                                                     |   |

**5** After a few seconds, the Title Screen appears.

6 From the Title Screen, click **Next>** to go to the **License Agreement** screen. After reviewing the licensing agreement, click **Yes** to accept the license terms and to display the **Readme Information** screen.

| InstallShield Wizard                                                                                                    |                                      | ×      |
|----------------------------------------------------------------------------------------------------|--------------------------------------|--------|
| Agilent 10 Libraries M.01.01.00<br>Readme Information                                                                                                    |                                      | R      |
| You can also view the readme file after installati                                                                                                    | on is complete.                      |        |
| Aglent IO Libraries for Windows<br>Version M.01.01.00                                                                                                    |                                      | ~      |
| This file contains the following:<br>* General Information<br>* New Features and Changes<br>* Fixes<br>* Issues<br>* Contact Support<br>* Downloading the Latest Version of the Agile | ent IO Libraries                     |        |
| General Information                                                                                                    |                                      | >      |
| InstallShield                                                                                                    | <back< td=""><td>Cancel</td></back<> | Cancel |

- **7** Scroll through the **Readme Information** screen to display the latest Agilent IO Libraries information.
  - **a** Agilent highly recommends that you read the **Readme Information** screen for the latest installation information before proceeding further with the installation.
  - b If you do not want to read the Readme Information screen at this time, you can return to it after the Agilent IO
     Libraries are installed by clicking the blue 10 icon on the Windows taskbar and clicking View Documentation | 10
     Libraries Readme.
- 8 When finished with the **Readme Information** screen, click **Next>** to display the **Select the Installation Option** screen. Click the **Runtime Installation** box and then click **Next>**.

|                                              | InstallShield Wiz                     | ard 💌                                                                                                    |
|----------------------------------------------|---------------------------------------|----------------------------------------------------------------------------------------------------|
|                                              | Agilent 10 Libra<br>Select the Instal | ties M.01.01.00<br>ation Option                                                                                                    |
| Click the <b>Runtime</b><br>Installation box | See the Agilent I<br>http://www.agile | 0 Libraries Installation and Configuration Guide (available on the CD or at<br>int.com/find/iolib) for details.<br>Full Installation<br>Install the full Agilent IO Libraries with recommended options for your<br>computer.<br>Runtime Installation<br>Install only the runtime components of the Agilent IO Libraries with<br>recommended options for your computer.<br>Custom Installation |
|                                              | InstallShield                         | Select individual components of the Agilent IO Libraries for installation.                                                                                                    |

NOTE

If you are installing a Runtime version of IO Libraries from the Runtime Installation Package (instead of from a Full Installation Package), the **Full Installation** option will not appear on the **Select the Installation Option** screen. The wizard will display only the **Runtime Installation** and **Custom Installation** options, as shown in the following figure.

| InstallShield Wizard                                                                       |                                                               | × |
|--------------------------------------------------------------------------------------------|---------------------------------------------------------------|---|
| Agilent IO Libraries Runtime M.01.0<br>Select the Installation Option                      | 11.00                                                         |   |
| See the Agilent ID Libraries Installation ar<br>http://www.agilent.com/find/iolib) for det | ind Configuration Guide (available on the CD or at<br>stails. |   |
| Buntime Installation<br>Install the runtime comp<br>options for your comput                | ponents of the Agilent IO Libraries with recommended<br>uter. |   |
| Custom Installation<br>Select individual compo                                             | onents of the Agilent IO Libraries for installation.          |   |
|                                                                                            |                                                               |   |
|                                                                                            |                                                               |   |
| InstallShield                                                                              |                                                               |   |
|                                                                                            | < <u>B</u> ack <u>N</u> ext> Cancel                           |   |

**a** If another vendor's VISA is currently installed, a side-by-side **Information** dialog box appears. If this dialog box appears, click **OK** to display the **Question** dialog box (for

Windows NT 4.0 ONLY) (Step 8b) or to display the **Current Settings** dialog box (Step 9).

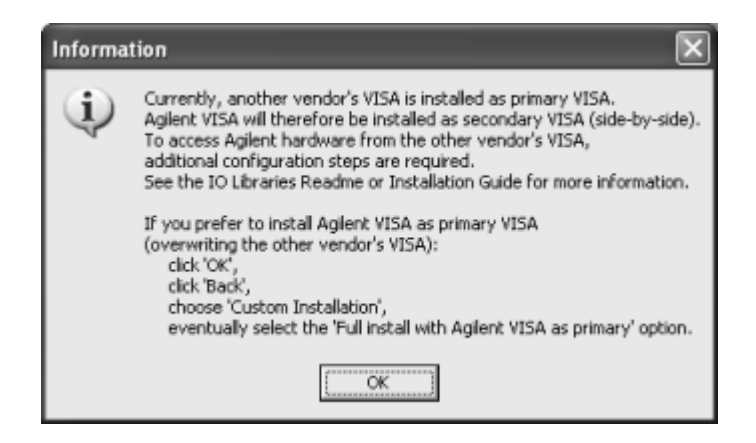

**b** For Windows NT 4.0 ONLY, the **Question** dialog box appears. Click **Yes** to install the drivers, **No** to not install the drivers. For other operating systems, the E8491 drivers are automatically installed, so this box does not appear. Continue to Step 9.

| Question |                                                                                    |
|----------|------------------------------------------------------------------------------------|
| ٢        | Do you want to install the drivers for the Agilent E8491 IEEE 1394 to VXI product? |
|          | Yes No                                                                             |

**9** The **Current Settings** dialog box appears. This box shows the (default) paths where SICL and VISA will be installed and the components that will be installed.

## 2 Installing the Agilent IO Libraries

| InstallShield Wizard                                                                                                    | ×      |
|----------------------------------------------------------------------------------------------------|--------|
| Agilent IO Libraries M.01.01.00<br>Current Settings                                                                                                    | N.     |
| Review the current installation settings below.<br>Click 'Back' if you want to change them.<br>Click 'Next' to proceed with copying files.                                                                                                 |        |
| Current Settings:                                                                                                    |        |
| The following components will be installed:<br>Agilent SICL runtime support and Agilent ID hardware driver<br>Agilent VISA as primary VISA runtime support<br>GPIB-VXI support for Agilent Command Modules<br>E8491 VXI Support<br>VisaCom | 18     |
| Aglent ID Libraries will be installed in the following paths:<br>SICL: C:\Program Files\Agilent\ID Libraries<br>VISA: C:\Program Files\VISA\winnt                                                                                          | ~      |
|                                                                                                    |        |
| Instal/Shield                                                                                                    |        |
| < Back                                                                                                    | Eancel |

# NOTE

If the side-by-side Information dialog box appears AND you want to set Agilent VISA as primary VISA, or if you want to change the settings listed, follow the instructions in "To Change the Settings." Otherwise, follow the instructions in "To Accept the Settings."

- a To Accept the Settings. To accept the settings shown, click Next>. Setup then installs the files and displays the Agilent IO Libraries have been successfully installed screen (see Step 10).
- b To Change the Settings. To change the settings shown, click <Back to re-display the Select the Installation Option screen (see Step 8). From this screen, click the Custom Installation box and then click Next> to proceed with a custom installation. See "Installing a Custom Version of New Libraries" for more information.

### **Installing IO Interfaces**

**10** As the last step in the Agilent IO Libraries installation, the **Agilent IO Libraries have been successfully installed** screen appears. Use the guidelines in Table 7 as you install IO interfaces.

## NOTE

Before you click **Finish** to install the Agilent IO Libraries, complete Step 11, 12, 13, or 14 (as applicable) and Step 15 to install IO interfaces.

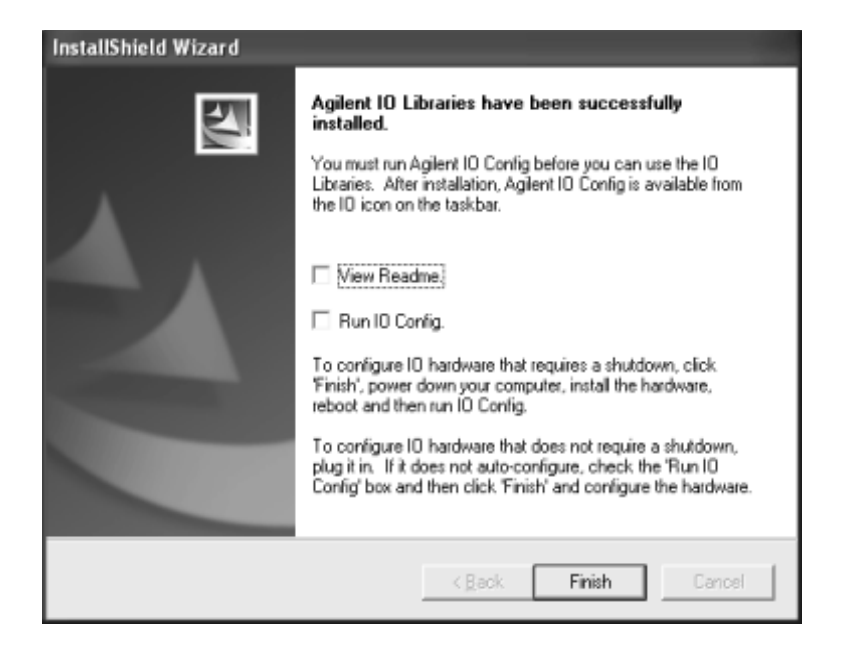

### Table 7 Tips for Installing IO Interfaces

| Windows            | Hardware                                                                                                | Use Step |
|--------------------|----------------------------------------------------------------------------------------------------|----------|
| 98SE/Me/2000/XP/NT | Any IO hardware (except that listed in<br>Steps 13 and 14) that requires a<br>shutdown for installation | 11       |

| Hardware                                                                                                    | Use Step                                                                                                    |
|----------------------------------------------------------------------------------------------------|----------------------------------------------------------------------------------------------------|
| Any IO hardware (except that listed in<br>Steps 13 and 14) that does not require a<br>shutdown for installation | 12                                                                                                    |
| Agilent 1394 FireWire and E8491B VXI<br>Interface cards                                                         | 13*                                                                                                    |
| Agilent 82350 PCI GPIB card                                                                                     | 14*                                                                                                    |
|                                                                                                    | HardwareAny IO hardware (except that listed in<br>Steps 13 and 14) that does not require a<br>shutdown for installationAgilent 1394 FireWire and E8491B VXI<br>Interface cardsAgilent 82350 PCI GPIB card |

| Table 7 | Tips for | Installing | 10 | Interfaces |
|---------|----------|------------|----|------------|
|---------|----------|------------|----|------------|

\* Do NOT use Steps 13 or 14 for Windows NT.

- **11 If an IO Interface Installation Requires Shutdown.** To install and configure IO interfaces that require a power shutdown:
  - a As desired, check the View Readme box on the Agilent IO Libraries have been successfully installed screen.
  - **b** Click **Finish** to complete the Agilent IO Libraries installation. If you checked the **View Readme** box, the *Agilent IO Libraries Readme* file is displayed.
  - **c** Remove the *Agilent IO Libraries for Instrument Control* CD from the CD-ROM drive.
  - **d** Power down your PC, install the IO hardware, and reboot your PC.
  - e Go to Step 15.
- **12 If an IO Interface Installation Does Not Require Shutdown.** To install and configure IO interfaces that do not require a power shutdown:
  - a Check the View Readme box (if desired) and check the Run IO Config box on the Agilent IO Libraries have been successfully installed screen.
  - **b** Connect the hardware to your PC and wait for an auto-configure action.
  - **c** If the hardware does not auto-configure, click **Finish** to display the IO Config main screen. If you checked the **View**

**Readme** box, the *Agilent IO Libraries Readme* file is also displayed.

- **d** Remove the *Agilent IO Libraries for Instrument Control* CD from the CD-ROM drive.
- e Go to Step 15.
- **13 For E8491B VXI Hardware Only.** To install and configure an Agilent 1394 FireWire Card connected to an E8491B VXI Interface card in a Windows 98SE/Me/2000/XP operating system:
  - a If desired, check the View Readme box on the Agilent 10 Libraries have been successfully installed screen. Then, click Finish to complete the Agilent IO Libraries installation. If you checked the View Readme box, the *Agilent IO Libraries Readme* file is displayed.
  - **b** Remove the *Agilent IO Libraries for Instrument Control* CD from the CD-ROM drive.
  - c Shut down your PC and turn VXI mainframe power OFF.
  - **d** Install an IEEE-1394 FireWire card. Use a FireWire cable to connect the IEEE-1394 card to an E8491B VXI interface card in a VXI mainframe. Then, power up the mainframe and turn your PC ON.
  - e As Windows 98SE, Me, 2000, or XP restarts, a Found New Hardware Wizard starts. Use the following table for the actions to take for each operating system. Then, go to Step 15.

| Found New Hardware Wizard |                                                                         |
|---------------------------|-------------------------------------------------------------------------|
|                           | Welcome to the Found New<br>Hardware Wizard                             |
|                           | This wizard helps you install software for:                             |
|                           | Agilent E8491 1394 VXI controller                                       |
|                           | What do you want the wizard to do?                                      |
|                           | <ul> <li>Install from a list or specific location (Advanced)</li> </ul> |
|                           | Click Next to continue.                                                 |
|                           | < <u>Back</u> ext>Cancel                                                |

 Table 8
 Installing the 1394 for Each Operating System

| OS      | Action                                                                                                    |
|---------|----------------------------------------------------------------------------------------------------|
| 98SE    | If the Wizard asks for the <i>1394bus.sys</i> file, provide the CD for the Windows 98SE operating system and let the Wizard search for and install the file. When the Wizard asks for the IO Libraries CD, provide the CD or continue to where the Wizard asks for the <i>1394ipt.sys</i> file. Browse to C:\Winnt\system32\drivers\ and click <b>OK</b> . |
| Me      | When the Wizard asks for the IO Libraries CD, provide the CD or<br>continue to where the Wizard asks for the <i>1394ipt.sys</i> file.<br>Browse to C:\Winnt\system32\drivers\ and click<br><b>OK</b> .                                                                                                    |
| 2000/XP | Click <b>Next&gt;</b> to accept the default suggestions.<br>Click <b>Finish</b> to complete the installation.                                                                                                    |

- **14 For 82350 PCI GPIB Hardware Only.** To configure a Windows 98SE/Me/2000/XP operating system that has an Agilent 82350 PCI GPIB Card installed in the PC:
  - a If desired, check the View Readme box on the Agilent 10 Libraries have been successfully installed screen. Then, click Finish to complete the Agilent IO Libraries installation. If you checked the View Readme box, the Agilent IO Libraries Readme file is displayed. Remove the Agilent IO Libraries for Instrument Control CD from the CD-ROM drive.
  - b Shut down the PC and install the 82350 in a PCI slot. Then, power up the mainframe and turn the PC ON. As Windows 98SE/Me/2000/XP restarts, a Found New Hardware Wizard starts.

| Found New Hardware Wizard |                                                                                                    |
|---------------------------|----------------------------------------------------------------------------------------------------|
|                           | Welcome to the Found New<br>Hardware Wizard<br>This wizard helps you install a device driver for a<br>hardware device. |
|                           | To continue, click Next.                                                                                               |
|                           | < Back Next> Cancel                                                                                                    |

### 2 Installing the Agilent IO Libraries

**c** Use the following table for the actions to take for each operating system. Then, go to Step 15.

 Table 9
 Installing the 82350 on Different Operating Systems

| OS                                                                                                    | Action                                                                                                    |
|----------------------------------------------------------------------------------------------------|----------------------------------------------------------------------------------------------------|
| 98SE/Me                                                                                                    | When the Wizard asks for the IO Libraries CD, click <b>OK</b> .<br>When the Wizard asks for the <i>hpioclas.dll</i> file, browse to C:\<br>windows\system\ and click <b>OK</b> . |
| 2000/XP Click <b>Next&gt;</b> to accept the default suggestions.<br>Click <b>Finish</b> to complete the installation. |                                                                                                    |

**15** At this point, the IO Libraries and necessary IO hardware have been installed. You may still need to configure the installed interfaces.

### **Configuring IO Interfaces**

To configure the IO interfaces, run IO Config by clicking the blue **IO** icon and clicking **Run IO Config**. Follow the on-screen instructions to configure the interface. See Chapter 4, "Using IO Configuration Utilities" for information on using IO Config.

### **Programming via IO Interfaces**

You can use VISA Assistant to communicate between your PC and instruments. See Chapter 4, "Using IO Configuration Utilities" for information on VISA Assistant.

To begin programming via the interface using Agilent VISA or SICL, see Chapter 5, "Configuring IO Interfaces."

For information on using Agilent VISA, see the *Agilent VISA User's Guide for Windows*. For information on SICL, see the *Agilent SICL User's Guide for Windows*. Both documents are available in electronic form by clicking the blue **10** icon on the Windows taskbar and clicking **View Documentation**.

# Installing a Custom Version of New Libraries

This section shows how to install a custom version of new Agilent IO Libraries, including:

- Installing the IO Libraries
- Installing IO Interfaces
- Configuring IO Interfaces
- Programming via IO Interfaces

### Installing the IO Libraries

This section provides steps for a custom installation of new Agilent IO Libraries, when Agilent IO Libraries are **not** installed on your PC. You can use the Custom Installation option to select the components of the Agilent IO Libraries you want to install.

- 1 Turn the PC ON and, as required, install application software such as C/C++, VEE, etc. on your PC.
- **2** Insert the *Agilent IO Libraries for Instrument Control* CD into the CD-ROM drive and wait a few seconds for the application to run.
- 3 The installer should automatically start when the CD is inserted. If not, select **Start | Run** and type <drive>:setup.exe, where "drive" is your CD-ROM drive.
- **4** The InstallShield<sup>®</sup> Wizard appears to begin IO Libraries installation.

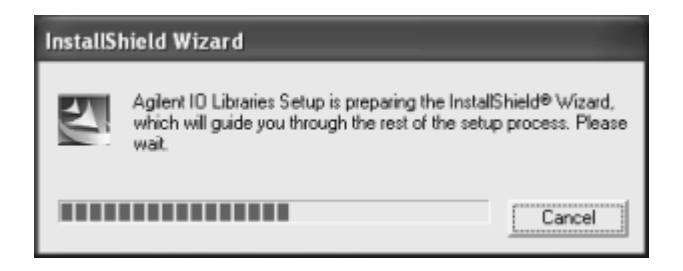

**5** After a few seconds, the Title Screen appears.

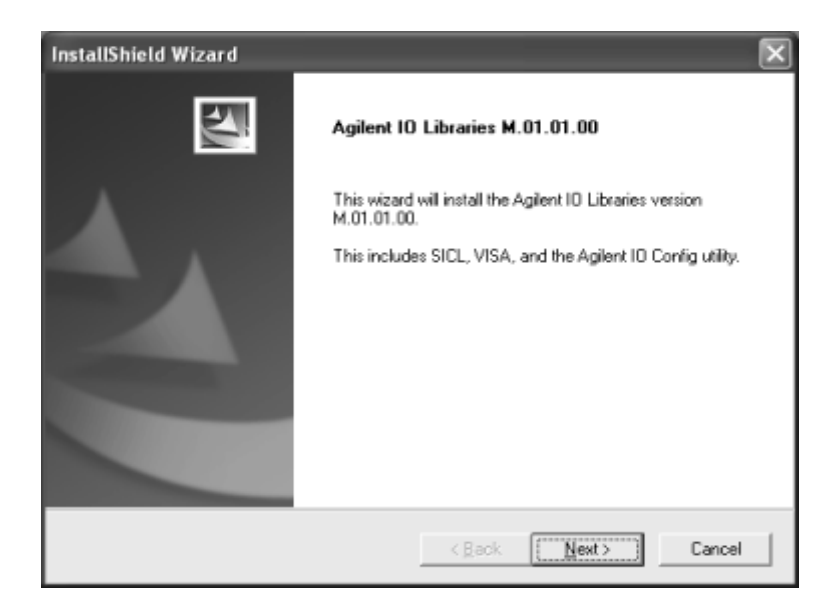

6 From the Title Screen, click Next> to go to the License Agreement screen. Click Yes to accept the license terms and to display the Readme Information screen.

| InstallShield Wizard                                                                                                    |                    | ×      |
|----------------------------------------------------------------------------------------------------|--------------------|--------|
| Agilent IO Libraries M.01.01.00<br>Readme Information                                                                                                    | 1                  | K      |
| You can also view the readme file after installe                                                                                                    | ation is complete. |        |
| Aglent 10 Libraries for Windows<br>Version M.01.01.00<br>This file contains the following:<br>* General Information<br>* New Features and Changes<br>* Fixes<br>* Issues |                    |        |
| * Contact Support<br>* Downloading the Latest Version of the Ag<br>General Information                                                                                   | lent 10 Libraries  | >      |
| InstallShield                                                                                                    | < Back             | Cancel |

- **7** Scroll through the **Readme Information** screen to display the latest Agilent IO Libraries information.
  - **a** Agilent highly recommends that you read the **Readme Information** screen for the latest installation information before proceeding further with the installation.
  - b If you do not want to read the Readme Information screen at this time, you can return to it after the Agilent IO
     Libraries are installed by clicking the blue IO icon on the Windows taskbar and clicking View Documentation | IO
     Libraries Readme.
- 8 When finished with the **Readme Information** screen, click **Next>** to display the **Select the Installation Option** screen.

9 From the Select the Installation Option screen, click the Custom Installation box and then click Next> to display the SICL Installation Directory screen.

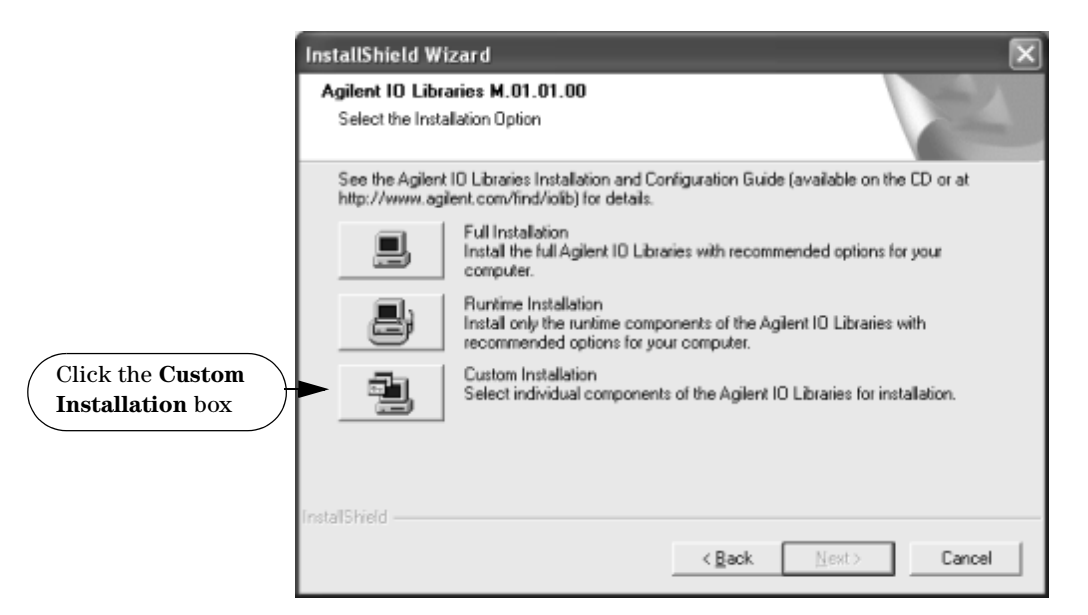

- 10 By default, SICL is installed in C:\Program Files\
  Agilient\IO Libraries. Click Next> to accept the
  default setting, or set the directory you want and then click
  Next> to display the VISA installation directory screen.
- 11 By default, VISA is installed in C:\Program Files\VISA. Click Next> to accept the default setting, or set the directory you want and then click Next> to display the Select Type of Installation screen.

## NOTE

If another vendor's VISA is detected, you are not prompted for the VISA directory. The existing VISA directory is used.

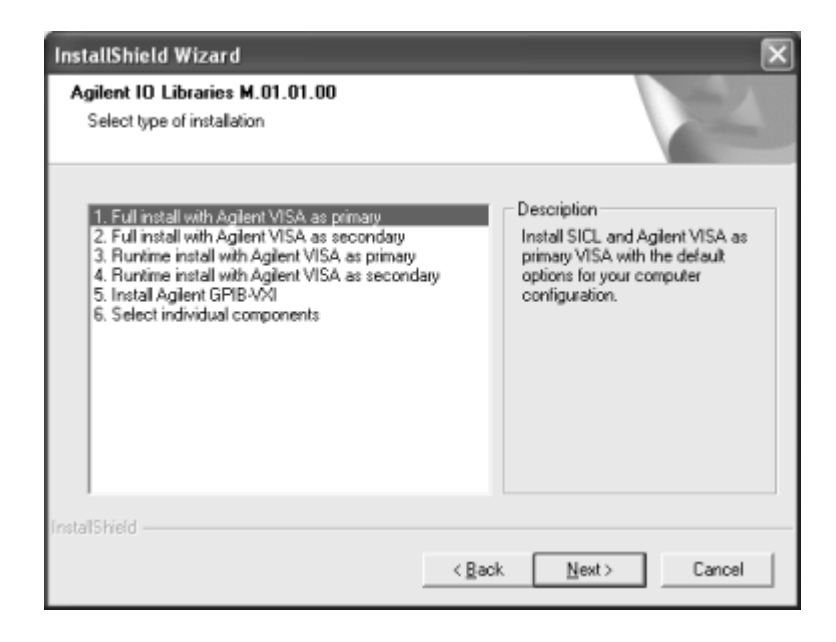

12 Use the following table for guidelines to selecting the correct type of installation for your application. Highlight your selection and then click Next> to install the option selected. Then, see the applicable step for the selection you made.

 Table 10
 Guidelines for Selecting Installation Type

| Option                                                                                                    | See Step |
|----------------------------------------------------------------------------------------------------|----------|
| 1. Full install with Agilent VISA as primary                                                                                                    |          |
| Installs SICL and Agilent VISA as primary VISA with the default<br>options for your computer configuration. This is the default choice if<br>another vendor's VISA is not detected. If another vendor's VISA is<br>installed, installing this option <b>overwrites</b> the other vendor's VISA.<br>This option allows development and runtime capabilities using SICL<br>and Agilent VISA for all supported interfaces. | 13       |

| Option                                                                                                    | See Step |
|----------------------------------------------------------------------------------------------------|----------|
| 2. Full install with Agilent VISA as secondary                                                                                                    |          |
| Installs SICL and Agilent VISA as secondary VISA (side-by-side)<br>with the default options for your computer configuration. This is the<br>default choice if another vendor's VISA is detected. If another<br>vendor's VISA is installed, installing this option <b>does not overwrite</b><br>another vendor's VISA.                                                             | 14       |
| Normally, VISA programs use the primary VISA (either Agilent VISA<br>or another vendor's VISA). VISA programs can be written to access<br>Agilent VISA whether it is the primary or the secondary VISA. If you<br>are using only SICL applications, you may want to install Agilent<br>VISA as secondary VISA so that another vendor's VISA can be<br>installed without conflict. |          |
| 3. Runtime install with Agilent VISA as primary                                                                                                    |          |
| Installs SICL and runtime Agilent VISA as primary VISA with the default options for your computer configuration. If another vendor's VISA is installed, installing this option <b>overwrites</b> the other vendor's VISA. This option allows runtime only capabilities (not program development) using SICL and Agilent VISA for all supported interfaces.                        | 15       |
| 4. Runtime install with Agilent VISA as secondary                                                                                                    |          |
| Installs SICL and runtime Agilent VISA as secondary VISA with the default options for your computer configuration. If another vendor's VISA is installed, installing this option <b>does not overwrite</b> the other vendor's VISA. This option allows runtime only capabilities (not program development) using SICL and Agilent VISA for all supported interfaces.              | 16       |
| 5. Install Agilent GPIB-VXI                                                                                                    |          |
| Use this option if your system includes an Agilent VXI Command<br>Module (such as an E1406, etc.) and another vendor's VISA. This<br>option provides GPIB-VXI support for VXI Command Modules on<br>another vendor's VISA. SICL and Agilent VISA are <b>not</b> installed.                                                                                                    | 17       |

# Table 10 Guidelines for Selecting Installation Type

| Table 10 | Guidelines | for Selecting | Installation | Туре |
|----------|------------|---------------|--------------|------|
|----------|------------|---------------|--------------|------|

| Option                                                                                                    | See Step |
|----------------------------------------------------------------------------------------------------|----------|
| 6. Select Individual Components                                                                                                    |          |
| Allows you to install individually selected components of the IO<br>Libraries, including SICL, VISA, E8491, and GPIB-VXI Support<br>components. | 18       |

#### 13 Option 1. Full install with Agilent VISA as primary

a From the Select Type of Installation screen, select 1. Full install with Agilent VISA as primary and then click Next> to display the Question screen for E8491 support (for Windows NT 4.0 only).

| InstallShield Wizard                                                                                                    |                |                                                                                                    | ×                                    |
|----------------------------------------------------------------------------------------------------|----------------|----------------------------------------------------------------------------------------------------|--------------------------------------|
| Agilent ID Libraries M.01.01.00<br>Select type of installation                                                                                                    |                |                                                                                                    | K                                    |
| Eul instal with Aglent VISA as primary     Z. Full install with Aglent VISA as secondary     J. Runtime install with Aglent VISA as primary     Linstal Aglent VISA as secondary     S. Instal Aglent GPIB-VXI     Select individual components |                | Pescription<br>Install SICL and Agi<br>primary VISA with th<br>options for your con<br>configuration. | lent VISA as<br>re default<br>nputer |
| InstallShield                                                                                                    |                |                                                                                                    |                                      |
|                                                                                                    | < <u>B</u> ack | <u>N</u> ext>                                                                                         | Cancel                               |

- **b** For Windows NT 4.0 ONLY, the **Question** dialog box appears. Click **Yes** to install the drivers, **No** to not install the drivers.
- **c** For other operating systems, the E8491 drivers are automatically installed, so this box does not appear. Continue to step **13d**.

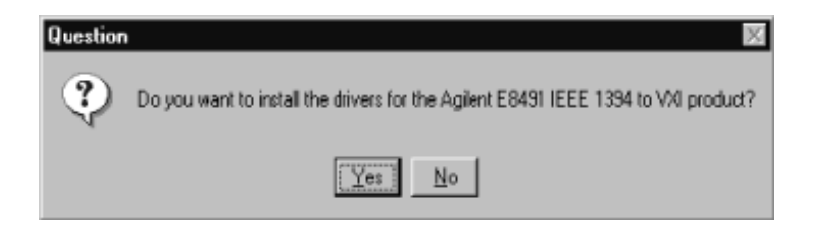

**d** The **Current Settings** dialog box appears. This box shows the (default) paths where SICL and VISA will be installed and the components that will be installed.

| InstallShield Wizard                                                                                                    | ×      |
|----------------------------------------------------------------------------------------------------|--------|
| Agilent IO Libraries M.01.01.00<br>Current Settings                                                                                                    | N      |
| Review the current installation settings below.<br>Click 'Back' if you want to change them.<br>Click 'Next' to proceed with copying files.                                  |        |
| Current Settings:                                                                                                    |        |
| The following components will be installed:<br>Agilent SICL<br>Agilent VISA as primary VISA<br>GPIB-VAI support for Agilent Command Modules<br>EB491 VAI Support<br>VisaCom | <      |
| Agilent IO Libraries will be installed in the following paths:<br>SICL: C:\Program Files\Agilent\IO Libraries<br>VISA: C:\Program Files\VISA\winnt                          | >      |
| InstallShield                                                                                                    | Cancel |

- e To Accept the Settings. To accept the settings shown, click Next>. Setup then installs the files and displays the Agilent IO Libraries have been successfully installed screen (see Step 19).
- f To Change the VISA Installation Path. To change the VISA installation path, click <Back on the Current Settings

screen and **<Back** on the **Select Type of Installation** screen to display the **VISA Installation Directory** screen. Change the path as desired and then click **Next>**.

- g To Change the SICL Installation Path. To change the SICL installation path, click <Back on the Current Settings screen and <Back on the Select Type of Installation screen to display the VISA Installation Directory screen. Then, click <Back on the VISA Installation Directory screen to display the SICL Installation Directory screen. Change the path as desired and then click Next>.
- h To Change the IO Libraries Components to be installed. To change the components to be installed, click <Back to re-display the Select Type of Installation screen. From this screen, select the 6. Choose Individual Components box and then click Next> to proceed with a custom installation. See Step 18 for installation guidelines.

#### 14 Option 2. Full install with Agilent VISA as secondary

a From the Select Type of Installation screen, select 2. Full install with Agilent VISA as secondary and then click Next> to display the Question screen for E8491 support (for Windows NT 4.0 only).

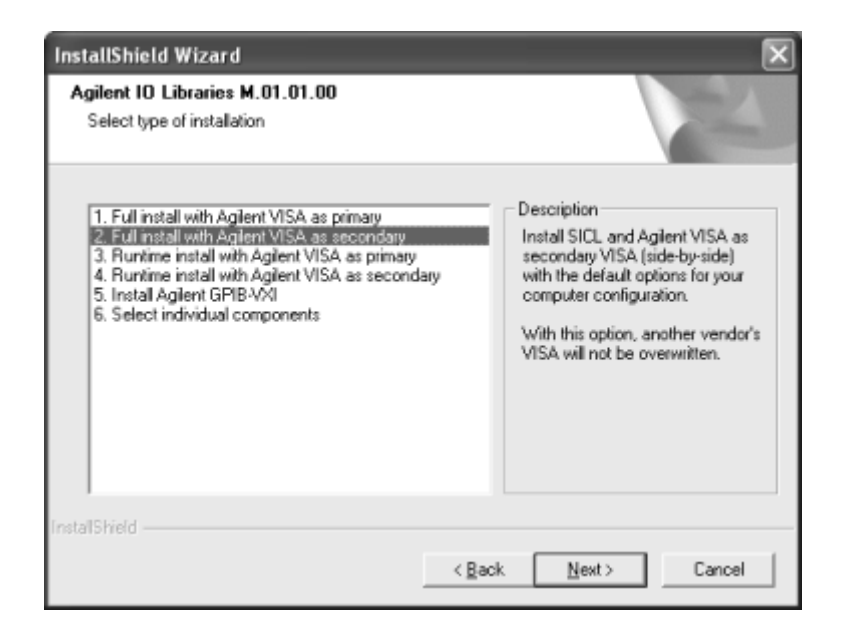

- **b** For Windows NT 4.0 ONLY, the **Question** dialog box appears. Click **Yes** to install the drivers, **No** to not install the drivers.
- **c** For other operating systems, the E8491 drivers are automatically installed, so this box does not appear. Continue to Step 14d.

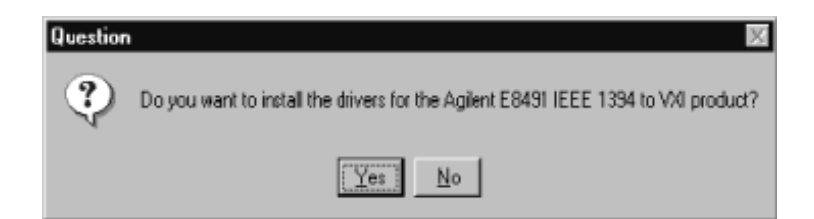

**d** The **Current Settings** dialog box appears. This box shows the (default) paths where SICL and VISA will be installed and the components that will be installed.

| InstallShield Wizard                                                                                                    | X                 |
|----------------------------------------------------------------------------------------------------|-------------------|
| Agilent 10 Libraries M.01.01.00<br>Current Settings                                                                                                    | NZ                |
| Review the current installation settings below.<br>Click 'Back' if you want to change them.<br>Click 'Next' to proceed with copying files.                                                   |                   |
| Current Settings:                                                                                                    |                   |
| The following components will be installed:<br>Agilent SICL<br>Agilent VISA as secondary VISA (side-by-side)<br>GPIB-VAI support for Agilent Command Modules<br>E8491 VAI Support<br>VisaCom |                   |
| Agient IO Libraries will be installed in the following p<br>SICL: C:\Program Files\Agilent\IO Libraries<br>VISA: C:\Program Files\VISA\winnt                                                 | eths:             |
| InstallShield                                                                                                    |                   |
|                                                                                                    | Back Next> Cancel |

- e To Accept the Settings. To accept the settings shown, click Next>. Setup then installs the files and displays the Agilent IO Libraries have been successfully installed screen (see Step 19).
- f To Change the VISA Installation Path. To change the VISA installation path, click <Back on the Current Settings screen and <Back on the Select Type of Installation screen to display the VISA Installation Directory screen. Change the path as desired and then click Next>.
- g To Change the SICL Installation Path. To change the SICL installation path, click <Back on the Current Settings screen and <Back on the Select Type of Installation screen to display the VISA Installation Directory screen. Then, click <Back on the VISA Installation Directory screen to display the</p>

**SICL Installation Directory** screen. Change the path as desired and then click **Next>**.

- h To Change the IO Libraries Components to be installed. To change the components to be installed, click <Back to re-display the Select Type of Installation screen. From this screen, select the 6. Choose Individual Components box and then click Next> to proceed with a custom installation. See Step 18 for installation guidelines.
- 15 Option 3. Runtime install with Agilent VISA as primary
  - a From the Select Type of Installation screen, select 3. Runtime install with Agilent VISA as primary and then click Next> to display the Question screen for E8491 support (for Windows NT 4.0 only).

| InstallShield Wizard                                                                                                    | ×                                                                                                    |
|----------------------------------------------------------------------------------------------------|----------------------------------------------------------------------------------------------------|
| Agilent IO Libraries M.01.01.00<br>Select type of installation                                                                                                    |                                                                                                    |
| Full install with Agilent VISA as primary     Z. Full install with Agilent VISA as secondary     S. Runtime install with Agilent VISA as primary     A. Runtime install with Agilent VISA as secondary     S. Instal Agilent GPIB-VXI     S. Select individual components | Description<br>Install SICL and Agilent VISA as<br>primary VISA with runkime (not<br>program development) support for<br>the following interface types:<br>ASRL (RS-232)<br>TCPIP (LAN client)<br>USB |
| InstallShield                                                                                                    |                                                                                                    |
| < Bac                                                                                                    | k Next > Cancel                                                                                                    |

- **b** For Windows NT 4.0 ONLY, the **Question** dialog box appears. Click **Yes** to install the drivers, **No** to not install the drivers.
- **c** For other operating systems, the E8491 drivers are automatically installed, so this box does not appear. Continue to Step 15d.

| Question | 20 C                                                                               |
|----------|------------------------------------------------------------------------------------|
| Ç        | Do you want to install the drivers for the Agilent E8491 IEEE 1394 to VAI product? |
|          | Yes No                                                                             |

**d** The **Current Settings** dialog box appears. This box shows the (default) paths where SICL and VISA will be installed and the components that will be installed.

| InstallShield Wizard                                                                                                    | ×             |
|----------------------------------------------------------------------------------------------------|---------------|
| Agilent IO Libraries M.01.01.00<br>Current Settings                                                                                                    |               |
| Review the current installation settings below.<br>Click 'Back' if you want to change them.<br>Click 'Next' to proceed with copying files.                                                                                      |               |
| Current Settings:                                                                                                    |               |
| The following components will be installed:<br>Agilent SICL runkime support and Agilent ID hard<br>Agilent VISA as primary VISA runtime support<br>GPIB-VAI support for Agilent Command Modules<br>E8491 VAI Support<br>VisaCom | ware drivers  |
| Agilent IO Libraries will be installed in the following,<br>SICL: C:\Program Files\Agilent\IO Libraries<br>VISA: C:\Program Files\VISA\winnt                                                                                    | paths:        |
| [netalShield                                                                                                    |               |
|                                                                                                    | < Back Cancel |

- e To Accept the Settings. To accept the settings shown, click Next>. Setup then installs the files and displays the Agilent IO Libraries have been successfully installed screen (see Step 19).
- f To Change the VISA Installation Path. To change the VISA installation path, click <Back on the Current Settings screen and <Back on the Select Type of Installation screen to display the VISA Installation Directory screen. Change the path as desired and then click Next>.
- g To Change the SICL Installation Path. To change the SICL installation path, click <Back on the Current Settings screen and <Back on the Select Type of Installation screen to display the VISA Installation Directory screen. Then, click <Back on the VISA Installation Directory screen to display the SICL Installation Directory screen. Change the path as desired and then click Next>.
- h To Change the IO Libraries Components to be installed. To change the components to be installed, click <Back to re-display the Select Type of Installation screen. From this screen, select the 6. Choose Individual Components box and then click Next> to proceed with a custom installation. See Step 18 for installation guidelines.

16 Option 4. Runtime install with Agilent VISA as secondary

a From the Select Type of Installation screen, select 4. Runtime install with Agilent VISA as secondary.

| InstallShield Wizard<br>Agilent 10 Libraries M.01.01.00<br>Select type of installation                                                                                                    |                                                                                                    |
|----------------------------------------------------------------------------------------------------|----------------------------------------------------------------------------------------------------|
| Full install with Agient VISA as primary     Z. Full install with Agient VISA as secondary     J. Runtime install with Agient VISA as primary     4. Runtime install with Agient VISA as secondary     5. Instal Agient GPIB-VXI     6. Select individual components | Description<br>Install SICL and Agilent VISA as<br>secondary VISA (side-by-side)<br>with runtime (not program<br>development) support for the<br>following interface types:<br>ASRL (RS-232)<br>TCPIP (LAN client)<br>USB<br>With this option, another vendor's<br>VISA will not be overwritten. |
| InstallShield < Bac                                                                                                    | k Next> Cancel                                                                                                    |

**b** Then, click **Next** to display the **Current Settings** dialog box. This box shows the (default) paths where SICL will be installed and the components that will be installed.

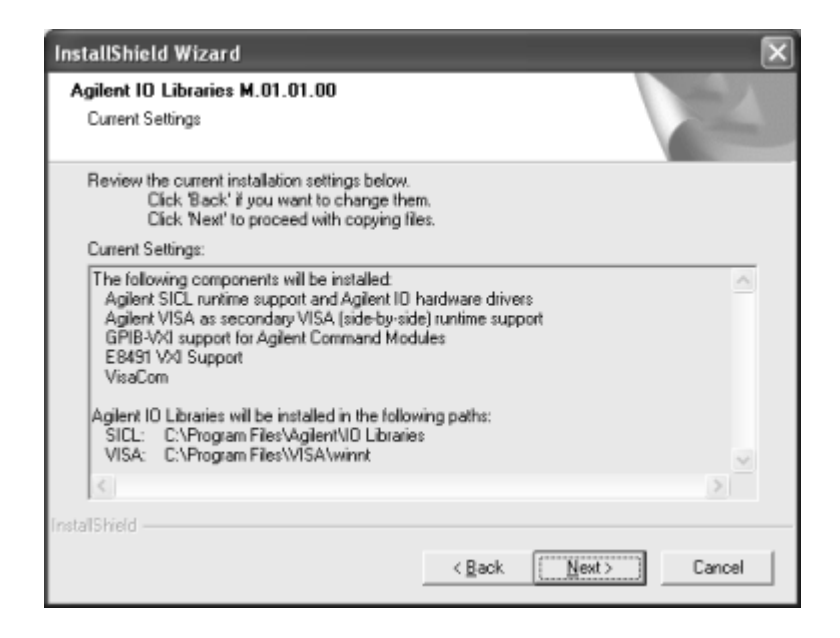

- **c** To Accept the Settings. To accept the settings shown, click Next>. Setup then installs the files and displays the Agilent IO Libraries have been successfully installed screen (see Step 19).
- **d** To Change the VISA Installation Path. To change the VISA installation path, click **<Back** on the **Current Settings** screen and **<Back** on the **Select Type of Installation** screen to display the **VISA Installation Directory** screen. Change the path as desired and then click **Next>**.
- e To Change the SICL Installation Path. To change the SICL installation path, click <Back on the Current Settings screen and <Back on the Select Type of Installation screen to display the VISA Installation Directory screen. Then, click <Back on the VISA Installation Directory screen to display the

**SICL Installation Directory** screen. Change the path as desired and then click **Next>**.

f To Change the IO Libraries Components to be installed. To change the components to be installed, click <Back to re-display the Select Type of Installation screen. From this screen, select the 6. Choose Individual Components box and then click Next> to proceed with a custom installation. See Step 18 for installation guidelines.

### 17 Option 5. Install Agilent GPIB-VXI

a From the Select Type of Installation screen, select 5. Install Agilent GPIB-VXI.

| InstallShield Wizard                                                                                                    | $\sim$                                                                                                    |
|----------------------------------------------------------------------------------------------------|----------------------------------------------------------------------------------------------------|
| Agilent 10 Libraries M.01.01.00<br>Select type of installation                                                                                                    | N.                                                                                                    |
| Full install with Agilent VISA as primary     Eul install with Agilent VISA as secondary     Runtime install with Agilent VISA as primary     Runtime install with Agilent VISA as secondary     Instal Action (GPIBV%)     S. Select individual components | Description<br>Install GPI8-VXI support for<br>Agilient and Hewlett-Packard VXI<br>Command Modules on another<br>vendor's VISA.<br>Neither SICL nor Agilent VISA will<br>be installed. |
| InstallShield                                                                                                    |                                                                                                    |
|                                                                                                    | Cancel                                                                                                    |

b Then, click Next> to display the Current Settings dialog box. This box shows the (default) paths where VISA and SICL will be installed and the components that will be installed.

| InstallShield Wizard                                                                                                    |                |                 | ×        |
|----------------------------------------------------------------------------------------------------|----------------|-----------------|----------|
| Agilent 10 Libraries M.01.01.00<br>Current Settings                                                                                        |                |                 | N        |
| Review the current installation settings below.<br>Click 'Back' if you want to change them.<br>Click 'Next' to proceed with copying files. |                |                 |          |
| Current Settings:                                                                                                    |                |                 |          |
| The following components will be installed:<br>GPIB-VXI support for Agilent Command Modules<br>VisaCom                                     |                |                 | < )<br>2 |
| <                                                                                                    |                |                 | >        |
| InstallShield                                                                                                    |                |                 |          |
|                                                                                                    | < <u>B</u> ack | ( <u>N</u> ext> | Cancel   |

- **c** To Accept the Settings. To accept the settings shown, click Next>. Setup then installs the files and displays the Agilent IO Libraries have been successfully installed screen (see Step 19).
- d To Change the SICL Installation Path. To change the SICL installation path, click <Back on the Current Settings screen and <Back on the Select Type of Installation screen to display the VISA Installation Directory screen. Then, click <Back on the VISA Installation Directory screen to display the SICL Installation Directory screen. Change the path as desired and then click Next>.

# NOTE

GPIB-VXI can only be installed if another vendor's VISA is already installed. Thus, you are not prompted for the VISA installation path.

**e** To Change the IO Libraries Components to be installed. To change the components to be installed, click **<Back** to re-display the **Select Type of Installation** screen. From this screen, select the **6. Choose Individual Components** box and then click **Next>** to proceed with a custom installation. See Step 18 for installation guidelines.

#### 18 Option 6. Select individual components

a From the Select Type of Installation screen, select 6. Select individual components.

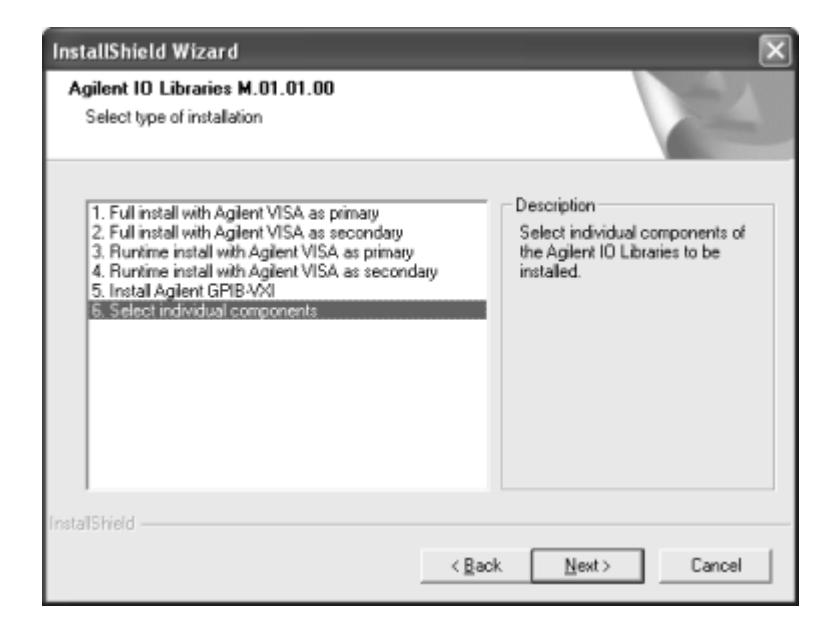

| InstallShield Wizard                                                                                                    |                                                                                     |
|----------------------------------------------------------------------------------------------------|-------------------------------------------------------------------------------------|
| Agilent IO Libraries<br>version M.01.01.00                                                                                                    |                                                                                     |
| Select the components you want to instal<br>install.<br>SICL Runtime<br>Additional Agient drivers<br>SICL Ful<br>SICL Manual<br>VISA<br>Agient VISA Runtime<br>Agient VISA Ful<br>Make Agient VISA Primary<br>Agient VISA Annual | II, and clear the components you do not want to Description Agilent SICL IO Library |
| Space Required on C:<br>Space Available on C:<br>InstallShield                                                                                                    | 0 K<br>15331928 K                                                                   |
|                                                                                                    | < <u>B</u> ack <u>N</u> ext> Cancel                                                 |

b Then, click Next> to display the Select Individual Components dialog box.

**c** Select the components you want to install and clear the components you do not want to install. Then, click **Next>** to display the **Current Settings** dialog box. This box shows the (default) paths where VISA and SICL will be installed and the components that will be installed.

| InstallShield Wizard                                                                                                    | ×         |
|----------------------------------------------------------------------------------------------------|-----------|
| Agilent IO Libraries M.01.01.00<br>Current Settings                                                                                                    | N.        |
| Review the current installation settings below.<br>Click 'Back' if you want to change them.<br>Click 'Next' to proceed with copying files.                                  |           |
| Current Settings:                                                                                                    |           |
| The following components will be installed:<br>Agilent SICL<br>Agilent VISA as primary VISA<br>GPIB-VAI support for Agilent Command Modules<br>EB491 VAI Support<br>VisaCom | -         |
| Agilent IO Libraries will be installed in the following paths:<br>SICL: C:\Program Files\Agilent\IO Libraries<br>VISA: C:\Program Files\VISA\winnt                          | >         |
| InstallShield                                                                                                    |           |
| <back (net<="" td=""><td>t&gt; Cancel</td></back>                                                                                                    | t> Cancel |

- **d** To Accept the Settings. To accept the settings shown, click Next>. Setup then installs the files and displays the Agilent IO Libraries have been successfully installed screen (see Step 19).
- e To Change the VISA Installation Path. To change the VISA installation path, click <Back on the Current Settings screen and <Back on the Select Type of Installation screen to display the VISA Installation Directory screen. Change the path as desired and then click Next>.
- f To Change the SICL Installation Path. To change the SICL installation path, click <Back on the Current Settings screen and <Back on the Select Type of Installation screen to display the VISA Installation Directory screen. Then, click <Back on the VISA Installation Directory screen to display the SICL Installation Directory screen. Change the path as desired and then click Next>.
- **g** To Change the IO Libraries Components to be installed. To change the components to be installed, click **<Back** to

re-display the **Select Individual Components** screen. Change the components to be installed and then click **Next>**.

# **Installing IO Interfaces**

**19** As the last step in the Agilent IO Libraries installation, the **Agilent IO Libraries have been successfully installed** screen appears. Use the guidelines in the following table for the steps to installing IO interfaces.

NOTE

Before you click **Finish** to install the Agilent IO Libraries, complete Step 20, 21, 22, or 23 (as applicable) and Step 24 to install IO interfaces.

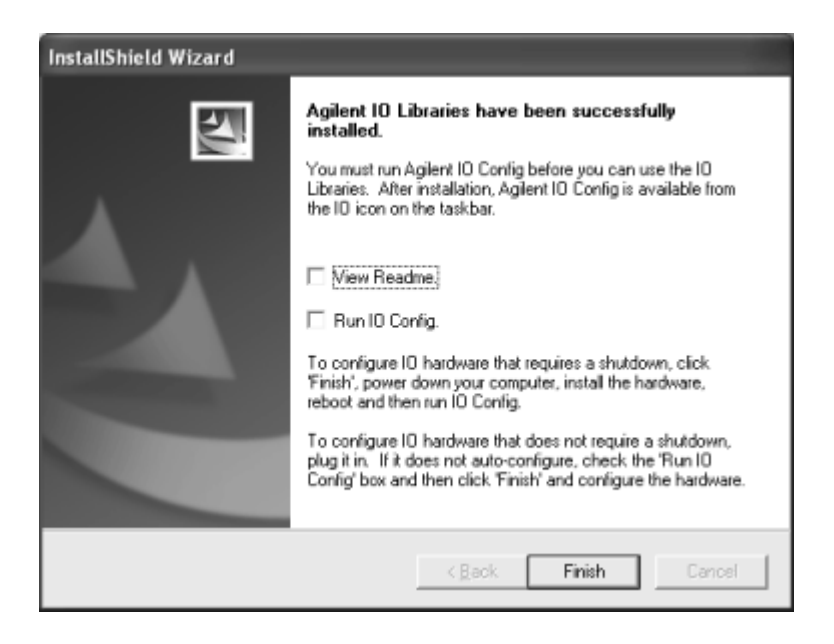

| Windows            | Hardware                                                                                                    | Use Step |
|--------------------|----------------------------------------------------------------------------------------------------|----------|
| 98SE/Me/2000/XP/NT | Any IO hardware (except that listed in<br>Steps 22 and 23) that requires a<br>shutdown for installation         | 20       |
| 98SE/Me/2000/XP/NT | Any IO hardware (except that listed in<br>Steps 22 and 23) that does not require<br>a shutdown for installation | 21       |
| 98SE/Me/2000/XP    | Agilent 1394 FireWire and E8491B VXI<br>Interface cards                                                         | 22*      |
| 98SE/Me/2000/XP    | Agilent 82350 PCI GPIB card                                                                                     | 23*      |

**Table 11**Final Installation Steps

**20 If an IO Interface Installation Requires Shutdown.** To install and configure IO interfaces that require a power shutdown:

- a If desired, check the View Readme box on the Agilent IO Libraries have been successfully installed screen.
- **b** Click **Finish** to complete the Agilent IO Libraries installation. If you checked the **View Readme** box, the *Agilent IO Libraries Readme* file is displayed.
- **c** Remove the *Agilent IO Libraries for Instrument Control* CD from the CD-ROM drive.
- **d** Power down your PC, install the IO hardware, and reboot your PC.
- e Go to Step 24.

- **21 If an IO Interface Installation Does Not Require Shutdown.** To install and configure IO interfaces that do not require a power shutdown:
  - a Check the View Readme box (if desired) and check the Run IO Config box on the Agilent IO Libraries have been successfully installed screen.
  - **b** Connect the hardware to your PC and wait for an auto-configure action.
  - **c** If the hardware does not auto-configure, click **Finish** to display the IO Config main screen. If you checked the **View Readme** box, the *Agilent IO Libraries Readme* file is also displayed.
  - **d** Remove the *Agilent IO Libraries for Instrument Control* CD from the CD-ROM drive.
  - e Go to Step 24.
- **22 For E8491B VXI Hardware Only.** To install and configure an Agilent 1394 FireWire Card connected to an E8491B VXI Interface card in a Windows 98SE/Me/2000/XP operating system:
  - a If desired, check the View Readme box on the Agilent 10 Libraries have been successfully installed screen. Then, click Finish to complete the Agilent IO Libraries installation. If you checked the View Readme box, the *Agilent IO Libraries Readme* file is displayed.
  - **b** Remove the *Agilent IO Libraries for Instrument Control* CD from the CD-ROM drive.
  - c Shut down your PC and turn VXI mainframe power OFF.
  - **d** Install an IEEE-1394 FireWire card. Use a FireWire cable to connect the IEEE-1394 card to an E8491B VXI interface card in a VXI mainframe. Then, power up the mainframe and turn your PC ON.
  - e As Windows 98SE, Me, 2000, or XP restarts, a Found New Hardware Wizard starts. Use the following table for the
actions to take for each operating system. Then, go to Step 24.

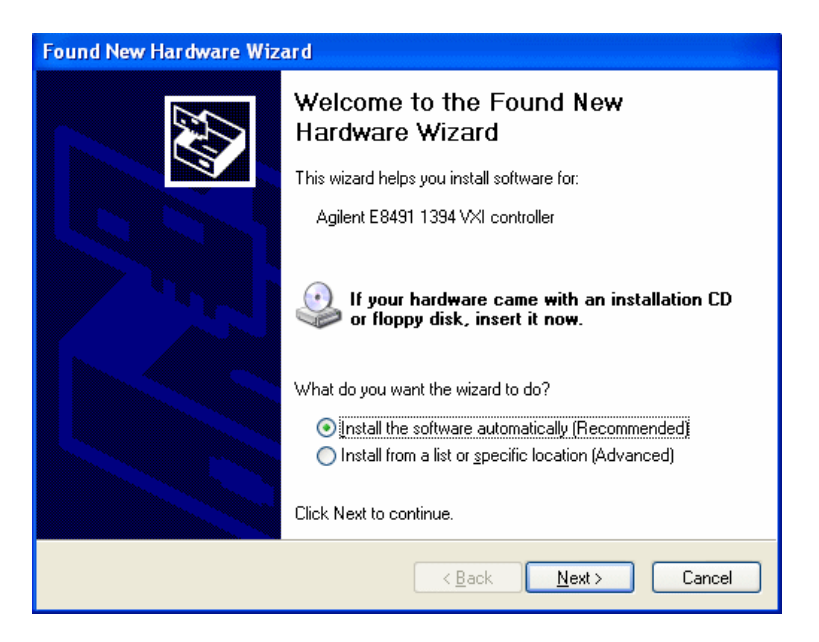

| Table 12 | Installing a | USB | port |
|----------|--------------|-----|------|
|----------|--------------|-----|------|

| 0S      | Action                                                                                                    |
|---------|----------------------------------------------------------------------------------------------------|
| 98SE    | If the Wizard asks for the <i>1394bus.sys</i> file, provide the CD for the Windows 98SE operating system and let the Wizard search for and install the file. When the Wizard asks for the IO Libraries CD, provide the CD or continue to where the Wizard asks for the <i>1394ipt.sys</i> file. Browse to C:\Winnt\system32\drivers\ and click <b>OK</b> . |
| Ме      | When the Wizard asks for the IO Libraries CD, provide the CD or<br>continue to where the Wizard asks for the <i>1394ipt.sys</i> file.<br>Browse to C:\Winnt\system32\drivers\ and click<br><b>OK</b> .                                                                                                    |
| 2000/XP | Click <b>Next&gt;</b> to accept the default suggestions.<br>Click <b>Finish</b> to complete the installation.                                                                                                    |

#### 2 Installing the Agilent IO Libraries

- **23** For 82350 PCI GPIB Hardware Only. To configure a Windows 98SE/Me/2000/XP operating system that has an Agilent 82350 PCI GPIB Card installed in the PC:
  - a If desired, check the View Readme box on the Agilent 10 Libraries have been successfully installed screen. Then, click Finish to complete the Agilent IO Libraries installation. If you checked the View Readme box, the *Agilent IO Libraries Readme* file is displayed.
  - **b** Remove the *Agilent IO Libraries for Instrument Control* CD from the CD-ROM drive.
  - c Shut down the PC and install the 82350 in a PCI slot. Then, power up the mainframe and turn the PC ON. As Windows 98SE/Me/2000/XP restarts, a Found New Hardware Wizard starts.

| Found New Hardware Wizard |                                                                         |  |  |
|---------------------------|-------------------------------------------------------------------------|--|--|
|                           | Welcome to the Found New<br>Hardware Wizard                             |  |  |
|                           | This wizard helps you install a device driver for a<br>hardware device. |  |  |
|                           |                                                                         |  |  |
|                           |                                                                         |  |  |
|                           | To continue, click Next.                                                |  |  |
|                           | < Back Next> Cancel                                                     |  |  |

**d** Use the following table for the actions to take for each operating system. Then, go to Step 24.

| 0S      | Action                                                                                                    |
|---------|----------------------------------------------------------------------------------------------------|
| 98SE/Me | When the Wizard asks for the Agilent IO Libraries CD, click <b>OK</b> .<br>When the Wizard asks for the <i>hpioclas.dll</i> file, browse to C:\<br>windows\system\ and click <b>OK</b> . |
| 2000/XP | Click <b>Next&gt;</b> to accept the default suggestions.<br>Click <b>Finish</b> to complete the installation.                                                                            |

 Table 13
 Installing the IO Libraries

**24** At this point, the IO Libraries and necessary IO hardware have been installed. You may still need to configure the installed interfaces.

## **Configuring IO Interfaces**

To configure the IO interfaces, run IO Config by clicking the blue **IO** icon and clicking **Run IO Config**. Follow the on-screen instructions to configure the interface. See Chapter 4, "Using IO Configuration Utilities" for information on using IO Config.

## **Programming via IO Interfaces**

You can use VISA Assistant to communicate between your PC and instruments. See Chapter 4, "Using IO Configuration Utilities" for information on VISA Assistant.

To begin programming via the interface using Agilent VISA or SICL, see Chapter 5, "Configuring IO Interfaces."

For information on using Agilent VISA, see the *Agilent VISA User's Guide for Windows*. For information on SICL, see the *Agilent SICL User's Guide for Windows*. Both documents are available in electronic form by clicking the blue **I0** icon on the Windows taskbar and clicking **View Documentation**.

# **Upgrading Existing Libraries**

This section provides suggested steps for upgrading a current version of the Agilent IO Libraries to a newer version of the Agilent IO Libraries, including:

- Installing the IO Libraries
- Installing IO Interfaces
- Configuring IO Interfaces
- Programming via IO Interfaces

**NOTE** Upgrading an existing IO Libraries version preserves the existing installation options. If you wish to modify the installation options, you must re-run the installation after upgrading. (See the "Maintaining Existing Libraries" section for more information on changing installation options after an upgrade.

## Installing the IO Libraries

Use these steps to **upgrade** existing Agilent IO Libraries to a newer version of the libraries. The steps in this section assume an earlier version of the Agilent IO Libraries is already installed on your PC and you are installing a newer version of the Agilent IO Libraries.

- 1 Turn the PC ON and, as required, install application software such as C/C++, VEE, etc. on your PC.
- **2** Insert the *Agilent IO Libraries for Instrument Control* CD into the CD-ROM drive and wait a few seconds for the application to run.
- 3 The installer should automatically start when the CD is inserted.If not, select **Start | Run** and type <drive>:setup.exe, where "drive" is your CD-ROM drive.
- **4** The InstallShield<sup>®</sup> Wizard appears to begin the Agilent IO Libraries installation.

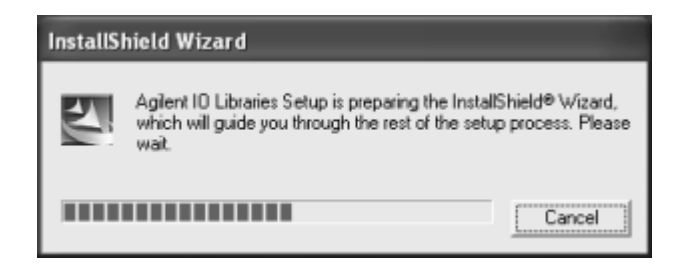

**5** After a few seconds, the Title Screen appears.

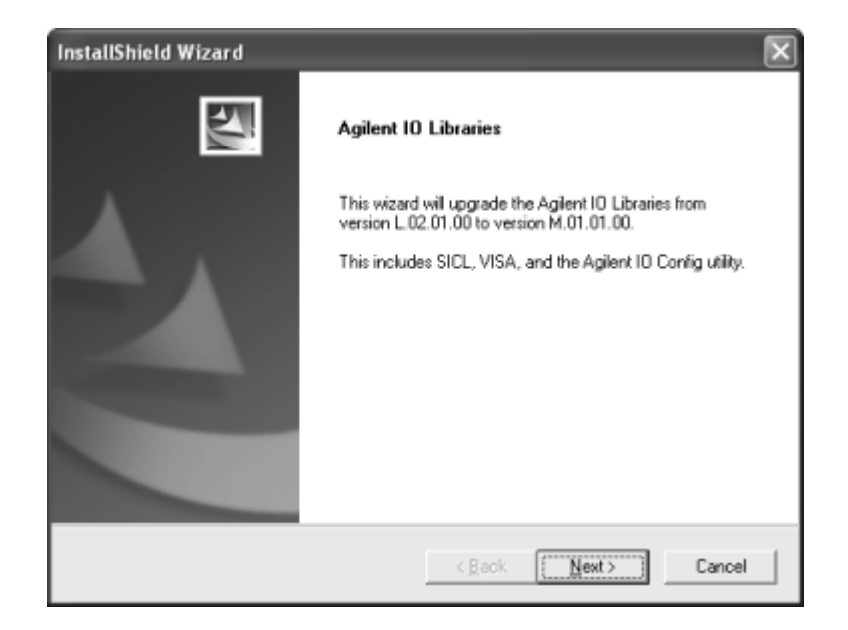

6 From the Title Screen, click Next> to go to the License Agreement screen. Click Yes to accept the license terms and to display the Readme Information screen.

| InstallShield Wizard                                                                                                    |                        | ×      |
|----------------------------------------------------------------------------------------------------|------------------------|--------|
| Agilent IO Libraries M.01.01.00<br>Readme Information                                                                                                    |                        | N.     |
| You can also view the readme file after installati                                                                                                    | on is complete.        |        |
| Agilent 10 Libraries for Windows<br>Version M.01.01.00                                                                                                    |                        | ^      |
| This file contains the following:<br>* General Information<br>* New Features and Changes<br>* Fixes<br>* Issues<br>* Contact Support<br>* Downloading the Latest Version of the Agile | nt 10 Libraries        |        |
| General Information                                                                                                    |                        | ~      |
| <u> </u>                                                                                                    |                        | >      |
| InstallShield                                                                                                    |                        |        |
|                                                                                                    | <back (next=""></back> | Cancel |

- 7 Scroll through the Readme Information screen to display the latest Agilent IO Libraries information. Then, click Next> to display the Current Settings dialog box.
  - **a** Agilent highly recommends that you read the **Readme Information** screen for the latest installation information before proceeding further with the installation.
  - b If you do not want to read the Readme Information screen at this time, you can return to it after the Agilent IO
     Libraries are installed by clicking the blue 10 icon on the Windows taskbar and clicking View Documentation | 10
     Libraries Readme.
- 8 The **Current Settings** dialog box appears. This box shows the (default) paths where SICL and VISA will be installed and the components that will be installed.

| InstallShield Wizard                                                                                                    | ×      |
|----------------------------------------------------------------------------------------------------|--------|
| Agilent IO Libraries M.01.01.00<br>Current Settings                                                                                                    | K      |
| Review the current installation settings below.<br>Click 'Back' if you want to change them.<br>Click 'Next' to proceed with copying files.                                  |        |
| Current Settings:                                                                                                    |        |
| The following components will be installed:<br>Agilent SICL<br>Agilent VISA as primary VISA<br>GPIB-VAI support for Agilent Command Modules<br>EB491 VAI Support<br>VisaCom |        |
| Agilent IO Libraries will be installed in the following paths:<br>SICL: C:\Program Files\Agilent\ID Libraries<br>VISA: C:\Program Files\VISA\winnt                          | >      |
| InstallShield                                                                                                    |        |
| < Back (Next>)                                                                                                    | Cancel |

- To Accept the Settings. To accept the settings shown, click Next>. Setup then installs the files and displays the Agilent IO Libraries have been successfully installed screen (see Step 9).
- **To Change the Settings.** To change the settings shown, you first need to complete the upgrade installation and then re-run the Agilent IO Libraries installation. For a Full Installation, see "Installing a Full Version of New Libraries" and for a Custom Installation, see "Installing a Custom Version of New Libraries" for more information.

## **Installing IO Interfaces**

**9** As the last step in the Agilent IO Libraries Installation, the **Agilent IO Libraries have been successfully installed** screen appears. Use the guidelines in the following table for the steps to installing any new IO interfaces.

# NOTE

Before you click **Finish** to install the Agilent IO Libraries, complete step 10, 11, 12, or 13 (as applicable) and step 14 to install IO interfaces.

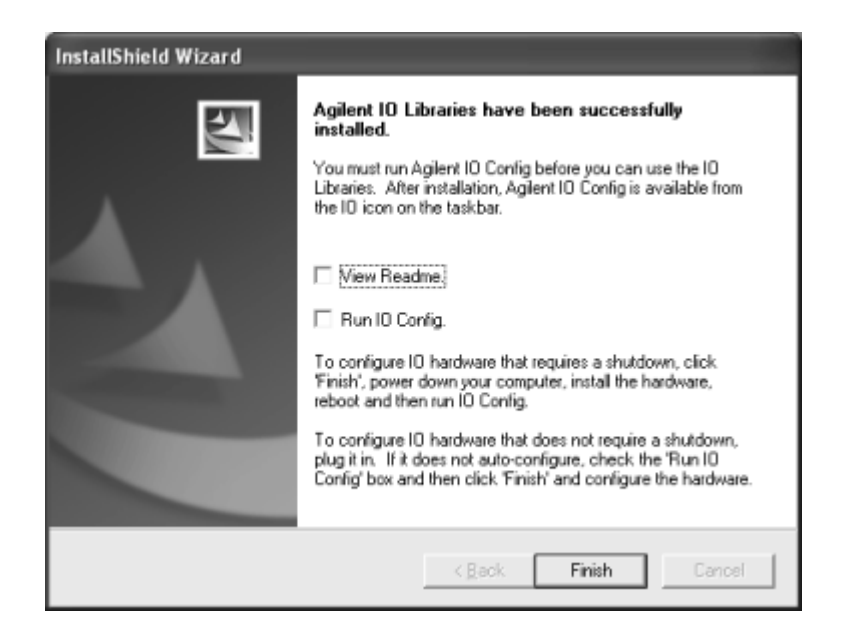

| Windows            | Hardware                                                                                                    | Use Step |
|--------------------|----------------------------------------------------------------------------------------------------|----------|
| 98SE/Me/2000/XP/NT | Any IO hardware (except that listed in<br>Steps 12 and 13) that requires a<br>shutdown for installation.         | 10       |
| 98SE/Me/2000/XP/NT | Any IO hardware (except that listed in<br>Steps 12 and 13) that does not require<br>a shutdown for installation. | 11       |
| 98SE/Me/2000/XP    | Agilent 1394 FireWire and E8491B VXI<br>Interface cards                                                          | 12*      |
| 98SE/Me/2000/XP    | Agilent 82350 PCI GPIB card                                                                                      | 13*      |

 Table 14
 Steps to Installing New Interfaces

\*Do NOT use Steps 12 or 13 for Windows NT

- **10 If an IO Interface Installation Requires Shutdown.** To install and configure IO interfaces that require a power shutdown
  - a If desired, check the View Readme box on the Agilent IO Libraries have been successfully installed screen.
  - **b** Click **Finish** to complete the Agilent IO Libraries installation. If you checked the **View Readme** box, the *Agilent IO Libraries Readme* file is displayed.
  - **c** Remove the *Agilent IO Libraries for Instrument Control* CD from the CD-ROM drive.
  - **d** Power down your PC, install the IO hardware, and reboot your PC.
  - e Go to Step 14.

- **11 If an IO Interface Installation Does Not Require Shutdown.** To install and configure IO interfaces that do not require a power shutdown:
  - a Check the View Readme box (if desired) and check the Run IO Config box on the Agilent IO Libraries have been successfully installed screen.
  - **b** Connect the hardware to your PC and wait for an auto-configure action.
  - **c** If the hardware does not auto-configure, click **Finish** to display the IO Config main screen. If you checked the **View Readme** box, the *Agilent IO Libraries Readme* file is also displayed.
  - **d** Remove the *Agilent IO Libraries for Instrument Control* CD from the CD-ROM drive.
  - e Go to Step 14.
- **12 For E8491B VXI Hardware Only.** To install and configure an Agilent 1394 FireWire Card connected to an E8491B VXI Interface card in a Windows 98SE/Me/2000/XP operating system:
  - a If desired, check the View Readme box on the Agilent 10 Libraries have been successfully installed screen. Then, click Finish to complete the Agilent IO Libraries installation. If you checked the View Readme box, the *Agilent IO Libraries Readme* file is displayed.
  - **b** Remove the *Agilent IO Libraries for Instrument Control* CD from the CD-ROM drive.
  - c Shut down your PC and turn VXI mainframe power OFF.
  - **d** Install an IEEE-1394 FireWire card. Use a FireWire cable to connect the IEEE-1394 card to an E8491B VXI interface card in a VXI mainframe. Then, power up the mainframe and turn your PC ON.
  - e As Windows 98SE, Me, 2000, or XP restarts, a Found New Hardware Wizard starts. Use the following table for the actions to take for each operating system. Then, go to Step 14.

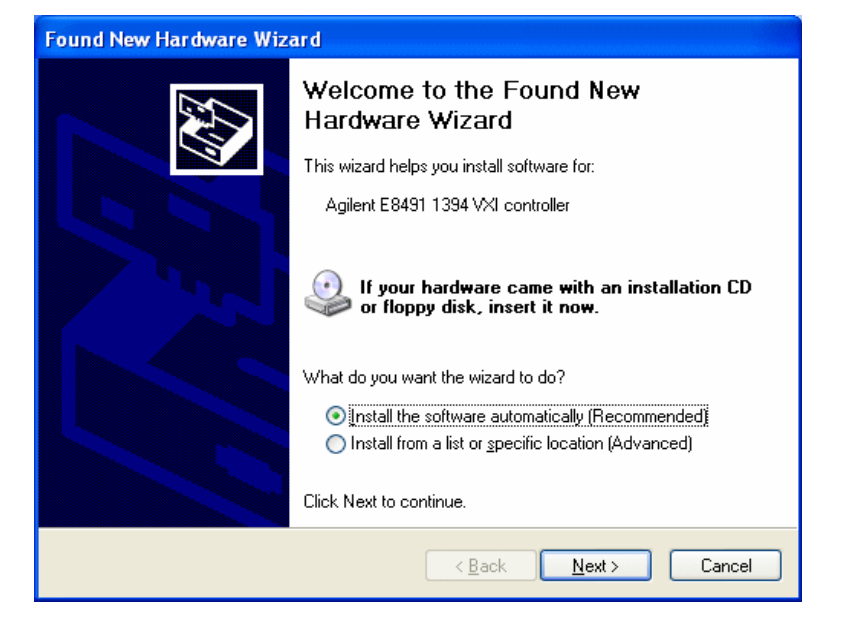

 Table 15
 Installing the USB Driver

| 0S      | Action                                                                                                    |
|---------|----------------------------------------------------------------------------------------------------|
| 98SE    | If the Wizard asks for the <i>1394.sys</i> file, provide the CD for the<br>Windows 98SE operating system and let the Wizard search for<br>and install the file. When the Wizard asks for the IO Libraries CD,<br>provide the CD or continue to where the Wizard asks for the<br><i>1394ipt.sys</i> file. Browse to C:\Winnt\system32\<br>drivers\ and click <b>OK</b> . |
| Me      | When the Wizard asks for the IO Libraries CD, provide the CD or continue to where the Wizard asks for the <i>1394ipt.sys</i> file.<br>Browse to C:\Winnt\system32\drivers\ and click <b>OK</b> .                                                                                                    |
| 2000/XP | Click <b>Next&gt;</b> to accept the default suggestions.<br>Click <b>Finish</b> to complete the installation.                                                                                                    |

#### 2 Installing the Agilent IO Libraries

- **13 For 82350 PCI GPIB Hardware Only.** To configure a Windows 98SE/Me/2000/XP operating system that has an Agilent 82350 PCI GPIB Card installed in the PC:
  - a If desired, check the View Readme box on the Agilent 10 Libraries have been succesfully installed screen. Then, click Finish to complete the Agilent IO Libraries installation. If you checked the View Readme box, the *Agilent IO Libraries Readme* file is displayed.
  - **b** Remove the *Agilent IO Libraries for Instrument Control* CD from the CD-ROM drive.
  - c Shut down the PC and install the 82350 in a PCI slot. Then, power up the mainframe and turn the PC ON. As Windows 98SE/Me/2000/XP restarts, a Found New Hardware Wizard starts.

| Found New Hardware Wizard |                                                                      |  |  |
|---------------------------|----------------------------------------------------------------------|--|--|
|                           | Welcome to the Found New<br>Hardware Wizard                          |  |  |
|                           | This wizard helps you install a device driver for a hardware device. |  |  |
|                           |                                                                      |  |  |
|                           | To continue, click Next.                                             |  |  |
|                           | < Back Cancel                                                        |  |  |

**d** Use the following table for the actions to take for each operating system. Then, go to Step 14.

| 0S      | Action                                                                                                    |
|---------|----------------------------------------------------------------------------------------------------|
| 98SE/Me | When the Wizard asks for the <b>Agilent IO Libraries</b> CD, click <b>OK</b> .<br>When the Wizard asks for the <i>hpioclas.dll</i> file, browse to C:\<br>windows\system\ and click <b>OK</b> . |
| 2000/XP | Click <b>Next&gt;</b> to accept the default suggestions.<br>Click <b>Finish</b> to complete the installation.                                                                                   |

 Table 16
 Installing the Agilent IO Libraries

**14** At this point, the IO Libraries and necessary IO hardware have been installed. You may still need to configure the installed interfaces.

## **Configuring IO Interfaces**

To configure the IO interfaces, run IO Config by clicking the blue **IO** icon and clicking **Run IO Config.** Follow the on-screen instructions to configure the interface. See Chapter 4, "Using IO Configuration Utilities" for information on using IO Config.

## **Programming via IO Interfaces**

You can use VISA Assistant to communicate between your PC and instruments. See Chapter 4, "Using IO Configuration Utilities" for information on VISA Assistant.

To begin programming via the interface using Agilent VISA or SICL, see *Chapter 5*, "Configuring IO Interfaces."

For information on using Agilent VISA, see the *Agilent VISA User's Guide for Windows*. For information on SICL, see the *Agilent SICL User's Guide for Windows*. Both documents are available in electronic form by clicking the blue **IO** icon on the Windows taskbar and clicking **View Documentation**.

# **Maintaining Existing Libraries**

This section provides suggested steps for working with existing Agilent IO Libraries, including:

- Modifying Existing Libraries
- Repairing Existing Libraries
- Removing Existing Libraries

## **Modifying Existing Libraries**

This section provides suggested steps for modifying existing Agilent IO Libraries.

- 1 Turn your PC ON, insert the *Agilent IO Libraries for Instrument Control* CD into the CD-ROM drive and wait a few seconds for the application to run.
- 2 The installer should automatically start when the CD is inserted. If not, select **Start | Run** and type <drive>:setup.exe, where "drive" is your CD-ROM drive.
- **3** The InstallShield Wizard appears to begin the Agilent IO Libraries modification process.

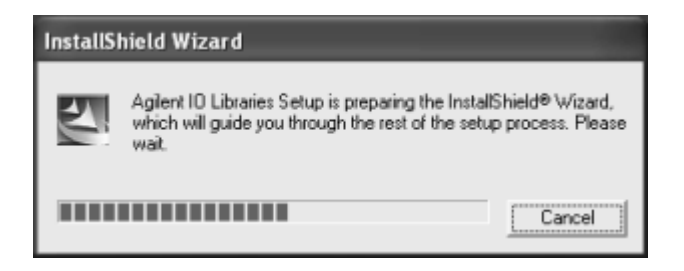

**4** After a few seconds, the Setup Maintenance screen appears. From this screen, select **Modify** and then click **Next>** to display the Tree View screen.

| InstallShield \                        | Nizard 🛛 🕅                                                                                                    |
|----------------------------------------|----------------------------------------------------------------------------------------------------|
| Agilent 10 Li<br>version M.01          | braries<br>.01.00                                                                                                    |
| Welcome to<br>the current in<br>Modify | the Agilent IO Libraries Setup Maintenance program. This program lets you modify<br>stallation. Click one of the options below.<br>Select new program components to add or select currently installed<br>components to remove. |
| C Repair                               | Reinstall all program components installed by the previous setup.                                                                                                    |
| C <u>R</u> emove                       | Remove all installed components.                                                                                                    |
|                                        | < <u>R</u> ack <u>N</u> ext > Cancel                                                                                                    |

5 When the Tree View screen appears, select the components you want to install and clear the components you do not want to install. Then, click Next> to begin the (modified) installation.

| InstallShield Wizard                                   |                   | ×                                                                     |
|--------------------------------------------------------|-------------------|-----------------------------------------------------------------------|
| Agilent IO Libraries<br>version M.01.01.00             |                   |                                                                       |
| Select the components you want to install,<br>install. | and clear the co  | mponents you do not want to<br>Description<br>Agilent SICL IO Library |
| Space Required on C:<br>Space Available on C:          | 0 K<br>15331928 K |                                                                       |
| InstallShield                                          | < <u>B</u> ack    | Next > Cancel                                                         |

- 6 Setup then installs/clears items you selected. When the Agilent IO Libraries have been successfully installed screen appears, you can click Finish to complete the process.
  - a If desired, check the View Readme box on the Agilent 10 Libraries have been successfully installed screen. Then, click Finish to complete the Agilent IO Libraries installation. If you checked the View Readme box, the *Agilent IO Libraries Readme* file is displayed.
  - **b** If you want to configure interfaces, click **Run 10 Config** and then click **Finish.** See Chapter 4, "Using IO Configuration Utilities" for information on the IO Config utility.

| InstallShield Wizard |                                                                                                    |  |  |  |  |
|----------------------|----------------------------------------------------------------------------------------------------|--|--|--|--|
|                      | Agilent 10 Libraries have been successfully installed.         You must run Agilent 10 Config before you can use the 10 Libraries. After installation, Agilent 10 Config is available from the 10 icon on the taskbar.         Miew Readme.         Miew Readme.         Run 10 Config.         To configure 10 hardware that requires a shutdown, click 'Finish', power down your computer, install the hardware, reboot and then run 10 Config.         To configure 10 hardware that does not require a shutdown, plug it in. If it does not auto-configure, check the 'Run 10 Config' box and then click. 'Finish' and configure the hardware. |  |  |  |  |
|                      | Kiglack Finish Cancel                                                                                                    |  |  |  |  |

**7** Remove the *Agilent IO Libraries for Instrument Control* CD from the CD-ROM drive.

## **Repairing Existing Libraries**

This section provides suggested steps for repairing existing Agilent IO Libraries.

- 1 Turn the PC ON, insert the *Agilent IO Libraries for Instrument Control* CD into the CD-ROM drive and wait a few seconds for the application to run.
- 2 The installer should automatically start when the CD is inserted. If not, select **Start|Run** and type <drive>:setup.exe. where "drive" is your CD-ROM drive.

**3** The InstallShield Wizard appears to begin the Agilent IO Libraries repair process.

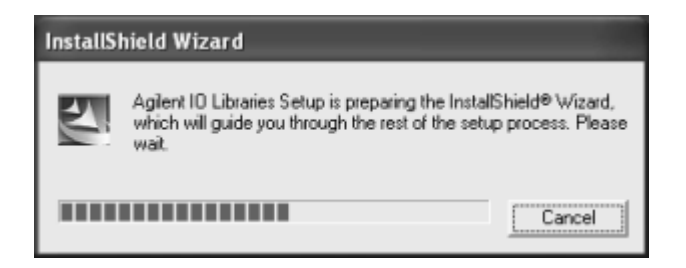

4 After a few seconds, the IO Libraries Setup Maintenance screen appears. From this screen, select **Repair** and then click Next> to reinstall all IO Libraries components installed by the previous setup.

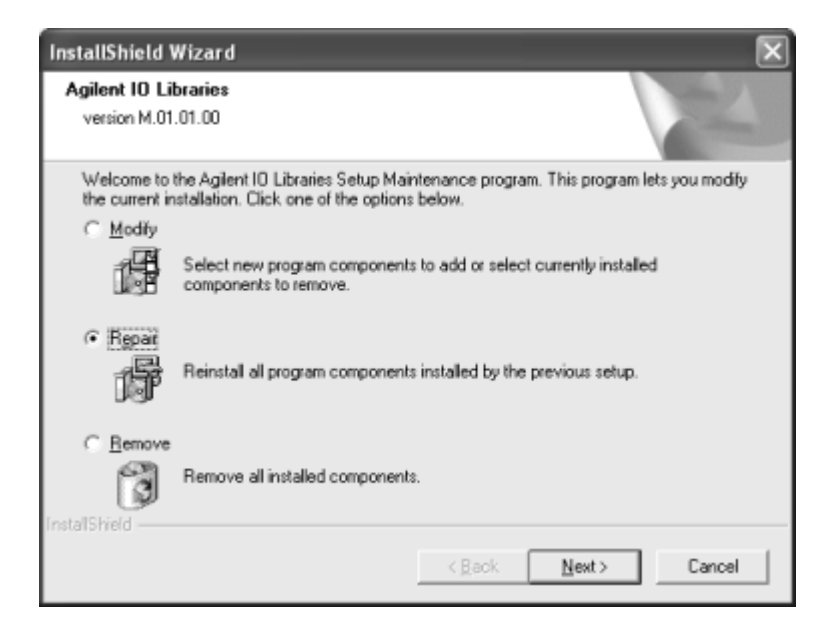

- 5 Setup then replaces any missing Agilent IO Libraries files.When the Agilent IO Libraries have been successfully installed screen appears, you can click Finish to complete the process.
  - a If desired, check the View Readme box on the Agilent 10 Libraries have been successfully installed screen. Then, click Finish to complete the Agilent IO Libraries installation. If you checked the View Readme box, the *Agilent IO Libraries Readme* file is displayed.
  - **b** If you want to configure interfaces, click **Run IO Config** and then click **Finish**. See Chapter 4, "Using IO Configuration Utilities" for information on the IO Config utility.
- **6** Remove the *Agilent IO Libraries for Instrument Control* CD from the CD-ROM drive.

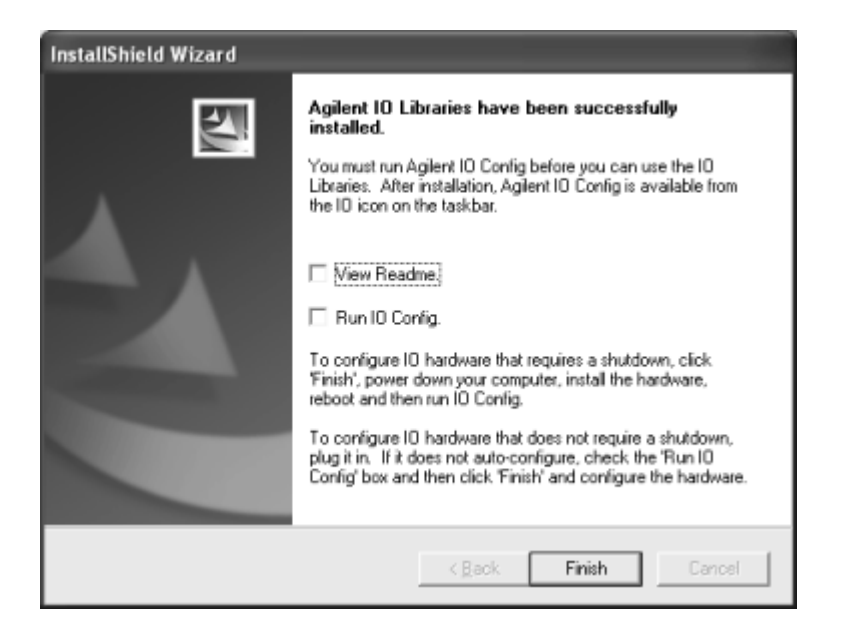

## **Removing Existing Libraries**

This section provides suggested steps for removing existing Agilent IO Libraries.

- 1 Turn the PC ON, insert the *Agilent IO Libraries for Instrument Control* CD in the CD-ROM drive and wait a few seconds for the application to run.
- 2 The installer should automaticaly start when the CD is inserted. If not, select **Start|Run** and type <drive>:setup.exe, where "drive" is your CD\_ROM drive.
- **3** The InstallShield Wizard appears to begin the Agilent IO Libraries removal process.

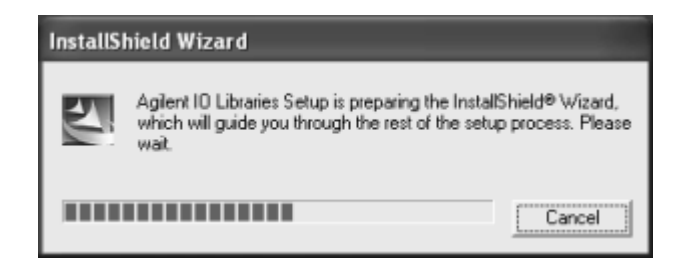

4 After a few seconds, the IO Libraries Setup Maintenance screen appears. From this screen, select Remove and then click Next> to remove the current IO Librairies installation.

| InstallShield                 | Wizard 🛛 🔊                                                                                                    | <                       |
|-------------------------------|----------------------------------------------------------------------------------------------------|-------------------------|
| Agilent IO Li<br>version M.01 | ibraries<br>1.01.00                                                                                                    | No. of Concession, Name |
| Welcome to<br>the current in  | the Agilent IO Libraries Setup Maintenance program. This program lets you modify<br>nstallation. Click one of the options below. |                         |
| ○ <u>M</u> odify              |                                                                                                    |                         |
| r B                           | Select new program components to add or select currently installed<br>components to remove.                                      |                         |
| C Repair                      | Reinstall all program components installed by the previous setup.                                                                |                         |
| Eemove     InstalShield       | Remove all installed components.                                                                                                 |                         |
|                               | < <u>B</u> ack <u>N</u> ext > Cancel                                                                                             |                         |

- **5** The **Confirm Delete** screen appears. Click **Yes** to delete all currently installed Agilent IO Libraries components.
- 6 When component removal is complete, the Agilent IO Libraries have been successfully removed screen appears. Click Finish to complete the process.

## 2 Installing the Agilent IO Libraries

| InstallShield Wizard |                                                                                                    |  |  |  |  |  |
|----------------------|----------------------------------------------------------------------------------------------------|--|--|--|--|--|
|                      | Agilent IO Libraries<br>Agilent IO Libraries version M.01.01.00 has been removed from<br>your system. |  |  |  |  |  |
|                      | < Back Finish Cancel                                                                                  |  |  |  |  |  |

**7** Remove the CD from the CD-ROM drive.

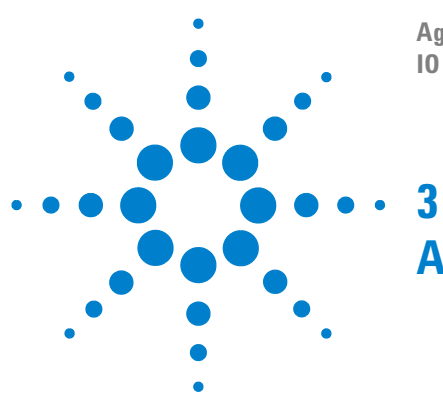

Agilent E2094L IO Libraries Version M.01.01 IO Libraries Installation and Configuration Guide

# **Agilent IO Libraries Description**

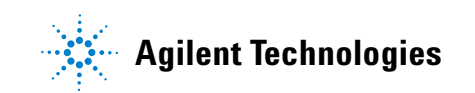

# **Agilent IO Libraries Description**

This chapter provides a description of the Agilent IO Libraries, as well as details concerning their proper installation, including:

- Agilent IO Libraries Components
- Agilent IO Libraries Items Created
- Agilent IO Libraries System Information

## **Agilent IO Libraries Components**

The Agilent IO Libraries software consists of two libraries and four IO configuration utilities.

- Libraries
  - Agilent Virtual Instrument Software Architecture (VISA)
  - Agilent Standard Instrument Control Library (SICL)
- IO Configuration Utilities
  - IO Config
  - VISA Assistant
  - VXI Resource Manager
  - LAN Server

#### NOTE

Since VISA and SICL are different libraries, using VISA functions and SICL functions in the same IO application is not supported.

## **Agilent VISA Description**

Agilent Virtual Instrument Software Architecture (VISA) is an IO library that can be used to develop IO applications and instrument drivers that comply with the VXI*plug&play* standards. Applications and instrument drivers developed with VISA can execute on VXI*plug&play* system frameworks that have the VISA IO layer. Therefore, software from different vendors can be used together on the same system. Use VISA if you want to use VX*Iplug&play* instrument drivers in your applications, or if you want the IO applications or instrument drivers that you develop to be compliant with VXI*plug&play* standards. If you are using new instruments or are developing new IO applications or instrument drivers, Agilent recommends you use Agilent VISA.

#### **VISA Support**

The 32-bit version of VISA is supported on this version of the Agilent IO Libraries for Windows 98SE/Me/2000/XP/NT. Support for the 16-bit version of VISA was removed in version H.01.00. However, versions through G.02.02 support 16-bit VISA. C, C++, and Visual Basic (up to version 6.0) are supported on all these Windows versions.

#### **VISA Users**

VISA has two specific types of users. The first type is the instrumentation end user who wants to use VXI*plug&play* instrument drivers in his or her applications. The second type of user is the instrument driver or IO application developer who wants to be compliant with VXI*plug&play* standards.

Software development using VISA is intended for instrument IO and C/C++ or Visual Basic programmers who are familiar with Windows 98SE/Me/2000/XP/NT. To perform VISA installation and configuration on Windows 2000, XP, or NT, you must have system administration privileges on the applicable system.

#### VISA Documentation

This table shows associated documentation you can use when programming with Agilent VISA.

| Table 1 | Documentation | Available | When F | Programming | Agilent VISA |
|---------|---------------|-----------|--------|-------------|--------------|
|         |               |           |        |             |              |

| Document                  | Description                                                             |  |  |
|---------------------------|-------------------------------------------------------------------------|--|--|
| Agilent VISA User's Guide | Shows how to use Agilent VISA and provides the VISA language reference. |  |  |

#### **3** Agilent IO Libraries Description

| Document                                                                             | Description                                                                                                    |  |  |
|--------------------------------------------------------------------------------------|----------------------------------------------------------------------------------------------------|--|--|
| VISA Online Help                                                                     | Information is provided in the form of Windows<br>Help.                                                                                                    |  |  |
| VISA Example Programs                                                                | Example programs are provided online to help you develop VISA applications.                                                                                                    |  |  |
| VXI <i>plug&amp;play</i> System<br>Alliance <i>VISA Library</i><br>Specification 4.3 | Specifications for VISA.                                                                                                    |  |  |
| IEEE Standard Codes,<br>Formats, Protocols, and<br>Common Commands                   | ANSI/IEEE Standard 488.2-1992.                                                                                                    |  |  |
| VXIbus Consortium<br>specifications (when<br>using VISA over LAN)                    | <i>TCP/IP Instrument Protocol Specification</i> - VXI-11,<br>Rev. 1.0<br><i>TCP/IP-VXIbus Interface Specification</i> - VXI-11.1,<br>Rev. 1.0<br><i>TCP/IP-IEEE 488.1 Interface Specification</i> -<br>VXI-11.2, Rev. 1.0<br><i>TCP/IP-IEEE 488.2 Instrument Interface</i><br><i>Specification</i> - VXI-11.3, Rev. 1.0 |  |  |

#### Table 1 Documentation Available When Programming Agilent VISA

## **Agilent SICL Description**

Agilent Standard Instrument Control Library (SICL) is an IO library developed by Agilent that is portable across many IO interfaces and systems. IO applications using this library can be ported at the source code level from one system to another with few (or no) changes. You can use Agilent SICL if you have been using SICL and want to remain compatible with software currently implemented in SICL.

#### **SICL Support**

The 32-bit version of SICL is supported on this version of the Agilent IO Libraries for Windows 98SE/Me/2000/XP/NT. Support for the 16-bit version of SICL was removed in version

H.01.00. However, versions through G.02.02 support 16-bit SICL. C, C++, and Visual Basic are supported on all these Windows versions.

#### **SICL Users**

SICL is intended for instrument IO and C/C++ or Visual Basic programmers who are familiar with Windows 98SE/Me/2000/XP/NT. To perform SICL installation and configuration on Windows 2000, XP, or NT, you must have system administration privileges on the applicable system.

#### **SICL Documentation**

This table shows associated documentation you can use when programming with Agilent SICL.

| Document                                                          | Description                                                                                                    |
|-------------------------------------------------------------------|----------------------------------------------------------------------------------------------------|
| Agilent SICL User's Guide<br>for Windows                          | Shows how to use Agilent SICL and provides the SICL language reference.                                                                                                    |
| SICL Online Help                                                  | Information is provided in the form of Windows<br>Help.                                                                                                    |
| SICL Example Programs                                             | Example programs are provided online to help you develop SICL applications.                                                                                                    |
| VXIbus Consortium<br>specifications (when<br>using VISA over LAN) | <i>TCP/IP Instrument Protocol Specification</i> - VXI-11,<br>Rev. 1.0<br><i>TCP/IP-VXIbus Interface Specification</i> - VXI-11.1,<br>Rev. 1.0<br><i>TCP/IP-IEEE 488.1 Interface Specification</i> -<br>VXI-11.2, Rev. 1.0<br><i>TCP/IP-IEEE 488.2 Instrument Interface</i><br><i>Specification</i> - VXI-11.3, Rev. 1.0 |

 Table 2
 Documentation Available for Programming SICL

## **IO Config Description**

The IO Config utility is used by the Agilent IO Libraries to configure instrument IO hardware interfaces. An interface must be configured with IO Config before the interface can be used with the IO Libraries. You can configure all available interfaces with IO Config for use with the Agilent IO Libraries. With IO Config, you can also add, edit, or remove configuration entries for the interface(s) you specify.

IO Config is an interactive program that searches your system for installed interfaces that VISA and SICL support. You select the interface(s) you want to configure and IO Config selects default parameters required to configure the interface(s).

You can run IO Config at any time. However, you must first install an interface card in your system before you can configure the interface. IO Config verifies that an interface card is installed before a configuration entry is added for the card.

You must have system administrator privileges on Windows 2000/XP/NT to run IO Config. You may also need to reboot the computer if you add or modify interfaces with IO Config to load or update driver files for specific interfaces in the Windows kernel. IO Config informs you if it is necessary to reboot your computer.

## **VISA Assistant Description**

VISA Assistant is an application program that uses the Agilent IO Libraries to communicate with and control VXI, GPIB, and serial Instruments.

VISA Assistant can automatically detect and assign VXI*plug&play* instrument drivers to instruments. VISA Assistant can also be used to send and receive strings to instruments which support formatted IO. For other instruments, VISA Assistant allows you to read and write memory areas. VISA Assistant also describes attributes that are associated with an instrument.

## **VXI Resource Manager Description**

If your system includes an E8491 IEEE-1394 PC Link to VXI interface, you can view the output of the VXI Resource Manager to determine if your system is properly configured. The easiest way to view this output is to use the IO Config utility to run the VXI Resource Manager.

The VXI Resource Manager initializes and prepares the VXI system for use. The VXI Resource Manager runs when:

- VXI mainframe power is applied or cycled
- The E8491 Reset button is pressed
- It is activated from the IO Config utility
- It is activated from the Agilent IO Libraries Control **IO** icon
- The computer is rebooted

In VXI systems with multiple E8491s, individual mainframes can be turned off without affecting other mainframes in the system. When a mainframe is turned on, the VXI Resource Manager reconfigures the mainframe.

## **LAN Server Description**

If you configured the LAN server on your system using IO Config, you must now start the LAN server process on the system. To start the LAN server, you can *either* restart (reboot) your system now, or manually start the LAN server process on your system.

On Windows 2000/XP/NT, the LAN Server must be started manually or you must place a shortcut to it in the Windows Startup folder to have it start when you log in.

# **Agilent IO Libraries Items Created**

During the Agilent IO Libraries installation, SICL and/or VISA and the IO configuration utilities are installed and several program icons are created. In addition, an Agilent IO Libraries Control is created.

## **Agilent IO Libraries Control Icon**

During installation, an Agilent IO Libraries Control icon is created. This icon is located on the Windows taskbar and is shown as a blue **IO** symbol. Clicking this icon and then selecting **View Documentation** displays the menu shown in the figure that follows.

Clicking **View Documentation | Installation and Path Information** displays the IO Libraries, VISA, and Registry installation paths. This is primarily useful for troubleshooting installation problems.

If the IO Libraries Control icon is not visible, you can display the icon by clicking **Start | Programs | Agilent IO Libraries | IO Control**.

NOTE

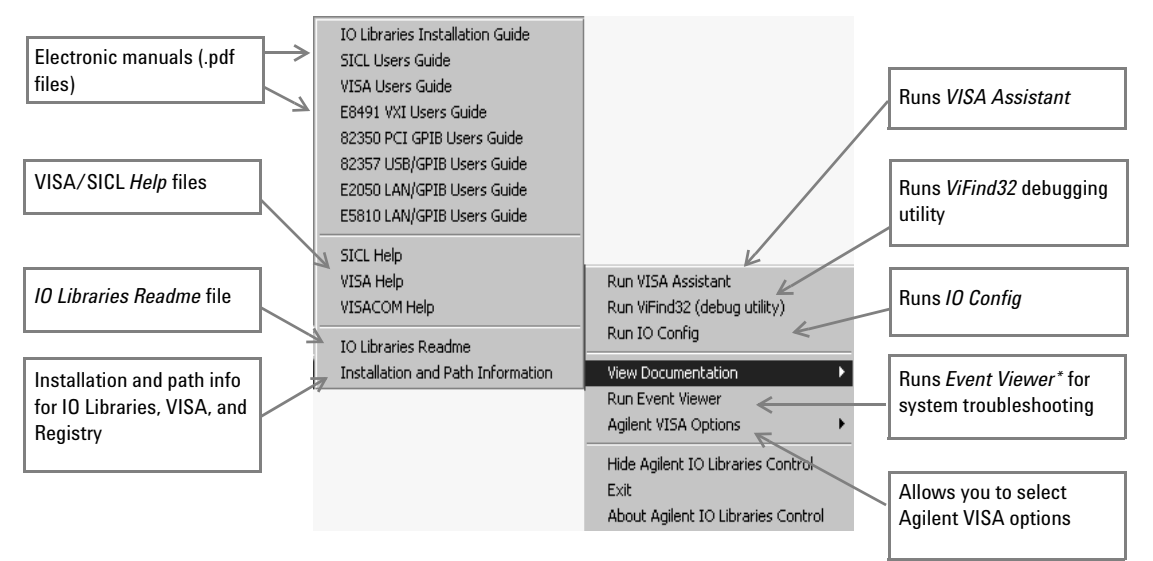

\*Event Viewer is called Message Viewer in Windows 98SE and Me

#### **Run VISA Assistant**

Clicking the **IO** icon on the taskbar and then clicking **Run VISA Assistant** displays the VISA Assistant main screen. See "Using VISA Assistant" in Chapter 3, "Agilent IO Libraries Description" for details on VISA Assistant.

| 🕼 VISA Assistant -                                                                            |                                                                                                    |
|-----------------------------------------------------------------------------------------------|----------------------------------------------------------------------------------------------------|
| <u>Eile E</u> dit ⊻iew <u>C</u> onfigure                                                      | Help                                                                                                    |
| 2 8                                                                                           |                                                                                                    |
| - ASRL1<br>- GPIB0<br>- GPIB0::10::INSTR<br>- USB0<br>- USB0::2391::1031::01:<br>- USbDevice1 | Instrument Driver Formatted I/O Memory I/O Attributes No Instrument Driver Configured Address String: ASRL1::INSTR (rsrcName) Configure: |
| <                                                                                             |                                                                                                    |
| For Help, press F1                                                                            | NUM 09:44:53                                                                                                    |

#### **Run ViFind32**

Clicking the **IO** icon on the taskbar and then clicking **Run ViFind32** (debug utility) opens ViFind32 in a console window. ViFind32 lists all VISA resources found. Pressing the Enter key exits ViFind32 and closes the console window.

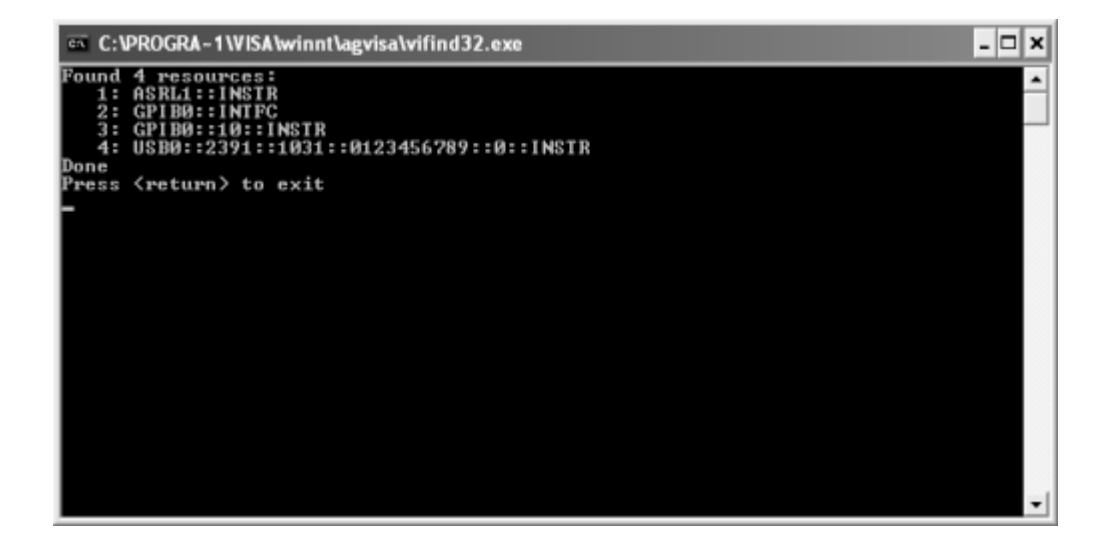

#### **Run IO Config**

Clicking the **IO** icon on the taskbar and then clicking **Run IO Config** displays the IO Config main screen. See "Using IO Config" in Chapter 4, "Using IO Configuration Utilities" for details on the IO Config utility.

| 🖼 Agilent 10 Libraries Configuration - 10 C                                                                                                    | onfig                                                                                                    |                                     |
|----------------------------------------------------------------------------------------------------|----------------------------------------------------------------------------------------------------|-------------------------------------|
| Ele Options Help                                                                                                    |                                                                                                    |                                     |
| ID Config configures and edits Agilent ID interfaces.<br>- To configure a new interface, select the interface<br>- To edit a configured interface, select the interface<br>- To automatically configure the interfaces identified                                                                                                    | in 'Available Interface Types' and click 'Configure'<br>e in 'Configured Interfaces' and click 'Edit'<br>d with ''', click 'Auto Config' |                                     |
| Available Interface Types                                                                                                    | Configured Interfaces                                                                                                    |                                     |
| VISA Type         Interface Description           ASRL         "RS-232 COM Ports           ASRL         VISA LAN Client (e.g. E5810)           GPIB         *82350 PCI GPIB Card           GPIB         82357 USB to GPIB           GPIB         82357 USB to GPIB           GPIB         VISA LAN Client (e.g. E5810)           GPIB         VISA LAN Client (e.g. E5810)           GPIB-WI Command Module         TCPIP           TCPIP         "LAN Client (LAN Instruments)           USB         "USB Instruments           USB         VISA LAN Client for USB           V×I         "E8491 IEEE-1394 to V×I           n/a         LAN Server (PC as Server) | VISA Name SICL Name                                                                                                    | * Auto Config<br>OK<br><u>H</u> elp |
| Configure                                                                                                    | Edit                                                                                                    |                                     |
| * NOTE: Auto Config will configure interfaces identifie                                                                                                    | ed with an <sup>we</sup>                                                                                                    |                                     |

#### **View Documentation**

Clicking the **IO** icon on the taskbar and then clicking **View Documentation** displays four types of documentation: Electronic (PDF) manuals, Help Files, IO Libraries Readme, and Installation and Path Information.

• Electronic (PDF) Files. If Adobe Acrobat Reader is installed on your PC, clicking the applicable line displays a .pdf version of the manual selected. For example, clicking VISA Users Guide displays a .pdf version of the *Agilent VISA User's Guide*.

Adobe Acrobat Reader is required to view manuals available from the Agilent IO Libraries Control. (Online Help files and the Readme file do not require Acrobat Reader.) If Adobe Acrobat Reader is not present, no error message appears, but manuals will not be displayed.

- Help Files. Clicking the applicable line displays the online Help file for Agilent VISA or Agilent SICL. Adobe Acrobat Reader is not required to view the Help files.
- **IO Libraries Readme**. Clicking **IO Libraries Readme** displays the *Agilent IO Libraries General Information (Readme)* file for the current release. Consult the *Readme* file for the latest information on your version of the Agilent IO Libraries.
- Installation and Path Information. Clicking Installation and Path Information displays the Agilent IO Libraries Installation and Path Information dialog box.

#### NOTE

#### **RunEvent Viewer**

Clicking the **IO** icon on the taskbar and then clicking **Run Event Viewer** displays the Windows Event Viewer that you can use to troubleshoot your system.

| Event Viewer           |                |                      |          |                         |       |  |  |
|------------------------|----------------|----------------------|----------|-------------------------|-------|--|--|
| Elle Action View Help  |                |                      |          |                         |       |  |  |
| ← → € ■ ☎ 0 ⊑ 6        | 9              |                      |          |                         |       |  |  |
| A Fvent Viewer (Local) | System 1,980 r | Sustan 1 000 mont/c) |          |                         |       |  |  |
| B Application          | Type           | Date                 | Time     | Source                  | Cald  |  |  |
| - III Security         | (D) ( )        | Date                 | 100      | Jource                  |       |  |  |
| (a) System             | Unformation    | 3/3/2003             | 09:46:03 | Service Control Manager | No    |  |  |
| C21 seconome           | Information    | 3/3/2003             | 09:44:23 | Service Control Manager | No    |  |  |
|                        | 2 Information  | 3/3/2003             | 09:44:10 | Service Control Manager | No    |  |  |
|                        |                | 3/3/2003             | 09:42:25 | Service Control Manager | No    |  |  |
|                        | Warning        | 3/3/2003             | 09:20:52 | LsaSrv                  | SPI   |  |  |
|                        | ( Information  | 3/3/2003             | 09:02:56 | Service Control Manager | No    |  |  |
|                        | Information    | 3/3/2003             | 09:02:55 | Service Control Manager | No    |  |  |
|                        | Warning        | 3/3/2003             | 08:38:16 | Print                   | No    |  |  |
|                        | Warning        | 3/3/2003             | 08:38:16 | Print                   | No    |  |  |
|                        | Information    | 3/3/2003             | 07:51:01 | Service Control Manager | No    |  |  |
|                        | ③ Information  | 3/3/2003             | 07:51:01 | Service Control Manager | No    |  |  |
|                        | Information    | 3/3/2003             | 07:51:01 | Service Control Manager | No    |  |  |
|                        | Dinformation   | 3/3/2003             | 07:51:01 | Service Control Manager | No    |  |  |
|                        | Dinformation   | 3/3/2003             | 07:51:01 | Service Control Manager | No    |  |  |
|                        | Dinformation   | 3/3/2003             | 07:51:01 | Service Control Manager | No    |  |  |
|                        | Dinformation   | 3/3/2003             | 07:51:01 | Service Control Manager | No    |  |  |
|                        | Disformation   | 3/3/2003             | 07:51:01 | Service Control Manager | No 34 |  |  |
|                        | 2 Information  | 3/3/2003             | 07:51:01 | Service Control Manager | NO P  |  |  |
|                        |                |                      |          |                         |       |  |  |
|                        |                |                      |          |                         |       |  |  |

# NOTE

SICL messages (including messages logged from VISA) may appear in both the Application Log and System Log sections of the Event Viewer.
#### **Agilent VISA Options**

Clicking the **IO** icon and then clicking **Agilent VISA Options** displays **VISA Logging** and **Default VISA LockWait**.

VISA Logging. VISA Logging has three options:

- Off: (Default)
- Event Viewer: For Windows 2000/XP/NT, messages are logged to the *Event Viewer*. (For Windows 98SE and Me, messages are logged to the *Message Viewer* application.)
- **Debug Window:** Messages are logged using Windows OutputDebugString(). (This is useful in debuggers.)

**Default VISA LockWait.** This sets the default value for the Agilent-specific VISA ViBoolean local (per-session) attribute VI\_AGATTR\_LOCKWAIT. When a lock-abiding VISA call is made on a session to an exclusively locked resource:

- If VI\_AGATTR\_LOCKWAIT is VI\_FALSE (Default VISA LockWait **False** is checked), the call is immediately returned with a VI\_ERROR\_RSRC\_LOCKED.
- If VI\_AGATTR\_LOCKWAIT is VI\_TRUE (Default VISA LockWait **True** is checked), the call waits for the session timeout interval for the lock to be released and then returns a VI\_ERROR\_TMO rather than a VI\_ERROR\_RSRC\_LOCKED.

#### **Hide Agilent IO Libraries Control**

Clicking the **IO** icon and then clicking **Hide Agilent IO Libraries Control** causes the blue **IO** icon to disappear from the Windows taskbar. You can restore the **IO** icon to the taskbar by clicking **Start | Programs | Agilent IO Libraries | IO Control**.

| Agilent       | 10 Libraries Control 🛛 🕅                                                                             |
|---------------|----------------------------------------------------------------------------------------------------|
| 2             | The IO control is already running.                                                                   |
| $\rightarrow$ | Click Yes' if you wish to exit and restart it.<br>Click 'No' to continue using the current instance. |
|               | Click the 'IO' icon on the Windows taskbar to use the IO Control.                                    |
|               | Yes                                                                                                  |

If you can see the 10 icon on the taskbar, click  $N_0$ , then click the 10 icon to use it. If you do not see the 10 icon on the taskbar, or if you wish to exit and restart it, click **Yes**.

#### Exit

Clicking the **IO** icon and then clicking **Exit** displays the **Agilent IO Libraries Control** dialog box. Click **Yes** to terminate the IO Control and cause the blue **IO** icon to disappear from the Windows taskbar. You can restore the **IO** icon to the taskbar by clicking **Start | Programs | Agilent IO Libraries | IO Control**.

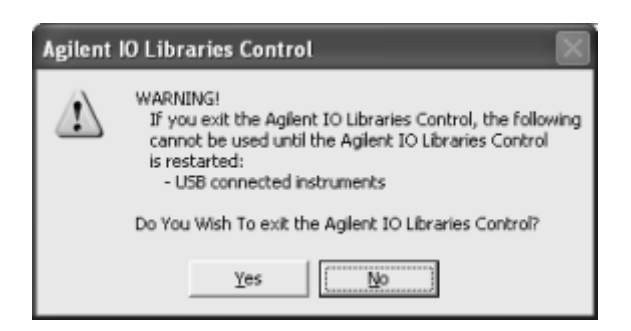

#### **About Agilent IO Libraries Control**

Clicking the **IO** icon and then clicking **About Agilent IO** Libraries **Control** displays the **Agilent IO** Libraries **Control** dialog box that shows the currently installed version of the libraries and whether or not Agilent SICL and/or Agilent VISA are installed. For example, this dialog box shows the Version M.01.01.00 is installed, Agilent SICL is installed, and Agilent VISA is installed as the primary VISA.

| Agilent 10 Libraries Control |                                                                    |                                  |  |  |  |  |  |  |
|------------------------------|--------------------------------------------------------------------|----------------------------------|--|--|--|--|--|--|
| (j)                          | Version M.01.01<br>Copyright © Ag                                  | .00<br>lient Technologies, 2003. |  |  |  |  |  |  |
|                              | Agilent SICL: Installed<br>Agilent VISA: Installed as primary VISA |                                  |  |  |  |  |  |  |
| OK                           |                                                                    |                                  |  |  |  |  |  |  |

If you have installed a Runtime version of the IO Libraries (*IOLibsRT.exe*), the following displays:

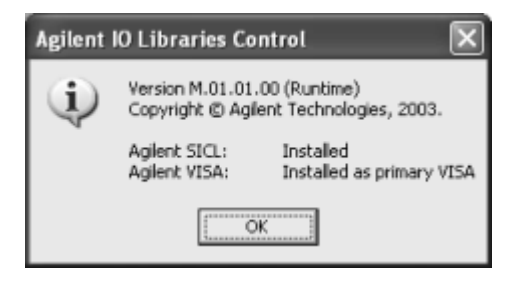

# NOTE

You will only see the above "Runtime" dialog box if you installed from *IOLibsRT.exe*. You will not see this if you simply chose the "Runtime" option from a Full version of the install.

# **Program Groups Created**

During installation, the Agilent IO Libraries program group is created. After the libraries are installed, to access this group click **Start | Programs | Agilent IO Libraries** to display the following icons.

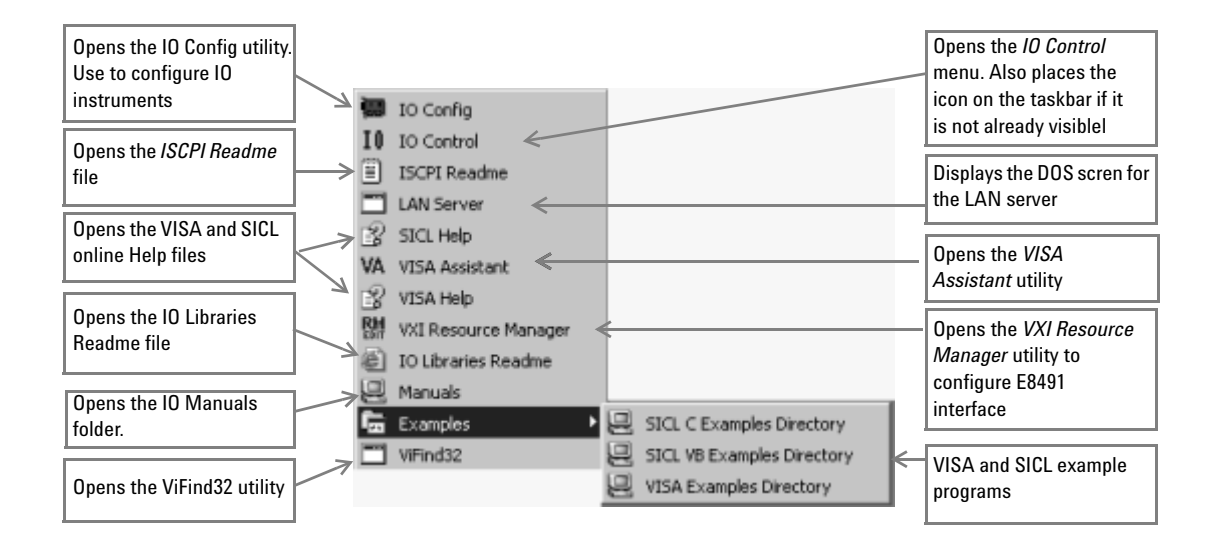

Three utilities are installed that you can use with the IO Libraries: IO Config, VISA Assistant, and VXI Resource Manager. See Chapter 4, "Using IO Configuration Utilities" for information on using these utilities.

## **Access to Previous Versions**

The *Agilent IO Libraries for Instrument Control* CD also includes previous versions of the Agilent IO Libraries.

#### What's in the Previous Versions Directory?

For example, as shown in the following figure, the M.01.01.00 version of the CD includes previous versions G.02.02.02, H.01.02.00, J.02.00.01, K.01.00.00, L.01.01.00, and L.02.01.00. The directory also includes information on supported interfaces and previous revision history.

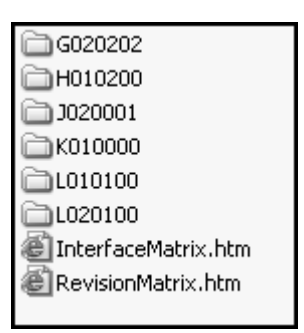

#### **Installing a Previous Version to Your PC**

To install a previous version of the Agilent IO Libraries on your PC:

- 1 Turn the PC ON, insert the *Agilent IO Libraries for Instrument Control* CD into the CD-ROM drive, and wait a few seconds for the application to run.
- 2 The installer should automatically start when the CD is inserted.If not, click **Start | Run** and type <drive>:setup.exe, where "drive" is your CD-ROM drive.

**3** The InstallShield<sup>®</sup> Wizard appears to begin the Agilent IO Libraries installation. *Immediately* click the **Cancel** button to stop the installation.

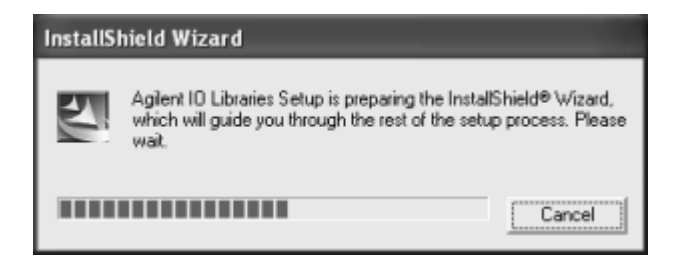

- **4** Uninstall the currently installed version of the Agilent IO Libraries. (You cannot install an earlier version of the libraries over a later version.)
- **5** Open your Windows Explorer and navigate to <drive> | PrevRevs | <version>, where "version" is the version (G020202, H010200, etc.) that you want to copy.
- **6** Run the Setup.exe program from that directory.
- **7** Remove the *Agilent IO Libraries for Instrument Control* CD from the CD-ROM drive.

# **Agilent IO Libraries System Information**

This section describes Agilent IO Libraries minimum system requirements, supported interfaces, and previous revisions information. You should verify that your system meets the minimum requirements shown and the system interfaces are supported before you install the Agilent IO Libraries.

## **Minimum System Requirements**

The following table summarizes **minimum** hardware and software requirements to install and use the Agilent IO Libraries. Adding additional RAM may improve overall system performance.

| ltem                                                                     | Minimum Requirements             |            |  |  |  |
|--------------------------------------------------------------------------|----------------------------------|------------|--|--|--|
| Hardware Requirements                                                    |                                  |            |  |  |  |
| PC Operation/Memory 100 MHz operation and 64 Mb RAM                      |                                  |            |  |  |  |
| Microsoft Windows With available slot for purchased hardware. compatible |                                  |            |  |  |  |
| Software Requirements                                                    |                                  |            |  |  |  |
| Operating System Windows 98SE/Me/2000/XP Home and<br>Professional/NT     |                                  |            |  |  |  |
| IO Library Installation                                                  | - Runtime (adds hw drivers):     | 24 Mb      |  |  |  |
| Sizes                                                                    | - Full (without manuals):        | 29 Mb      |  |  |  |
|                                                                          | - Full (with manuals):           | 45 Mb      |  |  |  |
|                                                                          | - Add Adobe Acrobat Reader 5.05: | 16 Mb addl |  |  |  |

Table 3Minimum System Requirements

\*If you use an RS-232 interface with VISA and SICL, see the RS-232 documentation for your Windows product, since VISA and SICL use the RS-232 capabilities built into Windows.

# **Agilent IO Libraries Supported Interfaces**

This table shows the version of the Agilent IO Libraries recommended for each IO interface and operating system used for 32-bit applications (16-bit applications are not supported).

| In   | terface                  | Windows Operating Systems        |                                  |                                  |         |         |         |         |     |
|------|--------------------------|----------------------------------|----------------------------------|----------------------------------|---------|---------|---------|---------|-----|
| Туре | Product                  | ХР                               | 2000                             | NT 4.0                           | NT 3.51 | Me      | 98SE    | 95      | 3.1 |
|      | USB<br>Instruments*      | M.01.01<br>Single or<br>Dual CPU | M.01.01<br>Single or<br>Dual CPU | No                               | No      | M.01.01 | M.01.01 | No      | No  |
| 02R  | 82357A GPIB              | M.01.01<br>Single or<br>Dual CPU | M.01.01<br>Single or<br>Dual CPU | No                               | No      | M.01.01 | M.01.01 | No      | No  |
|      | 82350B<br>5V PCI GPIB    | M.01.01<br>Single or<br>Dual CPU | M.01.01<br>Single or<br>Dual CPU | M.01.01<br>Single or<br>Dual CPU | No      | M.01.01 | M.01.01 | No      | No  |
| PCI  | 82350A<br>GPIB           | M.01.01<br>Single or<br>Dual CPU | M.01.01<br>Single or<br>Dual CPU | M.01.01<br>Single or<br>Dual CPU | No      | M.01.01 | M.01.01 | K.01.00 | No  |
|      | E5810A<br>GPIB<br>RS-232 | M.01.01<br>Single or<br>Dual CPU | M.01.01<br>Single or<br>Dual CPU | M.01.01<br>Single or<br>Dual CPU | No      | M.01.01 | M.01.01 | No      | No  |
| LAN  | E2050A/B<br>GPIB         | M.01.01<br>Single or<br>Dual CPU | M.01.01<br>Single or<br>Dual CPU | M.01.01<br>Single or<br>Dual CPU | G.02.02 | M.01.01 | M.01.01 | K.01.00 | No  |

#### Table 4Supported Interfaces

# Table 4 Supported Interfaces

| In     | iterface                          |                                  | Windows Operating Systems        |                                  |                      |         |                        |                                          |                           |  |
|--------|-----------------------------------|----------------------------------|----------------------------------|----------------------------------|----------------------|---------|------------------------|------------------------------------------|---------------------------|--|
| Туре   | Product                           | ХР                               | 2000                             | NT 4.0                           | NT 3.51              | Me      | 98SE                   | 95                                       | 3.1                       |  |
|        | 82341C GPIB                       | No                               | M.01.01                          | M.01.01                          | G.02.02              | No      | M.01.01                | K.01.00                                  | B.03.13                   |  |
|        | 82335B GPIB                       | No                               | No                               | No                               | No                   | No      | No                     | G.02.02<br>SICL only, not<br>recommended | B.03.13                   |  |
| ISA    | 82341D GPIB                       | No                               | No                               | No                               | No                   | No      | No                     | J.02.00                                  | No                        |  |
|        | E2075A<br>GPIO                    | No                               | K.01.00 -<br>SICL Only           | K.01.00 -<br>SICL Only           | G.02.02<br>SICL only | No      | K.01.00 -<br>SICL Only | K.01.00 -<br>SICL Only                   | B.03.13<br>- SICL<br>Only |  |
| Serial | RS-232                            | M.01.01<br>Single or<br>Dual CPU | M.01.01<br>Single or<br>Dual CPU | M.01.01<br>Single or<br>Dual CPU | G.02.02              | M.01.01 | M.01.01                | K.01.00                                  | B.03.13                   |  |
|        | E1406A<br>GPIB                    | M.01.01                          | M.01.01                          | M.01.01                          | G.02.02              | M.01.01 | M.01.01                | K.01.00                                  | B.03.13                   |  |
| VXI    | E8491A/B<br>IEEE-1394<br>FireWire | M.01.01<br>Single or<br>Dual CPU | M.01.01<br>Single or<br>Dual CPU | M.01.01<br>Single or<br>Dual CPU | No                   | M.01.01 | M.01.01                | K.01.00                                  | No                        |  |
|        | E623x<br>Embedded<br>Pentium      | No                               | No                               | G.02.02 or<br>H.01.02            | No                   | No      | No                     | G.02.02 or<br>H.01.02                    | No                        |  |
|        | E985x<br>Embedded<br>Pentium      | No                               | No                               | H.01.03                          | No                   | No      | No                     | No                                       | No                        |  |

 $^{\ast}\text{USB}$  instruments are those that support the USBTMC or USBTMC-USB488 specifications

# **Agilent IO Libraries Revisions**

This table summarizes major Agilent IO Libraries revisions with their supported interfaces and Windows operating systems.

| 10 Libraries<br>Revision | Windows<br>Operating<br>Systems    | Supported Interfaces                                                                                                    | Notes                                                                                                    |
|--------------------------|------------------------------------|----------------------------------------------------------------------------------------------------|----------------------------------------------------------------------------------------------------|
| M.01.01                  | 98SE<br>Me<br>NT 4.0<br>2000<br>XP | USB Instruments*<br>82357A USB/GPIB Interface<br>82350B 5V PCI GPIB Interface<br>82350A PCI GPIB Interface<br>E5810A LAN/GPIB Gateway<br>E2050A/B LAN/GPIB Gateway<br>82341C ISA GPIB Interface (Win 98SE, NT 4.0, 2000 only)<br>E1406A VXI Command Module (GPIB)<br>E8491B VXI IEEE 1394 Slot 0 (FireWire)<br>RS-232 | <ul> <li>Added Support:</li> <li>USB Instruments*</li> <li>VISA-COM installed with<br/>IO Libraries</li> </ul>                                                         |
| L.02.01                  | 98SE<br>Me<br>NT 4.0<br>2000<br>XP | 82357A USB/GPIB Interface<br>82350B 5V PCI GPIB Interface<br>82350A PCI GPIB Interface<br>E5810A LAN/GPIB Gateway<br>E2050A/B LAN/GPIB Gateway<br>82341C ISA GPIB Interface (Win 98SE, NT 4.0, 2000 only)<br>E1406A VXI Command Module (GPIB)<br>E8491B VXI IEEE 1394 Slot 0 (FireWire)<br>RS-232                     | Added Support:<br>• 82350B 5V PCI GPIB                                                                                                    |
| L.02.00                  | 98SE<br>Me<br>NT 4.0<br>2000<br>XP | 82357A USB/GPIB Interface<br>82350A PCI GPIB Interface<br>E5810A LAN/GPIB Gateway<br>E2050A/B LAN/GPIB Gateway<br>82341C ISA GPIB Interface (Win 98SE, NT 4.0, 2000 only)                                                                                                    | <ul> <li>Added Support:</li> <li>Agilent T&amp;M Programmers<br/>Toolkit for Visual Studio.NET</li> <li>VISA locking over TCPIP</li> </ul>                             |
|                          |                                    | E1406A VXI Command Module (GPIB)<br>E8491B VXI IEEE 1394 Slot 0 (FireWire)<br>RS-232                                                                                                    | <ul> <li>No Longer Supports:</li> <li>Building IO projects with<br/>Microsoft Visual Studio 5<br/>and earlier, due to a change<br/>in the .lib file format.</li> </ul> |

#### Table 5 Table of IO Library Revisions

| 10 Libraries<br>Revision | Windows<br>Operating<br>Systems          | Supported Interfaces                                                                                                    | Notes                                                                                                    |
|--------------------------|------------------------------------------|----------------------------------------------------------------------------------------------------|----------------------------------------------------------------------------------------------------|
| L.01.01                  | 98SE<br>Me<br>NT 4.0<br>2000<br>XP       | 82357A USB/GPIB Interface<br>82350A PCI GPIB Interface<br>E5810A LAN/GPIB Gateway<br>E2050A/B LAN/GPIB Gateway<br>82341C ISA GPIB Interface (Win 98SE, NT 4.0, 2000 only)<br>E1406A VXI Command Module (GPIB)<br>E8491B VXI IEEE 1394 Slot 0 (FireWire)<br>RS-232 | <ul> <li>Added Support:</li> <li>E5810A LAN?GPIB Gateway</li> <li>Windows XP</li> <li>82357A USB/GPIB Interface</li> <li>No Longer Supports:</li> <li>Windows 95</li> <li>E2075A GPI0</li> </ul> |
| L.01.00                  | 98SE<br>Me<br>NT 4.0<br>2000<br>XP       | 82341C ISA GPIB Interface (98SE, NT 4.0, 2000 only)<br>82350A PCI GPIB Interface<br>82357A USB/GPIB Interface<br>E2050A/B LAN/GPIB Gateway<br>E1406A VXI Command Module (GPIB)<br>E8491B VXI IEEE 1394 Slot 0 (FireWire)<br>RS-232                                | Added Support: <ul> <li>Windows XP</li> <li>82357A USB/GPIB Interface</li> </ul> <li>No Longer Supports: <ul> <li>Windows 95</li> <li>E2075A GPI0</li> </ul> </li>                               |
| K.01.00                  | 95<br>98<br>98SE<br>Me<br>NT 4.0<br>2000 | 82341C ISA GPIB Interface (no Windows Me support)<br>82350A PCI GPIB Interface<br>E2050A/B LAN/GPIB Gateway<br>E2075A GPIO Interface (no Windows Me support)<br>E1406A VXI Command Module (GPIB)<br>E8491B VXI IEEE 1394 Slot 0 (FireWire)<br>RS-232              | <ul> <li>Added Support:</li> <li>Single or dual processor<br/>support for 82350A,<br/>E2050A/B and RS-232 on<br/>Windows NT/2000</li> <li>VISA 2.2</li> <li>NI-488 interface cards</li> </ul>    |
|                          |                                          |                                                                                                    | No Longer Supports:<br>• 82341D GPIB                                                                                                    |

## Table 5 Table of IO Library Revisions

## **3** Agilent IO Libraries Description

#### Table 5 Table of IO Library Revisions

| 10 Libraries<br>Revision                                         | Windows<br>Operating<br>Systems          | Supported Interfaces                                                                                                    | Notes                                                                                                    |
|------------------------------------------------------------------|------------------------------------------|----------------------------------------------------------------------------------------------------|----------------------------------------------------------------------------------------------------|
| J.02.00                                                          | 95<br>98<br>98SE<br>Me<br>NT 4.0<br>2000 | 82341C ISA GPIB Interface<br>82341D ISA GPIB Interface (Windows 95 only)<br>82350A PCI GPIB Interface<br>E2050A/B LAN/GPIB Gateway<br>E2075A GPI0 Interface (no Windows Me support)<br>E1406A VXI Command Module (GPIB)<br>E8491B VXI IEEE 1394 Slot 0 (FireWire)<br>RS-232       | <ul> <li>Added Support:</li> <li>Windows 2000</li> <li>Windows Me (no support for ISA interfaces)</li> <li>VISA 1.1</li> <li>Tested 1394 Cardbus cards</li> <li>Changes:</li> <li>Default paths for IO<br/>Libraries have changed</li> </ul> |
| H.01.02<br>or<br>H.01.03<br>(ships with<br>E985x<br>controllers) | 95<br>98<br>NT 4.0                       | 82341C ISA GPIB Interface<br>82341D ISA GPIB Interface (Windows 95 only)<br>82350A PCI GPIB Interface<br>E2050A/B LAN/GPIB Gateway<br>E2075A GPI0 Interface<br>E1406A VXI Command Module (GPIB)<br>E8491A/B VXI IEEE 1394 Slot 0 (FireWire)<br>VXI Embedded Controllers<br>RS-232 | <ul> <li>Added Support:</li> <li>Single or dual processor<br/>support for E8491A/B,</li> <li>No Longer Supports:</li> <li>Windows 3.1 and NT 3.51</li> <li>16-bit applications on<br/>Windows 95 and 98</li> </ul>                           |
| G.02.02                                                          | 95<br>98<br>NT 3.51<br>NT 4.0            | 82341C ISA GPIB Interface<br>82341D ISA GPIB Interface (Windows 95 only)<br>82350A PCI GPIB Interface<br>E2050A/B LAN/GPIB Gateway<br>E2075A GPI0 Interface<br>E1406A VXI Command Module (GPIB)<br>E8491A VXI IEEE 1394 Slot 0 (FireWire)<br>VXI Embedded Controllers<br>RS-232   | <ul> <li>Added Support:</li> <li>Windows 98</li> <li>Single or dual processor<br/>support for E8491A</li> </ul>                                                                                                    |
| <b>B.03.13</b><br>(available on<br>G.02.02 CD)                   | 3.1                                      | 82335B ISA GPIB Interface<br>82341C ISA GPIB Interface<br>E2075A GPI0 Interface<br>E1406A VXI Command Module (GPIB)<br>RS-232                                                                                                    |                                                                                                    |

\*USB instruments are those that support the USBTMC or USBTMC-USB488 specifications.

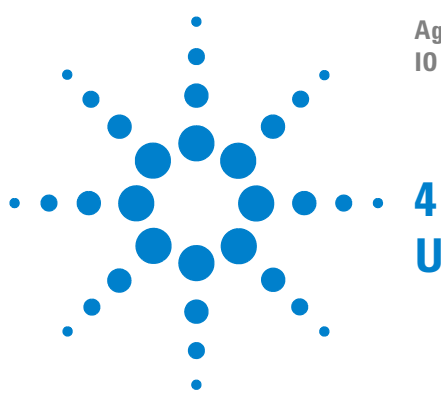

Agilent E2094L IO Libraries Version M.01.01 IO Libraries Installation and Configuration Guide

# **Using IO Configuration Utilities**

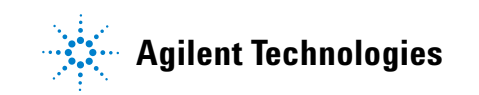

# Using IO Configuration Utilities

This chapter provides guidelines for using Agilent IO configuration utilities to configure IO interfaces, including:

- Getting Started
- Using IO Config
- Using VISA Assistant
- Using the ViFind32 Debug Utility
- Using VXI Resource Manager
- Using the LAN Server

In most cases, you can open and run the IO Config utility and use the default choices for your specific interface. If you have questions about interface configuration or you want to change the interface settings, see Chapter 5, "Configuring IO Interfaces."

### **Getting Started**

NOTE

Depending on the hardware interfaces in your system, you can use one or more IO utilities to configure the Agilent IO Libraries for your system. This section shows how to get started using these utilities.

**NOTE** If you have multiple operating systems on your PC, you need to install and configure the Agilent IO Libraries on each operating system to be used for IO programming.

Before you can use an IO interface with SICL or VISA, you must first configure the interface with the IO Config utility (located in the *Agilent IO Libraries* program folder). IO Config should be used exclusively to configure all interfaces used with SICL and VISA. To get started using the IO Configuration utilities:

- 1 Determine the IO interfaces for your system (GPIB, VXI, LAN, etc.).
- **2** As required, see the applicable section in Chapter 5, "Configuring IO Interfaces" for guidelines to configuring the

interface(s). For example, see "Configuring GPIB Interfaces" for GPIB interfaces, etc.

- **3** See "Using IO Config" in this chapter for guidelines to use the IO Config utility to configure interfaces.
- **4** As needed, see "Using VISA Assistant" or "Using the VXI Resource Manager" or "Using the LAN Server" for configuration information.
- 5 See the Agilent VISA User's Guide for Windows for information on VISA commands. See the Agilent SICL User's Guide for Windows for details on SICL commands. After the Agilent IO Libraries are installed, these manuals are available in electronic form from the blue 10 icon on the Windows taskbar. Click the icon and then click View Documentation.

# **Using IO Config**

This section provides guidelines for using the IO Libraries configuration utility IO Config. You can use IO Config to configure hardware interfaces (such as an 82350A GPIB card, etc.) for use with VISA and SICL on a PC with Windows 98SE/Me/2000/XP/NT.

#### NOTE

Agilent recommends exiting all VISA and SICL applications before running IO Config.

#### **IO Config Requirements**

The IO Config utility is used by the Agilent IO Libraries to configure instrument IO hardware interfaces. An interface must be configured with IO Config before the interface can be used with the IO Libraries. You can configure all available interfaces with IO Config for use with the Agilent IO Libraries. With IO Config, you can also add, edit, or remove configuration entries for the interface(s) you specify. IO Config is an interactive program that searches your system for installed interfaces that VISA and SICL support. You select the interface(s) you want to configure and IO Config selects default parameters required to configure the interface(s).

You can run IO Config at any time. However, you must first install an interface card in your system before you can configure the interface. IO Config verifies that an interface card is installed before a configuration entry is added for the card.

You must have system administrator privileges on Windows 2000/XP/NT to run IO Config. You may also need to reboot the computer if you add or modify interfaces with IO Config to load or update driver files for specific interfaces in the Windows kernel. IO Config informs you if it is necessary to reboot your computer.

When you configure VISA with IO Config, the default configuration is to identify all VISA devices at application runtime. If you experience slow performance and/or timeouts when running VISA applications, you may want to edit the VISA configuration and uncheck the **Identify devices at runtime** box.

#### **Running IO Config**

The purpose of IO Config is to configure an IO interface for use with VISA or SICL. IO Config does this by associating a unique VISA and/or SICL name with a hardware interface. You can use IO Config to configure new interfaces and/or edit or remove configured interfaces.

The IO Libraries use an **Interface Name** or **Logical Unit Number** to identify an interface. This information is passed in the parameter string of the **viOpen** function call in a VISA program or in the **iopen** function call in a SICL program. IO Config assigns an Interface Name and Logical Unit Number to the interface hardware, as well as other necessary configuration values for an interface when the interface is configured.

## NOTE

Logical Unit Number is only used in SICL. It cannot be used in VISA.

#### **Open IO Config**

Open IO Config by double-clicking the **IO Config** icon in the *IO Libraries* program group or by clicking the Agilent IO Libraries Control icon (the blue **IO** icon on the Windows taskbar) and then selecting **Run IO Config**. The following figure shows a typical display with configured interfaces.

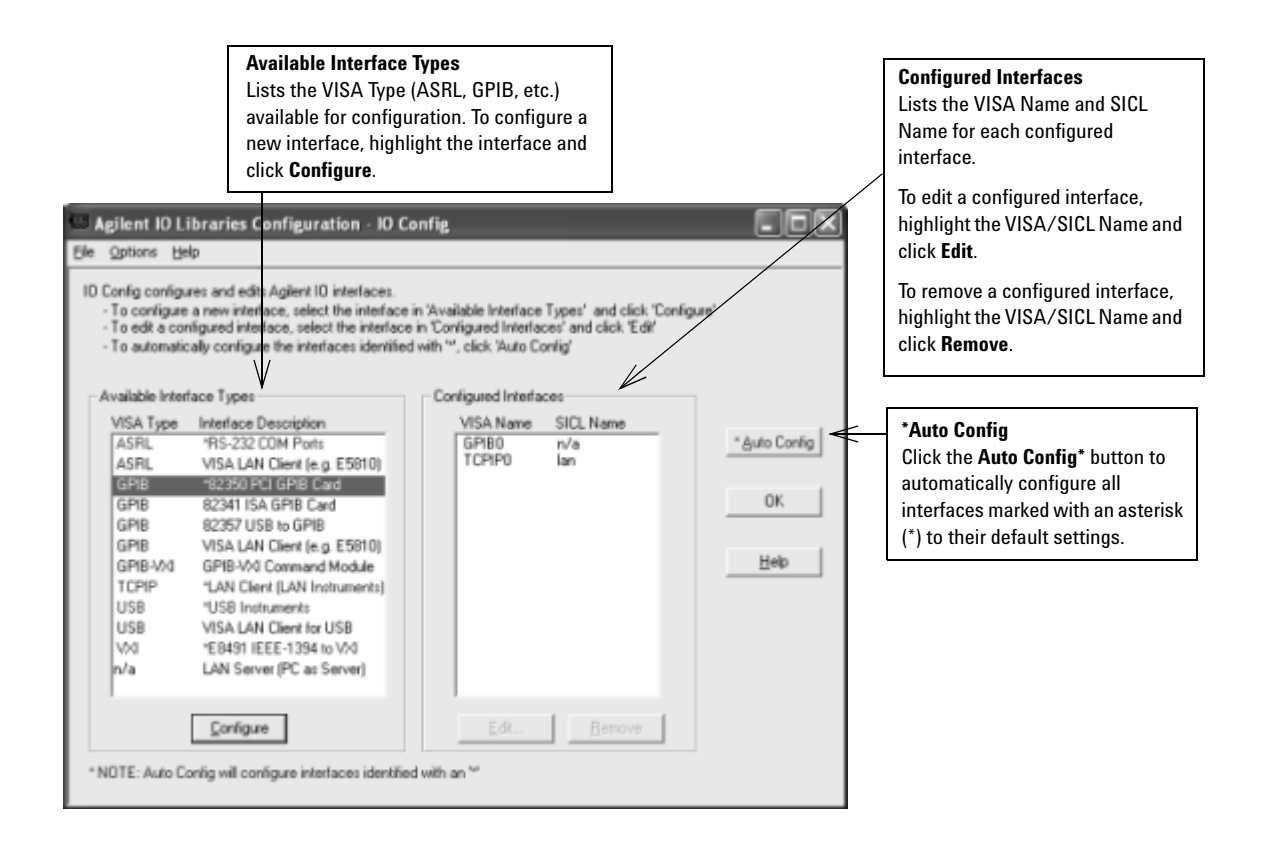

#### **Configuring a New Interface**

To use IO Config to configure a new interface, highlight the interface in the **Available Interface Types** box and then click the **Configure** button. The applicable configuration screen then appears. For example, for the previous figure, since **GPIB 82350 PCI GPIB Card** is highlighted, the **82350 PCI GPIB Card Configuration** screen appears after you click the **Configure** button.

| 82350 PCI GPIB Card Configuration                                                | ×        |  |  |  |  |
|----------------------------------------------------------------------------------|----------|--|--|--|--|
| Questions? Press the Help button below.<br>Recommended default values are shown. |          |  |  |  |  |
| Serial Number: 99307161                                                          |          |  |  |  |  |
| SICL Interface Name: gpib0                                                       | OK       |  |  |  |  |
| VISA Interface Name: GPIB0                                                       | Cancel   |  |  |  |  |
| Logical Unit 7 📩                                                                 | Help     |  |  |  |  |
| Bus Address: 21                                                                  | Defaults |  |  |  |  |
| System Controller                                                                |          |  |  |  |  |

When the **82350 PCI GPIB Card Configuration** screen appears, set the **SICL Interface Name**, the **VISA Interface Name**, the **Logical Unit**, and **Bus Address** values as required, then click **OK**. If you have more than one 82350 card in your system, repeat for remaining cards. If you have questions about using IO Config for a specific interface, click the **Help** button on the IO Config dialog box.

### NOTE

For interfaces marked with an asterisk (\*), you can click the **\*Auto Config** button to automatically configure all marked interfaces to their default values. However, you must manually configure interfaces that are not marked with an asterisk.

#### **Editing a Configured Interface**

To edit a configured interface, highlight the line with the appropriate **VISA Name** and **SICL Name** and then click the **Edit** button to display the dialog box for the specified interface. Make the changes required on the dialog box and then click **OK** to store the changes.

In most cases, you can use the automatic defaults. However, if you need to change a value, click the arrows next to the value's field. If there are no arrows, click in the field and type in the value you want.

Note the name of the interface (such as **gpib0**, etc.), the **Logical Unit Number** of the interface for use in SICL applications, and the **Device Address** for use in VISA applications.

#### **Removing a Configured Interface**

To remove a configured interface, highlight the line with the **VISA Name** and **SICL Name** of the interface you wish to remove, and then click **Remove**.

NOTE configured. Th

When VISA LAN Client is configured, LAN Client is also automatically configured. Thus, two configured interfaces (such as **GPIB0** for VISA LAN Client and **TCPIP0** for LAN Client) are displayed. Do NOT delete the LAN Client entry, as the VISA LAN Client interface does not work if you do this. A single LAN Client interface can be used for any number of VISA LAN Client interfaces.

#### **Example: Using IO Config**

An **IO interface** can be defined as both a hardware interface and a software interface. The purpose of the IO Config utility is to associate a unique interface name with a hardware interface.

For example, the GPIB interface system in the following figure consists of a Windows PC with two 82350 GPIB cards connected to three GPIB instruments via GPIB cables. For this system, IO Config was used to assign GPIB card #1 a VISA name of **GPIB0** and a SICL name of **gpib0**.

IO Config was also used to assign GPIB card #2 a VISA name of **GPIB1** and a SICL name of **gpib1**. With these names assigned to the interfaces, the VISA/SICL addressing is as shown in the figure.

Since unique names have been assigned by IO Config, you can use the VISA **viOpen** command to open the IO paths to the GPIB instruments as shown in the figure. Or, you can use the SICL **iopen** command to open the IO paths shown.

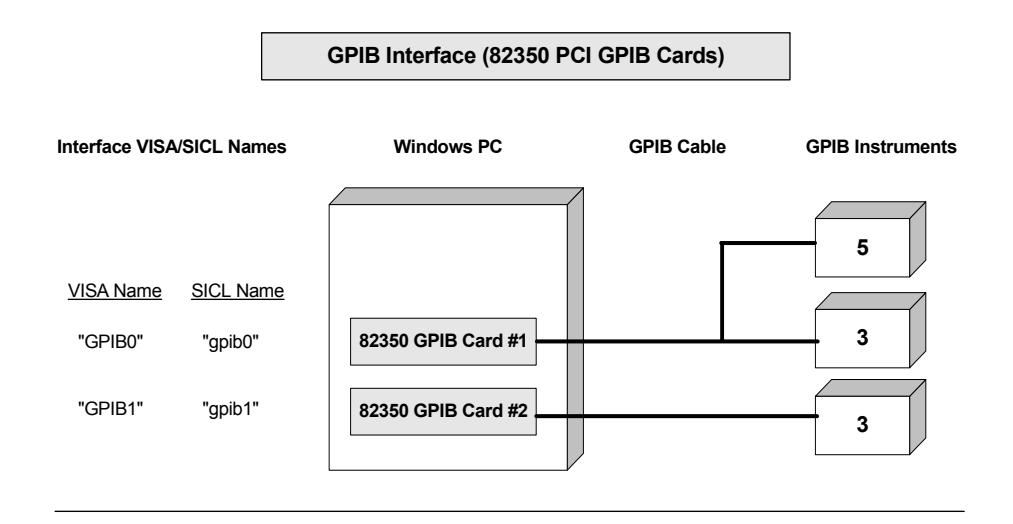

#### VISA/SICL Addressing

- VISA: viOpen (... "GPIB0::5::INSTR"...) viOpen (... "GPIB0::3::INSTR"...) viOpen (... "GPIB1::3::INSTR"...)
- SICL: iopen ("gpib0, 5") iopen ("gpib0,3") iopen ("gpib1,3")

Open IO path to GPIB instrument at address 5 using 82350 Card #1 Open IO path to GPIB instrument at address 3 using 82350 Card #1 Open IO path to GPIB instrument at address 3 using 82350 Card #2

Open IO path to GPIB instrument at address 5 using 82350 Card #1 Open IO path to GPIB instrument at address 3 using 82350 Card #1 Open IO path to GPIB instrument at address 3 using 82350 Card #2

## **Using VISA Assistant**

VISA Assistant is a VISA application program that can be used to communicate with VISA "INSTR" resource class devices.

#### **VISA Assistant Overview**

VISA Assistant can automatically detect and assign VXI*plug&play* instrument drivers to instruments. VISA Assistant can also be used to send and receive strings to instruments which support formatted IO. For other instruments, VISA Assistant allows you to read and write memory areas. VISA Assistant also describes attributes that are associated with an instrument.

#### **Running VISA Assistant**

To run VISA Assistant, click **Start | Programs | Agilent IO Libraries** | **VISA Assistant** or click the Agilent IO Libraries Control **IO** icon on the taskbar, and then click **Run VISA Assistant**. A typical display showing the system Instrument View follows. For information about using VISA Assistant, click the **Help** menu button.

#### 4 Using IO Configuration Utilities

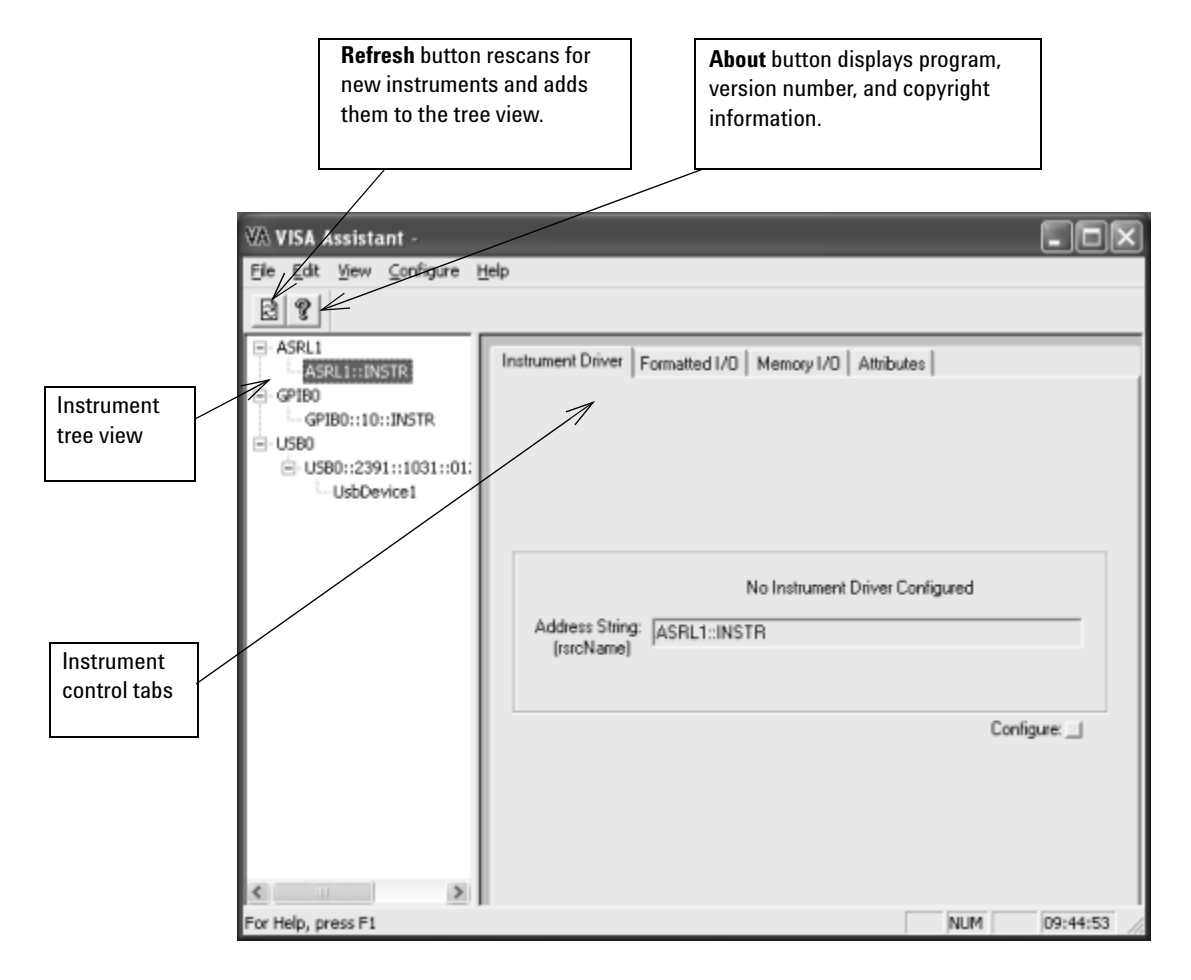

#### **Example: Using VISA Assistant**

After the IO interface has been configured with IO Config, you can use the VISA Assistant utility to establish communication between your PC and system instruments. This example shows

one way to use VISA Assistant for communication between your PC and GPIB instruments. To use VISA Assistant for communication:

- **1** Click the blue **IO** icon on the Windows taskbar.
- 2 Click **Run VISA Assistant** to display the main screen.
- **3** Highlight the instrument to be addressed.
- 4 Select the Formatted I/O tab.
- 5 Select the IEEE 488-2 button.
- 6 Click the **\*IDN?** button.
- 7 The instrument identification string appears.

|            | VA VISA Assistant                   |                                                                                                    | - DX         |
|------------|-------------------------------------|----------------------------------------------------------------------------------------------------|--------------|
|            | Eile Edit ⊻iew ⊆onfigure H          | telp                                                                                                    |              |
|            | 28                                  |                                                                                                    |              |
|            | ASRL1<br>ASRL1::INSTR               | Instrument Driver Formatted I/O Memory I/O Attributes                                                                                                    |              |
|            | GPIB0                               | Clear History Show C Code                                                                                                    |              |
|            | E-USB0                              | >*IDN?<br><4 gitest Technologies 332204 0123456289 1 02:1 02:21:00                                                                                                    | Device Clear |
| Instrument | USB0::2391::1031::01:<br>UsbDevice1 | Segient recentering is a second of a second second se | Set Timeout  |
| addressed  |                                     |                                                                                                    | Read STB     |
|            |                                     |                                                                                                    | 'RST         |
|            |                                     |                                                                                                    |              |
|            |                                     |                                                                                                    | "IDN?        |
|            |                                     |                                                                                                    | *TST?        |
|            |                                     | v                                                                                                    |              |
|            |                                     | ٤                                                                                                    |              |
|            |                                     | Enter String to Print or Query:                                                                                                    | Instr. Lang. |
|            |                                     |                                                                                                    | C Custom     |
|            |                                     | viPrintf viScanf viQueruf                                                                                                    | C SCPI       |
|            | < >                                 |                                                                                                    | John         |
|            | For Help, press F1                  | NUM                                                                                                    | 09:08:06     |

## NOTE

In the Instrument tree view above, the USB instrument has been assigned an alias name so both the full VISA resource string and alias name are shown. You can select either the VISA full resource string or the alias name to communicate with the USB instrument.

## **Using the ViFind32 Debug Utility**

ViFind32 is a debug utility that lists all VISA resources found.

#### ViFind32 Overview

ViFind32 is a console application that uses the *viFindRsrc / viFindNext* VISA functions to enumerate all resources visible to VISA. This application is useful for verifying that all expected interfaces are configured with IO Config and that the expected devices have been attached.

#### **Running ViFind32**

To run the ViFind32 debugging utility, click **Start | Programs | Agilent IO Libraries | ViFind32** or click the Agilent IO Libraries Control **IO** icon on the taskbar, and then click **Run ViFind32**. The console window will appear with the list of VISA devices. When you press the Enter key, the ViFind32 will exit and the console window will close.

ViFind32 does not actually communicate with a device; therefore, devices which are manually configured in VISA may appear in the list even though they are not actually present.

Following is an example of the ViFind32 output in a console window.

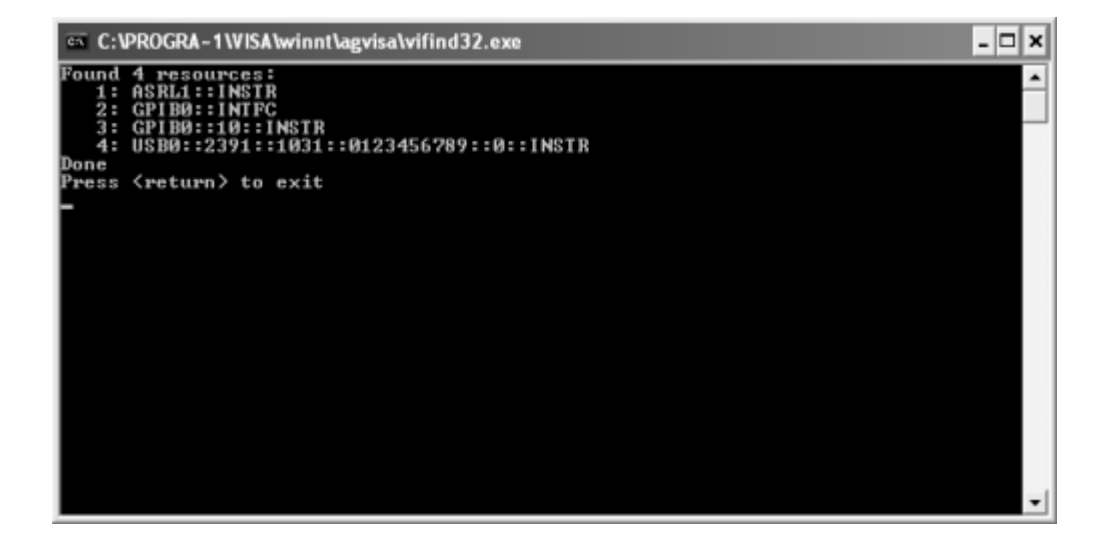

NOTE

ViFind32 displays only the full VISA resource string, and does not show device alias names.

You can also run ViFind32 from an open console window. When run in this manner, you may specify different command line options:

```
Usage: vifind32 [-hnxop] [expression]
```

#### Where:

```
-h = Print this Help screen.
-n = Print number of matches only
-x = Keep calling viFindNext until failure
-o = Open each resource and get information
about it
-p = Pause when done (debugging)
You may not specify both -n and -x.
```

```
expression -- Regular expression to use. If not specified,
```

then use ?\*

Here are some command line options examples:

ViFind32 -oopen each resource as it is found and print information about it ViFind32 ?\*INSTRfind only VISA INSTR resources

ViFind32 -n USB?\*print the number USB resources

## **Using the VXI Resource Manager**

If your system includes an E8491 IEEE-1394 PC Link to VXI interface, you can view the output of the VXI Resource Manager to determine if your system is properly configured.

#### **VXI Resource Manager Overview**

The VXI Resource Manager initializes and prepares the VXI system for use. The VXI Resource Manager runs when:

- VXI mainframe power is applied or cycled
- The E8491 Reset button is pressed
- It is activated from Agilent IO Libraries Control **IO** icon
- The computer is rebooted

In VXI systems with multiple E8491s, individual mainframes can be turned off without affecting other mainframes in the system. When a mainframe is turned on, the Resource Manager reconfigures the mainframe.

**NOTE** The Agilent IO Libraries Control utility must be running to enable the VXI Resource Manager to run. The VXI Resource Manager is installed when the E8491 interface is configured using IO Config. Click the blue **IO** icon on the taskbar to access the IO Libraries Control utility.

If the IO Libraries Control icon is not visible, you can display the icon by clicking **Start | Programs | Agilent IO Libraries | IO Control**. The displays in this section are from Windows 2000. Displays for Windows 98SE/Me/XP/NT may be slightly different.

#### **Displaying VXI Resource Manager Output**

If an E8491 has previously been installed and configured with IO Config, the VXI Resource Manager automatically runs every time Windows starts. If you change the E8491 configuration in IO Config, the VXI Resource Manager runs automatically (after a 5 second delay) when IO Config is closed.

After the VXI Resource Manager has run, you can view its output. To display the **Resource Manager** screen, click the Agilent IO Libraries Control **IO** icon on the taskbar and click **Edit VXI Resource Manager**. The following figure is a typical display.

| Resource Manager<br>This utility allows you to edit the Resource<br>Manager configuration files and/or to run<br>the Resource Manager.                                                                                                    | Highlight the interfac                                     | e you wish to configure          |
|----------------------------------------------------------------------------------------------------|------------------------------------------------------------|----------------------------------|
| Choose a configuration function<br>Add/delete symbolic names of VXI device<br>Add/delete values to be written to logical<br>Add/delete VME devices that use resour<br>Edit commander/servant hierarchy<br>Edit list of dynamically configured devices<br>Edit mapping of VXI devices to interrupt I<br>Edit mapping of VXI devices to TTLTRG | as<br>laddress space<br>ces<br>s<br>nes<br>f trigger lines | <u>B</u> un<br>BM Output<br>Done |
| Edit                                                                                                    |                                                            | Help                             |

To view the system configuration (the VXI Resource Manager output), click **RM Output**. The following figure shows a part of a typical display.

| 🖉 ivsisc.tst - Note                                      | pad                    |                                     |                         | - D ×                                                                       |
|----------------------------------------------------------|------------------------|-------------------------------------|-------------------------|-----------------------------------------------------------------------------|
| Elle Edit Format                                         | (delp                  |                                     |                         |                                                                             |
| VXI Current C                                            | onfiguration:          |                                     |                         | 4                                                                           |
| VXI Bus: 0<br>Device Logi<br>Slots:                      | cal Addresses<br>0 1 2 | : 0 8 24<br>3 4 5 6 7               | 8 9 10 11 12            |                                                                             |
| Empty<br>Single Device<br>Multiple Devi<br>VME<br>Failed | ces 0 0                | 0 0 0 0 0                           | ° × × ° °               |                                                                             |
| VXI Device Ta                                            | ble:                   |                                     |                         |                                                                             |
| Nare                                                     | LADD STOT BU           | is Manufacturer                     | Model                   |                                                                             |
| E8491ctlr<br>cmdmodule<br>dmm                            | 0 0<br>8 9<br>24 10    | 0 Agilent<br>0 Agilent<br>0 Agilent | E8491<br>E1406<br>E1410 | 1394 VXI Controller in :<br>Enhanced Command Module<br>6.5 Digit Multimeter |
| •                                                        |                        |                                     |                         |                                                                             |

## **Using the LAN Server**

If you configured the LAN server on this system using IO Config, you must now start the LAN server process on this system.

#### **Starting the LAN Server**

- The LAN server starts automatically when Windows boots for Windows 9X systems only. On 2000, XP, and NT, you must start the LAN server manually or create a shortcut to the LAN server in the **Start | Programs | Startup** folder for the LAN server to start on boot-up.
- To start the LAN server, you can *either* restart (reboot) the system now or manually start the LAN server process on the system.
- To manually start the LAN server process on the system after the LAN server has been configured using IO Config, click the **LAN Server** icon in the *Agilent IO Libraries* program group.

The LAN server is now running. You can minimize the **LAN Server** window so that the LAN Server process is listed on the Windows taskbar.

#### **Stopping the LAN Server**

To stop the LAN server process from running on the system:

- **1** Open the **LAN Server** window on the screen and move the cursor into the **LAN Server** window.
- 2 Type Ctrl+C to close the window. The LAN server process is stopped.

# 4 Using IO Configuration Utilities

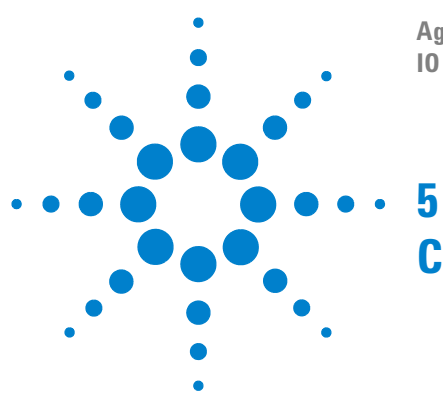

Agilent E2094L IO Libraries Version M.01.01 IO Libraries Installation and Configuration Guide

# **Configuring IO Interfaces**

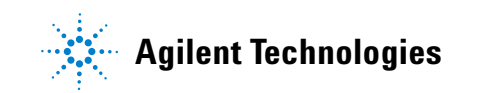

# **Configuring IO Interfaces**

This chapter provides guidelines for configuring and addressing IO interfaces, including:

- Configuring GPIB Interfaces
- Configuring VXI Interfaces
- Configuring USB Interfaces
- Configuring LAN Interfaces
- Configuring ASRL Interfaces

NOTE

See Chapter 4, "Using IO Configuration Utilities" for information on using IO Configuration utilities (IO Config, VISA Assistant, VXI Resource Manager, and LAN Server). See the *Agilent VISA User's Guide for Windows* for details on VISA commands. See the *Agilent SICL User's Guide for Windows* for details on SICL commands.

When the Agilent IO Libraries are installed, an electronic version of each document is available by clicking the blue **IO** icon on the taskbar and selecting **View Documentation**.

## Introduction to IO Interface Configuration

An **IO** interface can be defined as both a hardware interface and a software interface. The purpose of the IO Config utility is to associate a unique software interface name with a hardware interface.

The IO Libraries use an **Interface Name** or **Logical Unit Number** to identify an interface. This information is passed in the parameter string of the **viOpen** function call in a VISA program or in the **iopen** function call in a SICL program. IO Config assigns an Interface Name and Logical Unit Number to the interface hardware, as well as other necessary configuration values for an interface when the interface is configured. When the IO interface is configured, you can use Agilent VISA or Agilent SICL to program assigned instruments. For example, the following figure shows the VISA and SICL addressing for GPIB instruments connected to a PC via a GPIB interface.

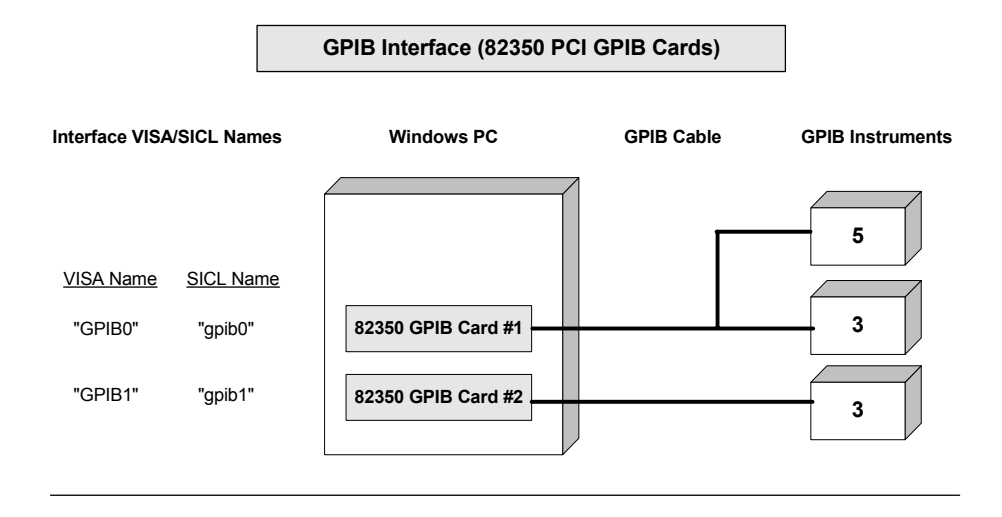

#### VISA/SICL Addressing

| VISA: viOpen ( "GPIB0::5::INSTR") | Open IO path to GPIB instrument at address 5 using 82350 Card #1 |
|-----------------------------------|------------------------------------------------------------------|
| viOpen ( "GPIB0::3::INSTR")       | Open IO path to GPIB instrument at address 3 using 82350 Card #1 |
| viOpen ( "GPIB1::3::INSTR")       | Open IO path to GPIB instrument at address 3 using 82350 Card #2 |
| SICL: iopen ("gpib0, 5")          | Open IO path to GPIB instrument at address 5 using 82350 Card #1 |
| iopen ("gpib0,3")                 | Open IO path to GPIB instrument at address 3 using 82350 Card #1 |
| iopen ("gpib1,3")                 | Open IO path to GPIB instrument at address 3 using 82350 Card #2 |

## **Configuring GPIB Interfaces**

This section provides guidelines for using the IO Config utility to configure GPIB interfaces, including:

- GPIB Interfaces Overview
- Configuring GPIB (82357 USB) Interfaces
- Configuring GPIB (82350 PCI) Interfaces
- Configuring GPIB (82341 ISA) Interfaces

#### **GPIB Interfaces Overview**

A GPIB interface connects a Windows PC to one or more GPIB instruments. There are three types of GPIB interfaces: USB, PCI, and ISA.

**NOTE** A fourth type of GPIB interface is the **GPIB VISA LAN Client** (e.g., 5810). This interface is described in "Configuring LAN Interfaces" in this chapter.

- **USB Interfaces:** For USB interfaces, IO communication is via a USB port installed in the PC, a USB cable, and a USB/GPIB interface (such as the 82357 USB/GPIB Gateway).
- **PCI Interfaces:** For PCI interfaces, IO communication is via a PCI GPIB card (such as an 82350) installed in the PC and GPIB cables.
- **ISA Interfaces:** For ISA interfaces, IO communication is via an ISA GPIB card (such as an 82341) installed in the PC and GPIB cables.

The following figure shows typical GPIB interfaces to GPIB instruments at addresses 3 and 5.

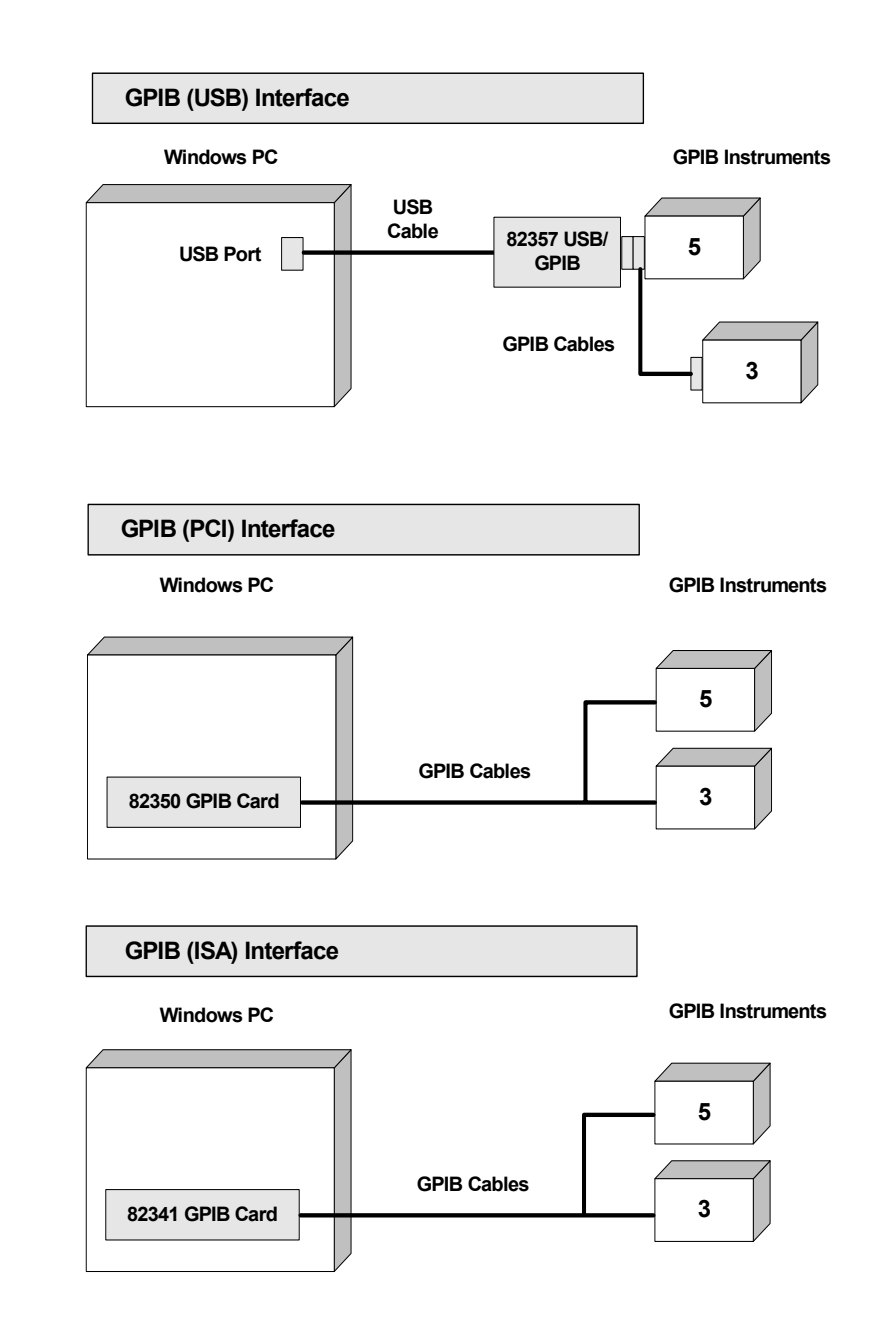

#### Configuring GPIB (82357 USB) Interfaces

# NOTE

An 82357 is automatically configured when the USB connector is plugged into the PC. You can use the steps in this section to modify an existing configuration.

**Using IO Config to Configure GPIB (82357 USB) Interfaces** To configure 82357 USB/GPIB interfaces using IO Config:

1 Click the Agilent IO Libraries Control **10** icon (blue icon on the Windows taskbar) and click **Run 10 Config**. When the main screen appears, highlight the **GPIB 82357 USB to GPIB** menu item and then click the **Configure** button.

| 📟 Agilent 10 Libraries Configuration - 10 C                                                                                                    | onfig                                                                                                    | . DX                        |
|----------------------------------------------------------------------------------------------------|----------------------------------------------------------------------------------------------------|-----------------------------|
| Eile Options Help                                                                                                    |                                                                                                    |                             |
| IO Config configures and edits Agilent IO interfaces.<br>- To configure a new interface, select the interface<br>- To edit a configured interface, select the interface<br>- To automatically configure the interfaces identified<br>Available Interface Types<br>VISA Type Interface Description<br>ASRL 'RS-232 COM Ports<br>ASRL VISA LAN Client (e.g. E5810)<br>GPIB '82350 PCI GPIB Card<br>GPIB 82341 ISA GPIB Card<br>GPIB 82357 USB to GPIB<br>GPIB VISA LAN Client (e.g. E5810)<br>GPIB-VXI GPIB-VXI Command Module<br>TCPIP 'LAN Client (LAN Instruments)<br>USB 'USB Instruments | t in 'Available Interface Types' and click 'Configure'<br>e in 'Configured Interfaces' and click 'Edit'<br>d with ''', click 'Auto Config'<br>Configured Interfaces<br>VISA Name SICL Name<br>GPI80 n/a<br>TCPIP0 lan | * Auto Config<br>OK<br>Help |
| USB VISA LAN Client for USB<br>VXI "E8491 IEEE-1394 to VXI<br>n/a LAN Server (PC as Server)<br>Configure<br>* NDTE: Auto Config will configure interfaces identifie                                                                                                    | Edit Bernove                                                                                                    |                             |
|                                                                                                    |                                                                                                    |                             |
- 2 If more than one 82357 is installed in your system, the Select Interface to Configure screen may appear. If this screen appears, select the Serial Number of the interface you want to configure and then click OK to display the 82357 USB to GPIB Configuration screen.
- 3 When the 82357 USB to GPIB Configuration screen appears, set the VISA Interface Name, the SICL Interface Name, the Logical Unit and Bus Address values as required. Then, click the OK button.
- **4** If you have more than one 82357 in your system, repeat for remaining interfaces.

After the system is configured, this screen may also display an **Edit VISA Config...** button. Clicking this button allows you to manually configure the interface as desired.

# Example: Configuring GPIB (82357 USB/GPIB) Interface

The GPIB interface system in the following figure consists of a Windows PC with an 82357 USB/GPIB Interface connected between a USB port and three GPIB instruments. The instruments are connected via GPIB cables.

For this system, the IO Config utility has been used to assign a VISA name of **GPIB1** and a SICL name of **gpib1**. With these names assigned to the interfaces, the VISA/SICL addressing is as shown in the figure.

Since unique names have been assigned by IO Config, you can use the VISA **viOpen** command to open the IO paths to the GPIB instruments as shown in the above figure. Or, you can use the SICL **iopen** command to open the IO paths shown.

#### NOTE

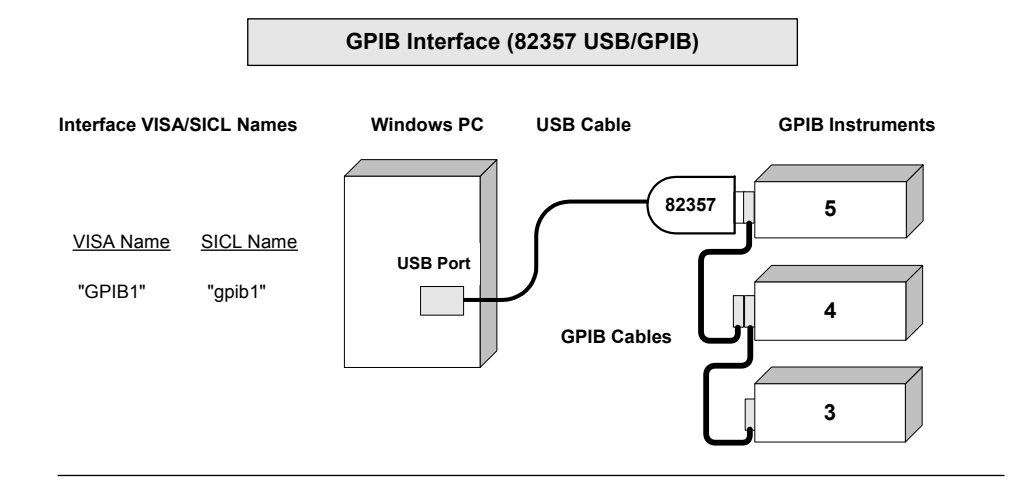

#### VISA/SICL Addressing

| VISA: viOpen ( "GPIB1::5::INSTR") | Open IO path to GPIB instrument at address 5 using 82357 |
|-----------------------------------|----------------------------------------------------------|
| viOpen ( "GPIB1::4::INSTR")       | Open IO path to GPIB instrument at address 4 using 82357 |
| viOpen ( "GPIB1::3::INSTR")       | Open IO path to GPIB instrument at address 3 using 82357 |
| SICL: iopen ("gpib1,5")           | Open IO path to GPIB instrument at address 5 using 82357 |
| iopen ("gpib1,4")                 | Open IO path to GPIB instrument at address 4 using 82357 |
| iopen ("gpib1,3")                 | Open IO path to GPIB instrument at address 3 using 82357 |

# Configuring GPIB (82350 PCI) Interfaces

**Using IO Config to Configure GPIB (82350 PCI) Interfaces** To configure GPIB (82350 PCI) interfaces using IO Config:

1 Click the Agilent IO Libraries Control **IO** icon (blue icon on the Windows taskbar) and click **Run IO Config**. When the main

| 🖾 Agilent 10 Libraries Configuration - 10 Co                                                                                                    | onfig                                                                                                    |                                     |
|----------------------------------------------------------------------------------------------------|----------------------------------------------------------------------------------------------------|-------------------------------------|
| Ele Options Help                                                                                                    |                                                                                                    |                                     |
| IO Config configures and edits Agilent IO interfaces.<br>- To configure a new interface, select the interface<br>- To edit a configured interface, select the interface<br>- To automatically configure the interfaces identified<br>Available Interface Types<br>VISA Type Interface Description<br>ASRL 'RS-232 COM Ports<br>ASRL VISA LAN Client (e.g. E5810)<br>GPIB 82350 PCI GPIB Card<br>GPIB 82357 USB to GPIB<br>GPIB VISA LAN Client (e.g. E5810)<br>GPIB VISA LAN Client (e.g. E5810)<br>GPIB-VXI GPIB-VXI Command Module | in 'Available Interface Types' and click 'Configure'<br>in 'Configured Interfaces' and click 'Edit'<br>with '*', click 'Auto Config'<br>Configured Interfaces<br>VISA Name SICL Name<br>GPIB0 n/a<br>TCPIP0 lan | * Auto Config<br>OK<br><u>H</u> elp |
| TCPIP "LAN Client (LAN Instruments)<br>USB "USB Instruments<br>USB VISA LAN Client for USB<br>VXI "E8491 IEEE-1394 to VXI<br>n/a LAN Server (PC as Server)                                                                                                    | Edit                                                                                                    |                                     |
| * NDTE: Auto Config will configure interfaces identified                                                                                                    | d with an <sup>w</sup>                                                                                                    |                                     |

screen appears, highlight the **GPIB 82350 PCI GPIB Card** menu item and then click the **Configure** button.

- 2 When the 82350 PCI GPIB Card Configuration screen appears, set the VISA Interface Name, SICL Interface Name, Logical Unit and Bus Address values as required. Then, click the OK button.
- **3** If you have more than one 82350 card in your system, repeat for remaining cards.

# **NOTE** After the system is configured, this screen may also display an **Edit VISA Config...** button. Clicking this button allows you to manually configure the interface as desired.

| 82350 PCI GPIB Card Configuration                             | x                        |
|---------------------------------------------------------------|--------------------------|
| Questions? Press the Help but<br>Recommended default values a | ton below.<br>are shown. |
| Serial Number: 99307161                                       |                          |
| SICL Interface Name: gpib0                                    | OK                       |
| VISA Interface Name: GPIB0 :                                  | Cancel                   |
| Logical Unit 7                                                | Help                     |
| Bus Address: 21                                               | Defaults                 |
| System Controller                                             |                          |
|                                                               |                          |

# Example: Configuring GPIB (82350 PCI) Interfaces

The GPIB interface system in the following figure consists of a Windows PC with two 82350 GPIB cards connected to three GPIB instruments via GPIB cables. For this system, the IO Config utility has been used to assign GPIB card #1 a VISA name of **GPIB0** and a SICL name of **gpib0**.

IO Config has also been used to assign GPIB card #2 a VISA name of **GPIB1** and a SICL name of **gpib1**. With these names assigned to the interfaces, the VISA/SICL addressing is as shown in the figure.

Since unique names have been assigned by IO Config, you can use the VISA **viOpen** command to open the IO paths to the GPIB instruments as shown in the figure. Or, you can use the SICL **iopen** command to open the IO paths shown.

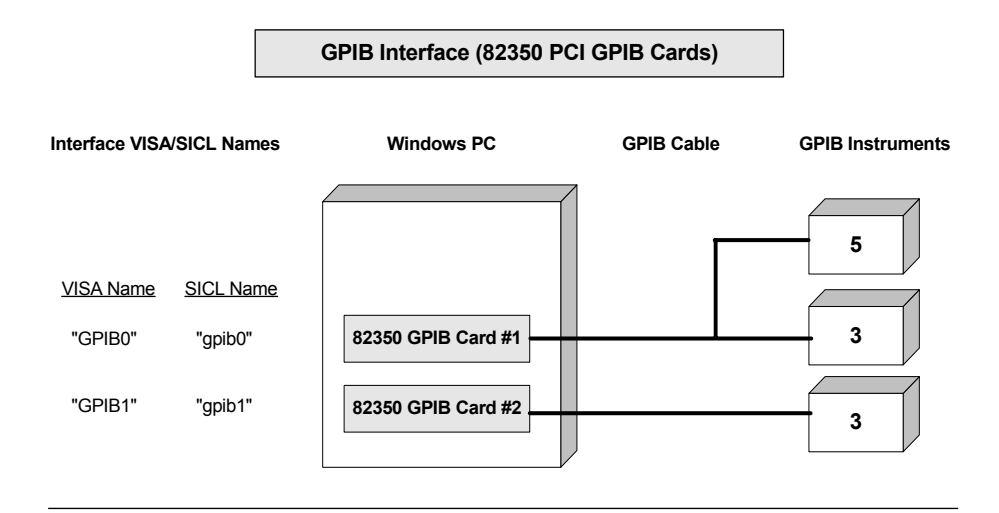

#### VISA/SICL Addressing

| VISA: viOpen ( | "GPIB0::5::INSTR")  |
|----------------|---------------------|
| viOpen (       | "GPIB0::3::INSTR" ) |
| viOpen (       | "GPIB1::3::INSTR")  |

SICL: iopen ("gpib0, 5") iopen ("gpib0,3") iopen ("gpib1,3") Open IO path to GPIB instrument at address 5 using 82350 Card #1 Open IO path to GPIB instrument at address 3 using 82350 Card #1 Open IO path to GPIB instrument at address 3 using 82350 Card #2

Open IO path to GPIB instrument at address 5 using 82350 Card #1 Open IO path to GPIB instrument at address 3 using 82350 Card #1 Open IO path to GPIB instrument at address 3 using 82350 Card #2

# Configuring GPIB (82341 ISA) Interfaces

**Using IO Config to Configure GPIB (82341 ISA) Interfaces** To configure GPIB (82341 ISA) interfaces using IO Config:

1 Click the Agilent IO Libraries Control **IO** icon (blue icon on the Windows taskbar) and then click **Run IO Config.** When the

main screen appears, highlight the **GPIB 82341 ISA GPIB Card** menu item and then click the **Configure** button.

| 📟 Agilent 10 Libraries Configuration - 10 C                                                                                                    | Config                                                                                                    | - D X                              |
|----------------------------------------------------------------------------------------------------|----------------------------------------------------------------------------------------------------|------------------------------------|
| Ele Options Help                                                                                                    |                                                                                                    |                                    |
| ID Config configures and edits Agilent ID interfaces.<br>- To configure a new interface, select the interface<br>- To edit a configured interface, select the interface<br>- To automatically configure the interfaces identifie<br>Available Interface Types<br>VISA Type Interface Description<br>ASRL 'RS-232 COM Ports<br>ASRL VISA LAN Client (e.g. E5810)<br>GPIB '82350 PCI GPIB Card<br>GPIB 82357 USB to GPIB<br>GPIB VISA LAN Client (e.g. E5810)<br>GPIB VISA LAN Client (e.g. E5810)<br>GPIB VISA LAN Client (e.g. E5810)<br>GPIB VISA LAN Client (e.g. E5810)<br>GPIB VISA LAN Client (e.g. E5810)<br>GPIB-VXI GPIB-VXI Command Module<br>TCPIP 'LAN Client (LAN Instruments)<br>USB VISA LAN Client for USB<br>VXI 'E8491 IEEE-1394 to VXI<br>n/a LAN Server (PC as Server) | e in 'Available Interface Types' and click 'Configure'<br>e in 'Configured Interfaces' and click 'Edit'<br>d with '*', click 'Auto Config'<br>Configured Interfaces<br><u>VISA Name SICL Name</u><br>GPIBO n/a<br>TCPIPO lan | × Auto Config<br>ОК<br><u>Н</u> еф |
| Configure                                                                                                    | Edit <u>R</u> emove                                                                                                    |                                    |
| * NDTE: Auto Config will configure interfaces identifie                                                                                                    | ad with an <sup>w</sup>                                                                                                    |                                    |

- 2 When the 82341 ISA GPIB Card Configuration screen appears, set the VISA Interface Name, SICL Interface Name, and the Logical Unit, IRO Line, and Bus Address values as required. Then, click the OK button.
- **3** If you have more than one 82341 card in your system, repeat for the remaining cards.

# NOTE

After the system is configured, this screen may also display an **Edit VISA Config...** button. Clicking this button allows you to manually configure the interface as desired.

# Example: Configuring GPIB ISA (82341) Interfaces

The GPIB interface system in the following figure consists of a Windows PC with two 82341 GPIB cards connected to three GPIB instruments via GPIB cables. For this system, the IO Config utility has been used to assign GPIB card #1 a VISA name of **GPIB0** and a SICL name of **gpib0**.

IO Config has also been used to assign GPIB card #2 a VISA name of **GPIB1** and a SICL name of **gpib1**. With these names assigned to the interfaces, the VISA/SICL addressing is as shown in the figure.

Since unique names have been assigned by IO Config, you can use the VISA **viOpen** command to open the IO paths to the GPIB instruments as shown in the above figure. Or, you can use the SICL **iopen** command to open the IO paths shown.

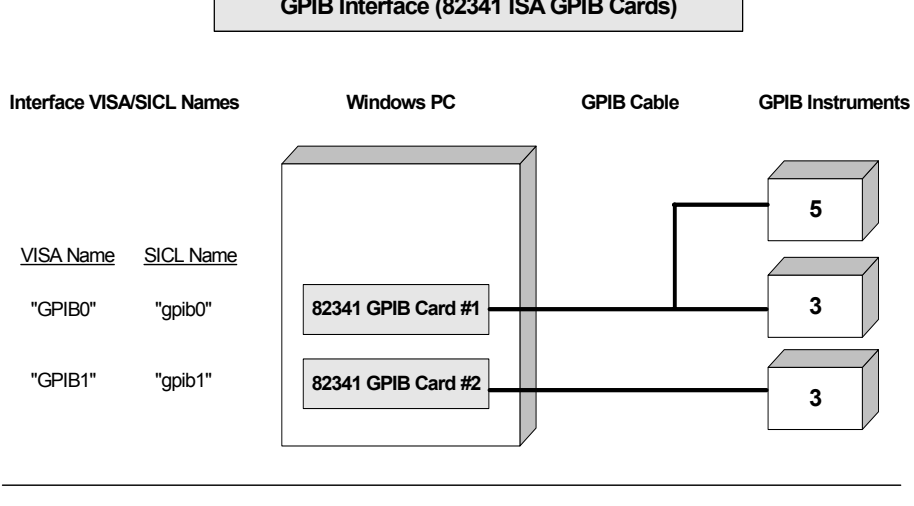

#### GPIB Interface (82341 ISA GPIB Cards)

#### VISA/SICL Addressing

| VISA: viOpen ( "GPIB0::5::INSTR") | Open IO path to GPIB instrument at address 5 using 82341 Card #1 |
|-----------------------------------|------------------------------------------------------------------|
| viOpen ( "GPIB0::3::INSTR")       | Open IO path to GPIB instrument at address 3 using 82341 Card #1 |
| viOpen ( "GPIB1::3::INSTR")       | Open IO path to GPIB instrument at address 3 using 82341 Card #2 |
| SICL: iopen ("gpib0,5")           | Open IO path to GPIB instrument at address 5 using 82341 Card #1 |
| iopen ("gpib0,3")                 | Open IO path to GPIB instrument at address 3 using 82341 Card #1 |
| iopen ("gpib1,3")                 | Open IO path to GPIB instrument at address 3 using 82341 Card #2 |

# **Configuring VXI Interfaces**

This section provides guidelines to using the IO Config utility to configure VXI interfaces, including:

- VXI Interfaces Overview
- Configuring GPIB-VXI (E1406A) Interfaces
- Configuring VXI (E8491B) Interfaces

# **VXI Interfaces Overview**

As shown in the following figure, a typical VXI interface consists of one of two main hardware configurations: E1406A Command Module or E8491B IEEE-1394 to VXI Module.

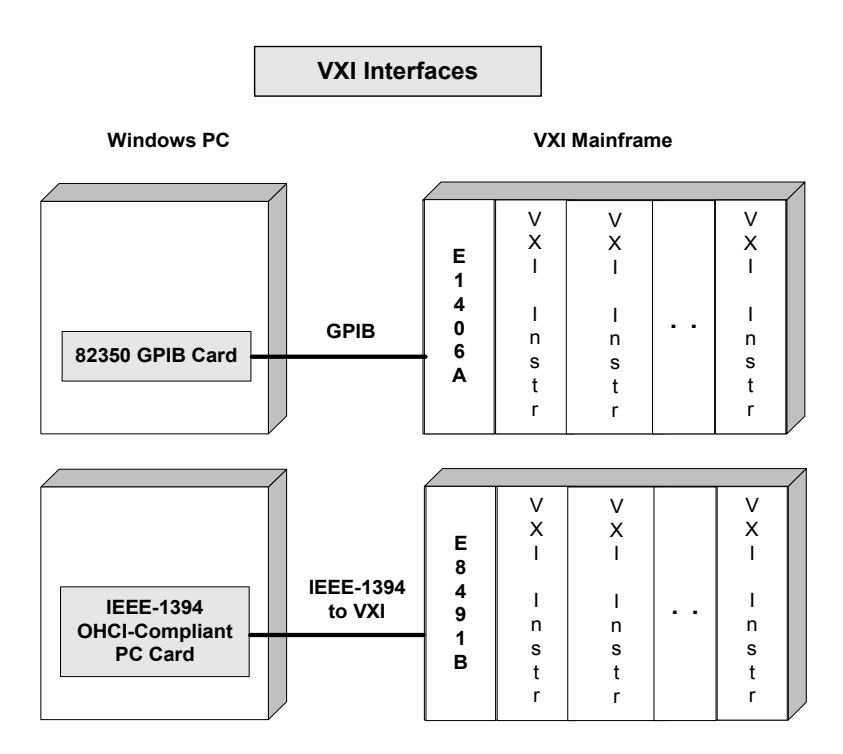

• The **E1406A Command Module** version consists of a Windows PC with an 82350 (or equivalent) GPIB card and a VXI mainframe with an E1406A Command Module and one or more VXI instruments. IO communication from the PC to the VXI instruments is via the GPIB card, GPIB cable, and E1406A Command Module. • The **E8491B Module** version consists of a Windows PC with an IEEE-1394 OHCI-Compliant (FireWire) PC card and a VXI mainframe with an E8491B IEEE-1394 to VXI Module and one or more VXI instruments. IO communication from the PC to the VXI instruments is via the PC card, IEEE-1394 to VXI cable, and E8491B Module.

# **Configuring GPIB-VXI (E1406A) Interfaces**

**Using IO Config to Configure GPIB-VXI (E1406A) Interfaces** To configure GPIB-VXI (E1406A Command Module) interfaces using the IO Config utility:

1 Click the Agilent IO Libraries Control **IO** icon (blue icon on the Windows taskbar) and click **Run IO Config**. When the main screen appears, highlight the **GPIB-VXI Command Module** menu item and then click the **Configure** button.

| 🖼 Agilent IO Libraries Configuration - IO C                                                                                                    | onfig                                                                                                    |                                                |
|----------------------------------------------------------------------------------------------------|----------------------------------------------------------------------------------------------------|------------------------------------------------|
| File Options Help                                                                                                    |                                                                                                    |                                                |
| ID Config configures and edits Agilent ID interfaces.<br>- To configure a new interface, select the interface<br>- To edit a configured interface, select the interface<br>- To automatically configure the interfaces identified<br>Available Interface Types<br>VISA Type Interface Description<br>ASRL 'RS-232 COM Ports<br>ASRL VISA LAN Client (e.g. E5810)<br>GPIB '82350 PCI GPIB Card<br>GPIB 82351 USB to GPIB<br>GPIB VISA LAN Client (e.g. E5810)<br>GPIB VISA LAN Client (e.g. E5810)<br>GPIB VISA LAN Client (e.g. E5810)<br>GPIB VISA LAN Client (e.g. E5810)<br>GPIB VISA LAN Client (e.g. E5810)<br>GPIB-VXI GPIB-VXI Command Module<br>TCPIP 'LAN Client (LAN Instruments)<br>USB VISA LAN Client for USB<br>VXI 'E8491 IEEE-1394 to VXI<br>n/a LAN Server (PC as Server) | in 'Available Interface Types' and click 'Configure'<br>e in 'Configured Interfaces' and click 'Edit'<br>d with ''', click 'Auto Config'<br>Configured Interfaces<br><u>VISA Name SICL Name</u><br>GPIB0 n/a<br>TCPIP0 lan | <sup>×</sup> ≜uto Config<br>OK<br><u>H</u> elp |
| Configure                                                                                                    | Edit                                                                                                    |                                                |
| * NDTE: Auto Config will configure interfaces identifie                                                                                                    | d with an <sup>w</sup>                                                                                                    |                                                |

2 When the GPIB-VXI Command Module Configuration screen appears, set the VISA Interface Name, GPIB Interface Name, and GPIB Primary Address as required. Then, click OK.

# NOTE

After the system is configured, this screen may also display an **Edit VISA Config...** button. Clicking this button allows you to manually configure the interface as desired.

| GPIB-¥XI Command Module Configuration                                            | x        |
|----------------------------------------------------------------------------------|----------|
| Questions? Press the Help button below.<br>Recommended default values are shown. |          |
|                                                                                  | ОК       |
| VISA Interface Name: GPIB-VXI0                                                   | Cancel   |
| Where is this command module located?                                            | Help     |
| GPIB Interface: GPIB0                                                            | Defaults |
| GPIB Primary Address: 9                                                          |          |
|                                                                                  |          |

# Example: Configuring GPIB-VXI (E1406A) Interfaces

The GPIB-VXI interface system in the following figure consists of a Windows PC with an 82350 GPIB card that connects to an E1406A Command Module in a VXI Mainframe. The VXI mainframe includes one or more VXI instruments.

When the IO Libraries were installed, a GPIB-VXI driver with GPIB address 9 was also installed and the E1406A was configured for primary address 9 and logical address (LA) 0. The three VXI instruments shown have logical addresses 8, 16, and 24.

The IO Config utility has been used to assign the GPIB-VXI driver a VISA Name of **GPIB-VXI0** and to assign the 82350 GPIB card a VISA name of **GPIB0** and SICL name of **gpib0**. With these names assigned to the interfaces, the VISA addressing is as shown in the figure.

For information on the E1406A Command Module, see the *Agilent E1406A Command Module User's Guide*. For information on VXI instruments, see the applicable *VXI Instrument User's Guide*.

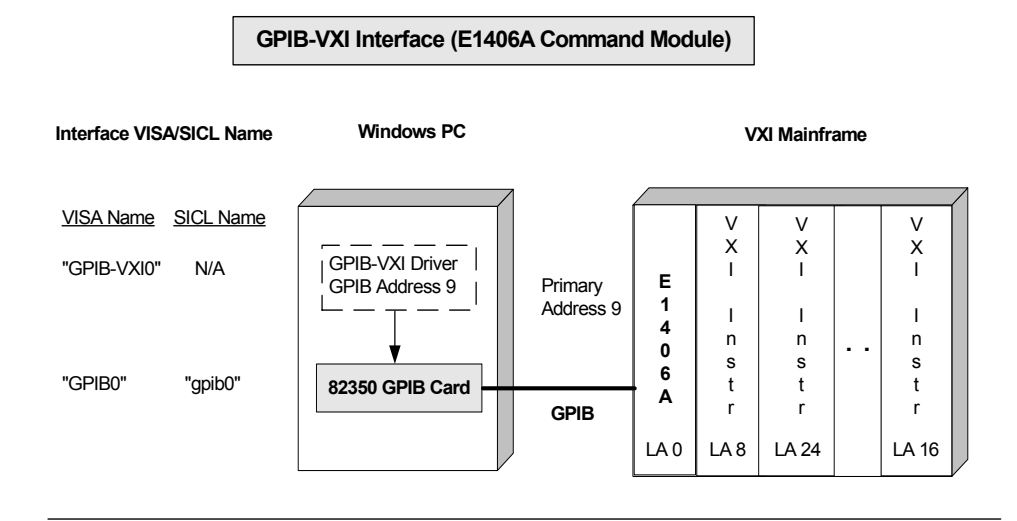

#### VISA Addressing

viOpen (... "GPIB-VXI0::24::INSTR"...)

Open IO path to VXI instrument at logical address 24 using 82350 GPIB Card and E1406A VXI Command Module at GPIB primary address 9

# **Configuring VXI (E8491B) Interfaces**

**Using IO Config to Configure VXI (E8491B) Interfaces** To configure VXI (E8491B module) interfaces using the IO Config utility:

1 Click the Agilent IO Libraries Control **IO** icon (blue icon on the Windows taskbar) and click **Run IO Config**. When the main

screen appears, highlight the VXI E8491 IEEE-1394 to VXI menu item and click the **Configure** button.

| 📟 Agilent 10 Libraries Configuration - 10 (                                                                                                    | Config                                                                                                    |                                             |
|----------------------------------------------------------------------------------------------------|----------------------------------------------------------------------------------------------------|---------------------------------------------|
| Elle Options Help                                                                                                    |                                                                                                    |                                             |
| ID Config configures and edits Agilent ID interfaces.<br>- To configure a new interface, select the interface<br>- To edit a configured interface, select the interface<br>- To automatically configure the interfaces identified<br>Available Interface Types<br>VISA Type Interface Description<br>ASRL 'RS-232 COM Ports<br>ASRL VISA LAN Client (e.g. E5810)<br>GPIB '82350 PCI GPIB Card<br>GPIB 82357 USB to GPIB<br>GPIB VISA LAN Client (e.g. E5810)<br>GPIB VISA LAN Client (e.g. E5810)<br>GPIB VISA LAN Client (e.g. E5810)<br>GPIB VISA LAN Client (e.g. E5810)<br>GPIB-VXI GPIB-VXI Command Module<br>TCPIP 'LAN Client (LAN Instruments)<br>USB 'USB Instruments<br>USB VISA LAN Client for USB | e in 'Available Interface Types' and click 'Configure'<br>ce in 'Configured Interfaces' and click 'Edit'<br>ed with '*', click 'Auto Config'<br>Configured Interfaces<br><u>VISA Name SICL Name</u><br>GPIB0 n/a<br>TCPIP0 lan | * <u>A</u> uto Config<br>OK<br><u>H</u> elp |
| n/a LAN Server (PC as Server)                                                                                                    |                                                                                                    |                                             |
| ©onfigure * NDTE: Auto Config will configure interfaces identifi                                                                                                    | Edit <u>B</u> ernove                                                                                                    |                                             |

2 When the E8491 VXI Board Configuration screen appears, set the VISA Interface Name, as required. Then click OK.

NOTE

After the system is configured, this screen may also display an **Edit VISA Config...** button. Clicking this button allows you to manually configure the interface as desired.

| E8491 VXI Board Configuration                                  |                             |                        |                         | × |
|----------------------------------------------------------------|-----------------------------|------------------------|-------------------------|---|
| Questions? Press the Help Butt<br>Recommended default values a | on below.<br>are shown.     |                        | OK                      |   |
| Cage Number: Dx00606000<br>Dx01020304                          | Firmware Versio<br>External | A.001.039              | Cancel                  |   |
| Logical Unit 16 📩                                              | Internat<br>Available:      | A.001.039<br>A.001.039 | Delaults                |   |
| SICL Interface Name: Vii                                       | Bootinfo                    | Juxinz                 | Locate                  |   |
| VISA Interface Name: 1000                                      |                             |                        |                         |   |
| Advanced Settings                                              |                             |                        |                         |   |
| Enable Advanced                                                |                             |                        | CIC2 C3                 |   |
| Resource Manager Delay: 5<br>['n Seconds]                      | - Estemal Tria              |                        |                         |   |
|                                                                | © In                        | <b>O</b> 0 <i>u</i> t  | -WYE But Timeout (BTD)- |   |
| 🗖 Use at of A24/A32                                            | C TTL Str                   |                        | C On                    |   |
| Enable External Dock                                           | C EDL Le                    | 1.6                    | <u> </u>                |   |
|                                                                |                             |                        |                         |   |

# Example: Configuring VXI (E8491B) Interfaces

The VXI interface system in the following figure consists of a Windows PC with an E8491 PC card that connects to an E8491B IEEE-1394 to VXI Module in a VXI Mainframe. The VXI mainframe includes one or more VXI instruments. For this system, the three VXI instruments shown have logical addresses 8, 16, and 24.

The IO Config utility has been used to assign the E8491 PC card a VISA name of **VXIO** and SICL name of **vxi**. With these names assigned to the interface, you can use the VISA/SICL addressing shown in the figure.

For information on the E8491B module, see the *Agilent E8491B* User's Guide. For information on VXI instruments, see the applicable VXI Instrument User's Guide.

# **5** Configuring IO Interfaces

# VXI Interface (E18491B IEEE-1394 to VXI Module)

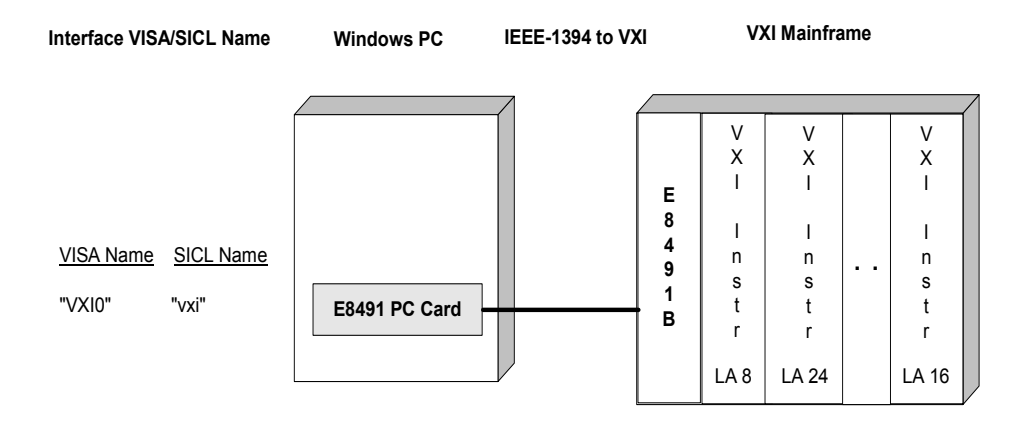

#### VISA/SICL Addressing

VISA: viOpen (... "VXI0::24::INSTR"...)

SICL: iopen ("vxi,24")

Open IO path to VXI instrument at logical address 24 using E8491 PC Card and E8491 IEEE-1394 to VXI Module

Open IO path to VXI instrument at logical address 24 using E8491 PC Card and E8491 IEEE-1394 to VXI Module

# **Configuring USB Interfaces**

This section provides guidelines on how USB instruments are configured in the Agilent IO Libraries, including:

- USB Interface Overview
- Automatic Configuration of USB devices
- · Editing USB device alias names with IO Config
- Troubleshooting USB device configurations

# **USB** interface Overview

When a USB device that implements the USBTMC or USBTMC-USB488 protocol is plugged into the computer, it will automatically be detected by the Agilent IO Libraries. It is important to note that only USBTMC and USBTMC-USB488 devices are recognized by the IO Libraries. Other USB devices such as printers, scanners, storage devices, etc. are not recognized and cannot be programmed with IO Libraries.

**NOTE** Do not confuse the Agilent 82357 USB/GPIB Interface with a USBTMC device. The 82357 is automatically configured as a GPIB interface, not as a USBTMC device, when it is plugged into the computer. Only USBTMC/USBTMC-USB488 devices are configured as USB devices by Agilent VISA.

> "USB instruments" in the remainder of this document refers to devices that implement the USBTMC or USBTMC-USB488 protocol.

#### Automatic Configuration of USB Devices

When a USB instrument is plugged into the PC, the IO Libraries displays a configuration screen.

# **5** Configuring IO Interfaces

| Assign USB dev  | rice alias 🛛 🕅                                 |
|-----------------|------------------------------------------------|
| Alias name:     | UsbDevice1                                     |
| Identification: | Agilent Technologies 33220A Waveform Generator |
| Visa Resource N | lame:                                          |
| Preferred       | UsbDevice1                                     |
| Alternate       | USB0::2391::1031::0123456789::0::INSTR         |
| SICL Address S  | tring:                                         |
| Preferred       | UsbDevice1                                     |
| Alternate       | usb0[2391::1031::0123456789::0]                |
|                 |                                                |
|                 | OK Cancel                                      |

This screen notifies you that a USB instrument has been connected.

Due to the complexity of the VISA and SICL USB resource string, a default "alias" name is assigned to the USB instrument. You can change this alias name to one of your own choosing if you desire before clicking **OK**.

When opening a VISA resource (with the **viOpen** function) or SICL resource (with the **iopen** function), you can use either the **Preferred** alias name or the **Alternate** full string as shown on the screen when opening a resource. Using the alias name is recommended because it is simpler and allows substitution of USB instruments by simply changing the alias name rather than modifying your IO program.

Alias names can be up to 127 characters long and can consist of any combination of spaces and printable ASCII characters. Although the case of an alias name is preserved when it is defined, case is ignored when the alias is used in a **viOpen** or an **iopen** call. For example, UsbDevice1, usbdevice1 and USBDEVICE1 all refer to the same device.

The **Assign USB device alias** screen will appear each time a USB device is connected, even if the same USB device has been connected previously. The same alias name that was in effect for the device the last time it was connected will be used by default on subsequent connections.

# **Editing USB Device Alias Names with IO Config**

It is not necessary to configure a USB interface with IO Config since it is done automatically when the first USB instrument is plugged into the computer. All USB instruments use the same USB interface. IO Config, can, however, be used to view and edit the alias names for all USB instruments that are attached to the computer.

1 To edit an alias name with IO Config, click the Agilent IO Libraries Control icon (**IO** icon on the Windows taskbar) and click **Run IO Config**. When the main screen appears, highlight the **USBO** entry in the **Configured Interfaces** box and then click **Edit**.

# **5** Configuring IO Interfaces

| 🖾 Agilent 10 Libraries Configuration - 10 Co                                                                                                    | onfig                                                                                                    |                                                       |
|----------------------------------------------------------------------------------------------------|----------------------------------------------------------------------------------------------------|-------------------------------------------------------|
| File Options Help                                                                                                    |                                                                                                    |                                                       |
| ID Config configures and edits Agilent ID interfaces.<br>- To configure a new interface, select the interface<br>- To edit a configured interface, select the interface<br>- To automatically configure the interfaces identified<br>Available Interface Types<br>VISA Type Interface Description<br>ASRL *RS-232 COM Ports<br>ASRL VISA LAN Client (e.g. E5810)<br>GPIB *82350 PCI GPIB Card<br>GPIB 82357 USB to GPIB<br>GPIB 82357 USB to GPIB<br>GPIB VISA LAN Client (e.g. E5810)<br>GPIB VISA LAN Client (e.g. E5810)<br>GPIB *VISA LAN Client (e.g. E5810)<br>GPIB *VISA LAN Client (e.g. E5810)<br>GPIB *VISA LAN Client (e.g. E5810)<br>GPIB *VISA LAN Client (and Module<br>TCPIP *LAN Client (LAN Instruments)<br>USB *USB Instruments<br>USB VISA LAN Client for USB<br>V×I *E8491 IEEE-1394 to V×I<br>n/a LAN Server (PC as Server) | in 'Available Interface Types' and click 'Configure'<br>in 'Configured Interfaces' and click 'Edit'<br>i with '*', click 'Auto Config'<br>Configured Interfaces<br><u>VISA Name SICL Name</u><br>GPIB0 n/a<br>TCPIP0 lan<br>USB0 usb0 | <sup>×</sup> <u>Auto Config</u><br>ОК<br><u>H</u> elp |
| Configure                                                                                                    | Edit                                                                                                    |                                                       |
| * NDTE: Auto Config will configure interfaces identified                                                                                                    | d with an 👓                                                                                                    |                                                       |

2 When the **USB Devices** screen appears, select the row in the table you wish to use and then add, edit, or delete an alias name for a USB device.

| Alias name | Serial number | Vendor ID | Product ID | Identification            | Add Alias    |
|------------|---------------|-----------|------------|---------------------------|--------------|
| UsbDevice1 | 0123456789    | 2391      | 1031       | Agilent Technologies 3322 |              |
|            |               |           |            |                           | Edit Alias   |
|            |               |           |            |                           | Delete Alias |
|            |               |           |            |                           | Close        |
|            |               |           |            |                           |              |
|            |               |           |            |                           |              |

**3** Clicking **Add Alias** presents a screen that will let you create an additional alias name for the device selected. A device can have as many alias names as you like. Notice that a default alias name is generated by adding a digit to the end of the alias name in the line that was selected.

| Add alias                                        | ×                                              | j |  |
|--------------------------------------------------|------------------------------------------------|---|--|
| Alias name:                                      | UsbDevice11                                    |   |  |
| Identification:                                  | Agilent Technologies 33220A Waveform Generator |   |  |
| Visa Resource N                                  | ame:                                           |   |  |
| Preferred                                        | UsbDevice11                                    |   |  |
| Alternate USB0::2391::1031::0123456789::0::INSTR |                                                |   |  |
| SICL Address St                                  | ring:                                          |   |  |
| Preferred                                        | UsbDevice11                                    |   |  |
| Alternate                                        | usb0[2391::1031::0123456789::0]                |   |  |
|                                                  |                                                |   |  |
|                                                  | Cancel                                         |   |  |

| 4 | Clicking <b>Edit Alias</b> presents a screen that allows you to change |
|---|------------------------------------------------------------------------|
|   | the alias name for the device in the line you have selected.           |

| Edit alias                                       |                                                | × |  |  |
|--------------------------------------------------|------------------------------------------------|---|--|--|
| Alias name:                                      | UsbDevice1                                     |   |  |  |
| Identification:                                  | Agilent Technologies 33220A Waveform Generator |   |  |  |
| Visa Resource N                                  | ame:                                           |   |  |  |
| Preferred                                        | UsbDevice1                                     |   |  |  |
| Alternate USB0::2391::1031::0123456789::0::INSTR |                                                |   |  |  |
| SICL Address St                                  | ring:                                          |   |  |  |
| Preferred UsbDevice1                             |                                                |   |  |  |
| Alternate usb0[2391::1031::0123456789::0]        |                                                |   |  |  |
|                                                  |                                                |   |  |  |
|                                                  | OK Cancel                                      |   |  |  |

- 5 Clicking Delete Alias deletes the selected line in the USB devices table. Note that if you accidentally delete the only alias for a USB device, it will disappear from the table and there is no way within IO Config to add back an alias for that device. If this happens, you should exit IO Config and then unplug and reconnect the device. This will pop up the Assign USB device alias screen, where you can assign a new alias to the device.
- **6** If IO Config is running when you plug a USB device in, you will not be able to create an alias name for it. If this happens, follow the instructions on the screen.

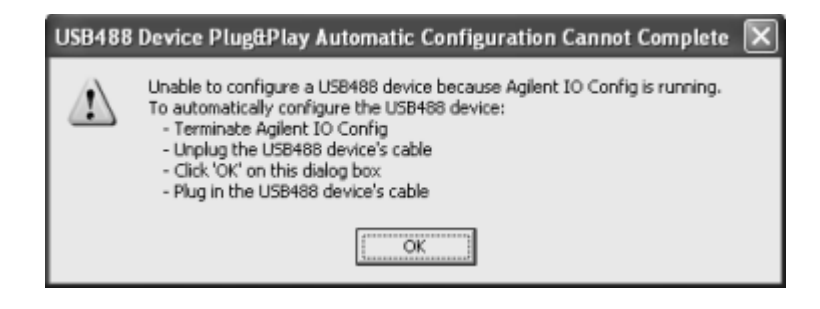

# **Troubleshooting USB Device Configurations**

The information in this section is the latest available at the time of publication. Since this information is subject to continuous change, be sure to check the *Instrument I/O* | *IO Libraries Troubleshooting* section of the Agilent Developer Network (ADN) Knowledge Library at

http://www.agilent.com/find/adnknowledge

for the most up-to-date information.

# USB Hardware Successfully Tested with Agilent's USB-equipped Products

During development of Agilent's new USB-equipped products, Agilent has validated that various USB hardware products work well with these USB-equipped products. This section describes these USB hardware products and what is needed to use them effectively.

# NOTE

Please note that the USB 1.1 and USB 2.0 ports ONLY work properly on Windows XP when the latest Microsoft USB drivers from Windows XP's Service Pack 1 have been properly installed. Since this installation does not automatically occur upon upgrading Windows XP to Service Pack 1, Agilent has developed a guide on how to examine and install these drivers if needed. See the "Ensuring Windows XP SP1 USB Drivers are Installed" section in this document for details. In addition, only USB 1.1 is supported on any Windows operating system other than Windows XP SP1 (that is, on Windows 2000, Windows Me, and Windows 98SE). Also note that efforts are underway to ensure that Windows 2000 can reliably support a USB 2.0 connection to Agilent products, but that this effort may not succeed. Check for a new version of the IO Libraries and associated documents at

#### http://www.agilent.com/find/adniolib

for notification and an upgrade if and when this Windows 2000 qualification effort is completed.

**Tested USB 1.1 Host Controller Port Hardware** Agilent has discovered no issues with most USB 1.1 host controller port hardware. Note that the latest USB drivers must be installed from Service Pack 1 for Windows XP for reliable USB 1.1 operation (see the Note box above for details). For other operating systems (Windows 2000, Windows ME, and Windows 98SE), make sure you have installed the latest USB drivers available for your port hardware (check the vendor's website for details). In addition, Agilent recommends using the latest service pack for Windows 2000 (which is SP3 at the time of this writing).

Of course, it has not been feasible for Agilent to test with all port hardware available anywhere at any time, so if your application encounters issues that you suspect are related to the USB 1.1 port hardware, try a different vendor's hardware (either by adding a different add-on card, or the built-in USB 1.1 port hardware on a different computer). An up-to-date list of successfully tested host controller port hardware and USB hub hardware is located in the *Instrument I*/*O* | *IO Libraries Troubleshooting* section of the Agilent Developer Network (ADN) Knowledge Library at:

#### http://www.agilent.com/find/adnknowledge

**Tested USB 2.0 Host Controller Port Hardware** Agilent's experience with USB 2.0 host controller port hardware was somewhat different than that with USB 1.1 port hardware -- more host controller port hardware was found to have significant problems that could not be resolved.

Again, an up-to-date list of successfully tested host controller port hardware and USB hub hardware is located in the *Instrument I/O* | *IO Libraries Troubleshooting* section of the Agilent Developer Network (ADN) Knowledge Library at:

http://www.agilent.com/find/adnknowledge

#### **Ensuring Windows XP SP1 USB Drivers are Installed**

Agilent's new USB connectivity to instruments requires that the latest Microsoft USB drivers for Windows XP be installed properly with Service Pack 1. If your computer already has USB drivers installed (either built-in or added via a plug-in USB card), Service Pack 1 will not always upgrade these existing drivers. The following sections provide information on how to validate that the correct drivers are installed and how to install them if they are not installed. This procedure assumes that you have already successfully installed Service Pack 1 on your Windows XP computer.

#### Validating Installation of the Latest USB Drivers

To validate that you have the correct drivers, click **Start** | **Settings** | **Control Panel** | **System** to open the **System Properties** dialog window. Click the **Hardware** tab, then the **Device Manager** button to view the devices in your system. Near the bottom of the list, you should see a node in the list titled "Universal Serial Bus controllers." Click the "+" sign to the left of "Universal Serial Bus controllers" to see the list of USB controllers and hubs (the USB "devices") on your computer. Note that USB ports on your computer show up as multiple devices in **Device Manager**, and that both USB 1.1 port devices (if any) and USB 2.0 port devices are shown together in this list.

Agilent recommends most (but not all) USB 2.0 add-on cards that are based on the NEC USB 2.0 host controller chip. As for built-in USB 2.0 ports (that is, where the USB 2.0 host controller chip is on the motherboard of the computer), Agilent recommends the Intel USB 2.0 host controller chip. At this writing, Agilent has found only a few issues with USB 1.1 add-on cards or built-in USB 1.1 host controller chips as long as you have the latest Microsoft drivers installed. See the "USB Hardware Successfully Tested with Agilent's USB-equipped Products" section for details on the host controllers that were successfully tested by Agilent.

In the **Device Manager** list, you should see corresponding NEC Open Host Controllers and/or Intel Universal Host Controllers, along with NEC and/or Intel Enhanced Host Controllers.

For each Controller or Hub in the **Device Manager** list (starting from the top and proceeding to the bottom), right-click the item to open its **Properties** page. Do this even for Controllers or Hubs that do not indicate they are manufactured by NEC or Intel. Click the **Driver** tab, then the **Driver Details** button to view the **Driver File Details** for the drivers that are installed for that device. Ensure that each Controller or Hub in the following table has **5.1.2600.1106** or higher for the **File Version** of the corresponding driver:

| Name of USB device                          | Must be<br>present with<br>File Version<br>5.1.2600.1106<br>or higher | Must be File Version 5.1.2600.1106 or<br>higher IF PRESENT |            |             |  |
|---------------------------------------------|-----------------------------------------------------------------------|------------------------------------------------------------|------------|-------------|--|
| NEC or Intel<br>Enhanced Host<br>Controller | usbehci.sys                                                           | hccoin.dll                                                 | usbhub.sys | usbport.sys |  |

#### Table 1

| Name of USB device                                   | Must be<br>present with<br>File Version<br>5.1.2600.1106<br>or higher | Must be File Version 5.1.2600.1106 or<br>higher IF PRESENT |
|------------------------------------------------------|-----------------------------------------------------------------------|------------------------------------------------------------|
| Intel Universal Host<br>Controller                   | usbuhci.sys                                                           | usbhub.sys usbport.sys                                     |
| NEC Open Host<br>Controller                          | usbohci.sys                                                           | usbhub.sys usbport.sys                                     |
| USB Root Hub or<br>USB 2.0 Hub or<br>Generic USB Hub |                                                                       | usbhub.sys usbport.sys                                     |

#### Table 1

You may observe driver files other than those in this table; do not be concerned about their versions, as they do not necessarily need to be at 5.1.2600.1106 or higher (the File Version you see for them is most likely the latest version that is available for them).

If you encounter any USB host controller or hub device in **Device Manager** that does NOT have the corresponding required Microsoft driver, or if the driver file is in the above table but does not have **File Version 5.1.2600.1106** or higher, *this device must have its drivers updated*. Use the following procedure to update each USB host controller or hub device that needs to be updated.

# **Updating USB drivers**

Right-click the device that must have its drivers updated, and click the **Driver** tab in the **Properties** page that appears. Click the **Update Driver** button to start the **Hardware Update Wizard**. Follow the procedure provided by this wizard, using the defaults provided. In most every case, this should update your driver files to their latest versions from Microsoft. When you have updated all the devices that require new drivers, follow the procedure in the previous section entitled "Validating Installation of the Latest USB Drivers" to ensure that this update procedure has been successful.

If any devices still need to have their drivers updated at this point, right-click each of them in **Device Manager** and click **Uninstall**. You may be prompted to reboot your system - in any case, reboot your system when you have uninstalled all the devices that still require updated drivers. After your system reboots, it should discover these "new devices" (those you have just uninstalled) and if the **Add New Hardware Wizard** starts, it will guide you through the process of installing the Microsoft drivers (the system may install the new drivers automatically without the use of the wizard). By following the defaults provided in this wizard, you should successfully install the "new" USB devices with the latest Microsoft drivers. You should validate this (again following the steps in the previous section entitled "Validating Installation of the Latest USB Drivers").

If you still do not have the required drivers, contact the manufacturer of your USB port hardware for assistance in installing the latest Microsoft USB drivers for their hardware.

# **Configuring LAN Interfaces**

This section provides guidelines to using the IO Config utility to configure LAN interfaces, including:

- LAN Interfaces Overview
- Configuring TCP/IP LAN Client Interfaces
- Configuring GPIB VISA LAN Client Interfaces
- Configuring ASRL VISA LAN Client Interfaces
- Configuring LAN Server Interfaces

# LAN Interfaces Overview

This section provides guidelines for using the Agilent IO Libraries to configure instruments over a Local Area Network (LAN). A LAN is a way to extend the control of instrumentation beyond the limits of typical instrument interfaces. To communicate over the LAN, you must first configure the TCP/IP LAN Client interface.

#### NOTE

When GPIB VISA LAN Client (e.g. E5810) or ASRL VISA LAN Client (e.g. E5810) is configured, TCP/IP LAN Client (LAN Instruments) is also automatically configured.

# LAN Client/Server Model

The LAN software provided with the Agilent IO Libraries allows instrumentation control over a LAN. Using standard LAN connections, instruments can be controlled from computers that do not have special interfaces for instrument control.

The LAN software uses the **client/server model** of computing. **Client/server computing** refers to a model where an application (the **client**) does not perform all necessary tasks of the application itself. Instead, the client makes requests of another computing device (the **server**) for certain services.

# LAN Hardware Architecture

As shown in the following figure, a LAN client (such as a Windows 98SE/Me/2000/XP/NT PC) makes VISA requests over the network to a LAN server (such as a Windows 98SE/Me/2000/XP/NT PC or an E5810 LAN/GPIB Gateway for Windows).

The LAN server is connected to the instrumentation or devices to be controlled. Once the LAN server has completed the requested operation on the instrument or device, the LAN server sends a reply to the LAN client. This reply contains requested data and status information that indicates whether or not the operation was successful.

The LAN server acts as a **gateway** between the LAN software that the client system supports and the instrument-specific interface that the device supports.

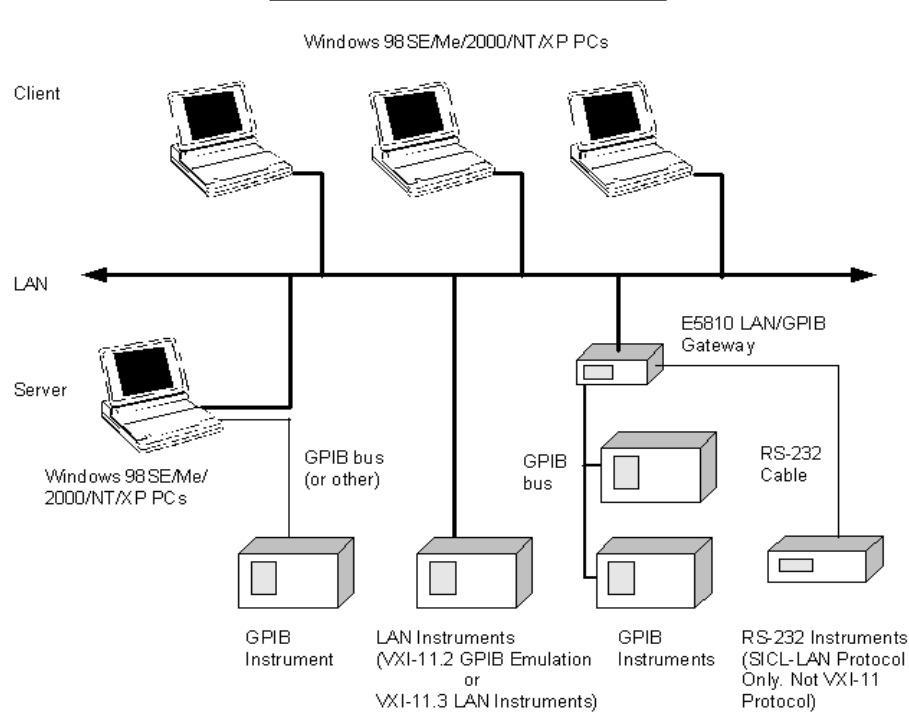

LAN Interface (Typical)

LAN Software Architecture

As shown in the following figure, the client system contains the LAN client software and the LAN software (TCP/IP) needed to access the server (gateway). The gateway contains the LAN server software, LAN (TCP/IP) software, and the instrument driver software needed to communicate with the client and to control the instruments or devices connected to the gateway.

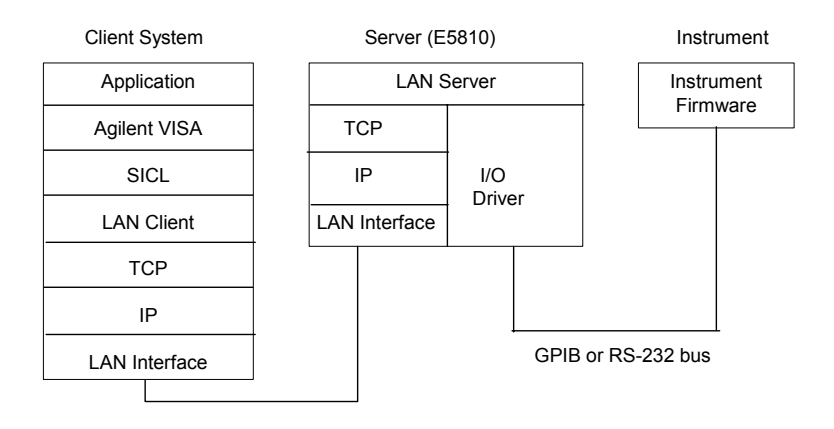

The LAN software is built on top of standard LAN networking protocols. There are two LAN networking protocols provided with the Agilent IO Libraries software. You can use one or both of these protocols when configuring your systems (via Agilent IO Libraries configuration) to use VISA and SICL over LAN.

- SICL-LAN Protocol is a networking protocol developed by Agilent that is compatible with all VISA LAN products. This LAN networking protocol is the default choice in the Agilent IO Libraries configuration when configuring the LAN client. The SICL LAN protocol on HP-UX 10.20 and on Windows 98SE/Me/2000/XP/NT supports VISA operations over LAN to GPIB interfaces.
- **VXI-11 (TCP/IP Instrument Protocol)** is a networking protocol developed by the VXIbus Consortium based on the SICL LAN Protocol that permits interoperability of LAN software from different vendors who meet the VXIbus Consortium standards.

When using either of these networking protocols, the LAN software uses the TCP/IP protocol suite to pass messages between the LAN client and the LAN server. The server accepts device IO requests over the network from the client and then proceeds to execute those IO requests on a local interface (GPIB, etc.).

By default, the LAN Client supports both protocols by automatically detecting the protocol the server is using. When a VISA **viOpen or** SICL **iopen** call is performed, the LAN Client driver first tries to connect using the SICL-LAN protocol. If that fails, the driver tries to connect using the VXI-11 protocol.

If you want to control the protocol used, you can configure more than one LAN Client interface and set each interface to a different protocol. The protocol used depends upon the interface you are connecting through.

In VISA, the protocol used is determined by the configuration settings and cannot be changed programatically. In SICL, the programmer can override the configuration settings by specifying the protocol in the **iopen** string. Some examples follow. Note that SICL names are case-sensitive.

- **iopen("lan[machineName]:gpib0,1")** uses the configured default protocol. If AUTO is configured, SICL-LAN protocol is attempted. If that is not supported, VXI-11 protocol is used.
- **iopen("lan;auto[machineName]:gpib0,1**") automatically selects the protocol (SICL-LAN if available and VXI-11 otherwise.)
- iopen("lan;sicl-lan[machineName]:gpib0,1") uses SICL-LAN protocol.
- iopen("lan;vxi-11[machineName]:gpib0,1") uses VXI-11 protocol.

The LAN Client also supports TCP/IP socket reads and writes. To open a socket session, use

iopen("lan,socketNbr[machineName]"). For example, iopen("lan,7777[machineName]") opens a socket connection for socket number 7777 on 'machineName'.

When you have configured VISA LAN Client interfaces, you can then use the interface name specified during configuration in a VISA **viOpen** call of your program.

# **Configuring TCP/IP LAN Client Interfaces**

# NOTE

When GPIB VISA LAN Client (e.g. E5810) or ASRL VISA LAN Client (e.g. E5810) is configured, TCP/IP LAN Client (LAN Instruments) is also automatically configured.

A single TCP/IP Lan Client interface can be used by any number of VISA LAN Client interfaces. The main reason for having more than one LAN Client configured is if you want to use different protocols (such as SICL-LAN or VXI-11) in different VISA LAN Clients.

**Using IO Config to Configure TCP/IP LAN Client Interfaces** To configure TCP/IP LAN Client interfaces using the IO Config utility:

 Click the Agilent IO Libraries Control icon (blue IO icon on the Windows taskbar) and click Run IO Config. When the main screen appears, highlight the TCPIP LAN Client (LAN Instruments) menu item and then click the Configure button.

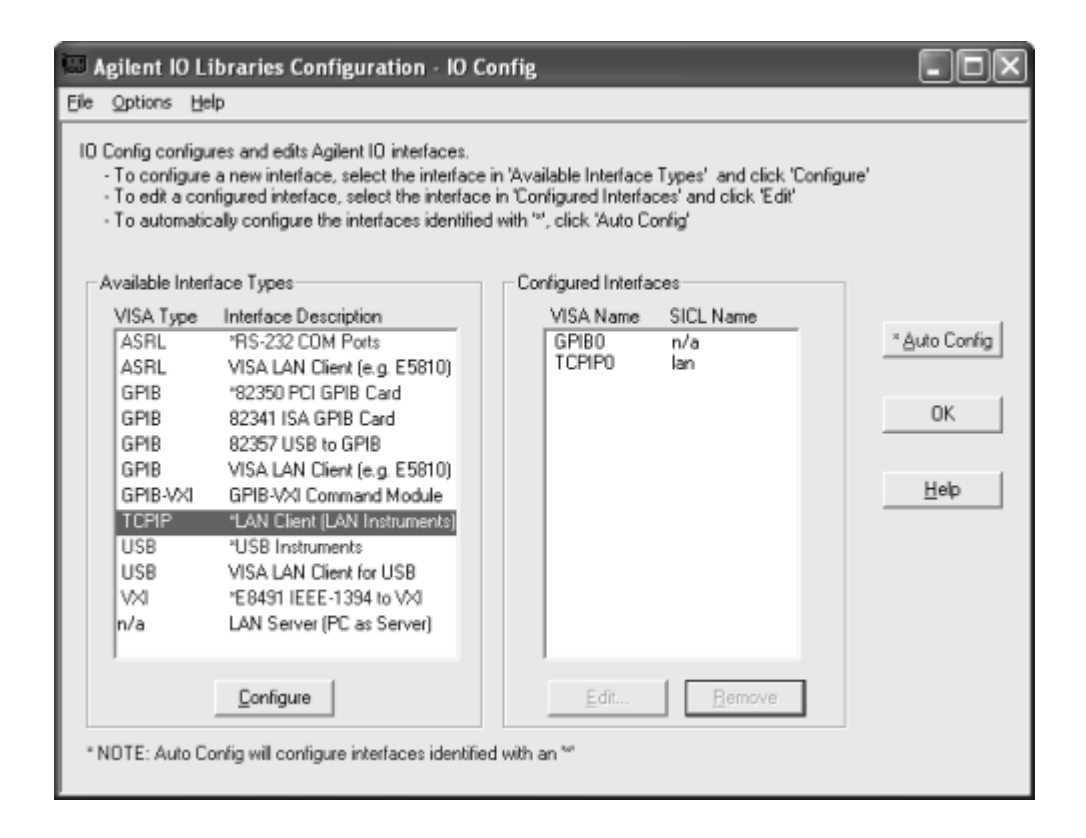

NOTE

After the system is configured, this screen may also display an **Edit VISA Config...** button. Clicking this button allows you to manually configure the interface as desired.

2 When the LAN Client screen appears, set the SICL Interface Name, VISA Interface Name, Logical Unit number, Server Timeout value, and Client Timeout Delta as required. Also, you can select the Default Protocol (AUTO, VXI-11, or SICL-LAN) and choose whether or not to Log Errors. Then, click the OK button.

| LAN Client                                                                       | X        |
|----------------------------------------------------------------------------------|----------|
| Questions? Press the Help button below.<br>Recommended default values are shown. |          |
| SICL Interface Name: Ian                                                         | (OK)     |
| VISA Interface Name: TCPIP0                                                      | Cancel   |
| Server Timeout: 120                                                              | Help     |
| Client Timeout Delta: 25                                                         | Defaults |
| C Log Errors                                                                     |          |
| Default Protocol                                                                 |          |
| <ul> <li>AUTO (automatically detect protocol)</li> </ul>                         | ol)      |
| C VXI-11 (TCP/IP Instrument Protoco                                              | ()       |
| C SICL-LAN                                                                       |          |
|                                                                                  |          |

# Example: Configuring TCP/IP LAN Client (E5810 Gateway) Interface

The TCP/IP LAN Client interface system in the following figure consists of a Windows PC with a LAN card, an E5810 LAN/GPIB gateway, and two GPIB instruments. For this system, the IO Config utility has been used to assign the LAN card a VISA name of **TCPIPO** and SICL name of **Ian**.

With these names assigned to the interface, VISA/SICL addressing is as shown in the figure. Since unique names have been assigned by IO Config, you can now use the VISA **viOpen** command or the SICL **iopen** command to open the IO paths to the GPIB instruments as shown in the figure.

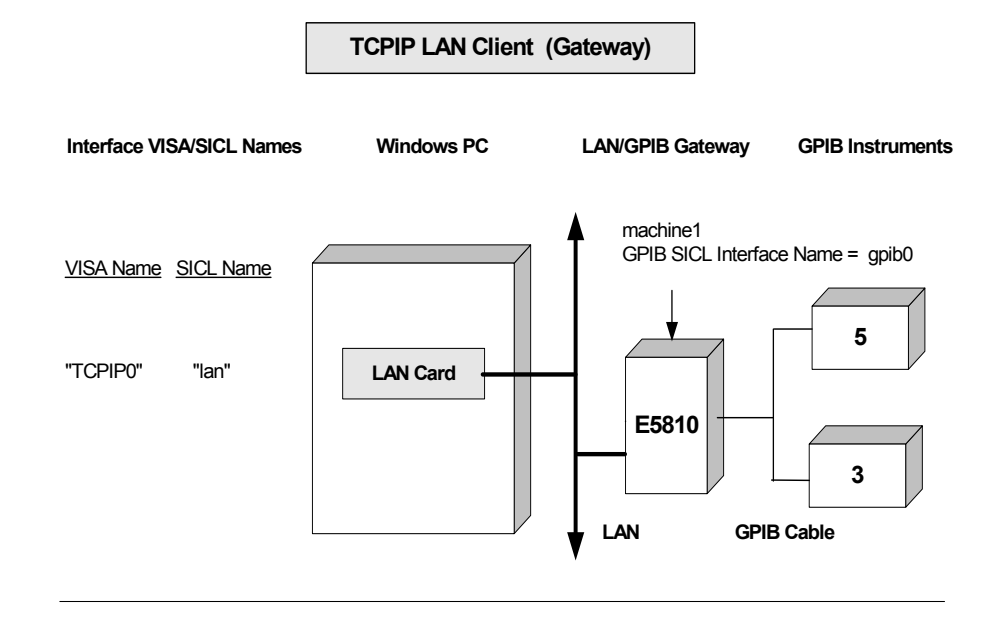

#### VISA/SICL Addressing (Using LAN Client)

- VISA: viOpen (... "TCPIP0::machine1::gpib0,5::INSTR"...) viOpen (... "TCPIP0::machine1::gpib0,3::INSTR "...)
- SICL: iopen ("lan [machine1]:gpib0,5") iopen ("lan [machine1]:gpib0,3")

Open IO path to GPIB instrument at address 5 Open IO path to GPIB instrument at address 3

Open IO path to GPIB instrument at address 5 Open IO path to GPIB instrument at address 3
# Example: Configuring TCP/IP LAN Client (LAN Instruments) Interfaces

The TCP/IP LAN Client interface system in the following figure consists of a Windows PC with a LAN card and three LAN instruments. Instrument1 and instrument2 are VXI-11.2 (GPIB Emulation) instruments and instrument3 is a VXI-11.3 LAN instrument.

For this system, the IO Config utility has been used to assign the LAN card a VISA name of **TCPIPO** and SICL name of **Ian**. For the addressing examples, instrument1 has been addressed by its machine name, instrument 2 has been addressed by its IP address, and instrument3 by its LAN name (**inst0**).

Since unique names have been assigned by IO Config, you can now use the VISA **viOpen** command or the SICL **iopen** command to open the IO paths to the GPIB instruments as shown in the figure.

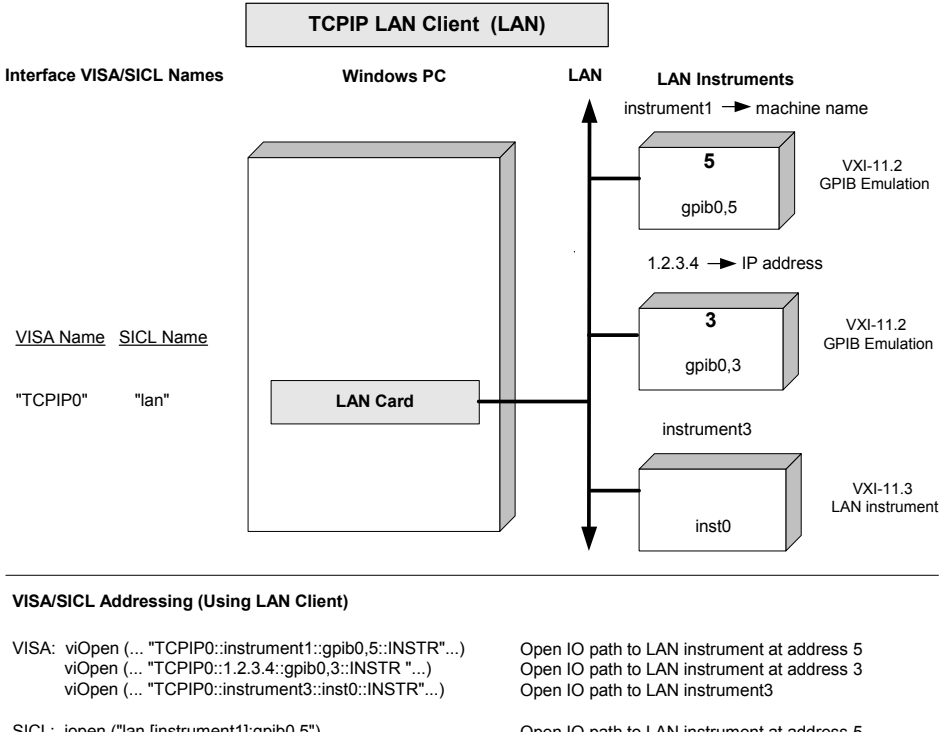

SICL: iopen ("lan [instrument1]:gpib0,5") iopen ("lan [1.2.3.4]:gpib0,3") iopen ("lan [instrument3]:inst0") Open IO path to LAN instrument at address 5 Open IO path to LAN instrument at address 3 Open IO path to LAN instrument3

## **Configuring GPIB VISA LAN Client Interfaces**

## NOTE

When GPIB VISA LAN Client or ASRL VISA LAN Client is configured, the TCP/IP LAN Client interface is also automatically configured. See "Configuring TCP/IP LAN Client Interfaces" for details on configuring TCP/IP LAN Client interfaces.

**Using IO Config to Configure GPIB VISA LAN Client Interfaces** To configure GPIB VISA LAN Client interfaces using the IO Config utility:

1 Click the Agilent IO Libraries Control **IO** icon (blue icon on the Windows taskbar) and click **Run IO Config.** When the main screen appears, highlight the **GPIB VISA LAN Client (e.g. 5810)** menu item and then click the **Configure** button.

# NOTE

To configure an ASRL (RS-232) instrument for VISA LAN Client, see "Configuring ASRL VISA LAN Client Interfaces" in this chapter.

| 🖼 Agilent 10 Libraries Configuration - 10 C                                                                                                    | Config                                                                                                    | . DX                                       |  |
|----------------------------------------------------------------------------------------------------|----------------------------------------------------------------------------------------------------|--------------------------------------------|--|
| Elle Options Help                                                                                                    |                                                                                                    |                                            |  |
| <ul> <li>IO Config configures and edits Agilent IO interfaces.</li> <li>To configure a new interface, select the interface</li> <li>To edit a configured interface, select the interface</li> <li>To automatically configure the interfaces identified</li> </ul>                                                                                                    | e in 'Available Interface Types' and click 'Configure'<br>e in 'Configured Interfaces' and click 'Edit'<br>d with '*', click 'Auto Config' |                                            |  |
| Available Interface Types                                                                                                    | Configured Interfaces                                                                                                    |                                            |  |
| VISA Type       Interface Description         ASRL       'RS-232 COM Ports         ASRL       VISA LAN Client (e.g. E5810)         GPIB       '82350 PCI GPIB Card         GPIB       82351 USB to GPIB Card         GPIB       82357 USB to GPIB         GPIB       VISA LAN Client (e.g. E5810)         GPIB-VXI       GPIB-VXI Command Module         TCPIP       'LAN Client (LAN Instruments)         USB       'USB Instruments         USB       VISA LAN Client for USB         VXI       'E8491 IEEE-1394 to VXI         n/a       LAN Server (PC as Server) | VISA Name SICL Name                                                                                                    | * <u>A</u> uto Config<br>ОК<br><u>Н</u> еф |  |
| Configure                                                                                                    | Edit                                                                                                    |                                            |  |
| * NDTE: Auto Config will configure interfaces identified with an <sup>w</sup>                                                                                                    |                                                                                                    |                                            |  |

# NOTE

GPIB VISA LAN Client (e.g. E5810) is not marked with an asterisk (\*) (interface is not Autoconfigurable) because you cannot use the **\*Auto Config** button to automatically configure the interface. Instead, you must manually configure the interface, as shown.

2 When the VISA LAN Client Interface (LAN to GPIB) screen appears, set the **Remote Hostname or IP Address** and **Remote SICL** Interface Name as shown in the following figure. Then, click the **OK** button. See *Chapter 3 - Using E5810 Web Access* in the *E5810 LAN/GPIB Gateway for Windows User's Guide* for information on using the E5810 Welcome page.

| VISA LAN Client Interface (LAN to GPIB)                                      | $\mathbf{X}$ |
|------------------------------------------------------------------------------|--------------|
| Questions? Press the Help button below. Recommended default values a         | re shown.    |
| - Local Settings                                                             |              |
| VISA Interface Name: GPIB0                                                   | ОК           |
| LAN Client SICL Interface Name: Jan                                          | Cancel       |
| Remote Settings                                                              | Help         |
| The remote SICL interface must be a GPIB interface.                          | Defaults     |
| or IP Address: <pre><enter address="" hostname="" ip="" or=""></enter></pre> |              |
| Remote SICL Interface Name: gpib0                                            |              |

**3** Do Not Delete the LAN Client Interface. When the VISA LAN Client is configured, the LAN Client is also automatically configured in the background. Thus, when VISA LAN Client configuration completes, <u>two</u> configured interfaces are displayed on the IO Config main screen. See the following figure for a typical display. Do NOT remove the

LAN Client or the VISA LAN Client interface, as the application does not run if either interface is removed.

VISA LAN Client (GPIB0) and LAN Client (TCPIP0) are both configured Interfaces. Do NOT remove either interface.

| Agilent IO                                                                                                    | Libraries Configuration - 10 C                                                                                                    | onfig                                                                                                    |                                                                                               |                                     |
|----------------------------------------------------------------------------------------------------|----------------------------------------------------------------------------------------------------|----------------------------------------------------------------------------------------------------|-----------------------------------------------------------------------------------------------|-------------------------------------|
| Eile Options                                                                                                    | jelp                                                                                                    |                                                                                                    |                                                                                               |                                     |
| IO Config config<br>- To configu<br>- To edit a c<br>- To automa<br>Available Inti<br>VISA Type<br>ASRL<br>ASRL<br>GPIB<br>GPIB<br>GPIB<br>GPIB-VXI<br>TCPIP<br>USB<br>USB<br>VXI<br>n/a | gures and edits Agilent ID interfaces,<br>re a new interface, select the interface<br>onligured interface, select the interface<br>tically configure the interfaces identifie<br>enface Types<br>interface Description<br>"RS-232 COM Ports<br>VISA LAN Client (e.g. E5810)<br>"82350 PCI GPIB Card<br>82351 ISA GPIB Card<br>82357 USB to GPIB<br>VISA LAN Client (e.g. E5810)<br>GPIB-VXI Command Module<br>"LAN Client (LAN Instruments)<br>"USB Instruments<br>VISA LAN Client for USB<br>"E8491 IEEE-1394 to VXI<br>LAN Server (PC as Server) | in 'Available Interface<br>e in 'Configured Interface<br>d with '*', click 'Auto Co<br>Configured Interfac<br>VISA Name<br>GPIB0<br>TCPIP0 | Types' and click 'Configure<br>es' and click 'Edit'<br>nfig'<br>es<br>SICL Name<br>n/a<br>lan | * Auto Config<br>OK<br><u>H</u> elp |
|                                                                                                    |                                                                                                    | Edit                                                                                                    | Bemove                                                                                        |                                     |
| * NOTE: Auto                                                                                                    | Config will configure interfaces identifie                                                                                                    | ad with an <sup>™</sup>                                                                                                    |                                                                                               |                                     |

# Example: Configuring GPIB VISA LAN Client (E5810 Gateway) Interfaces

The GPIB VISA LAN Client interface system in the following figure consists of a Windows PC with a LAN card, an E5810 LAN/GPIB Gateway, and two GPIB instruments. The IO Config utility has been used to assign the values shown in the figure.

Since unique names have been assigned by IO Config, you can now use the VISA **viOpen** command or the SICL **iopen** command to open the IO paths to the GPIB instruments as shown in the figure. However, SICL addressing is *not* supported when using GPIB VISA LAN Client.

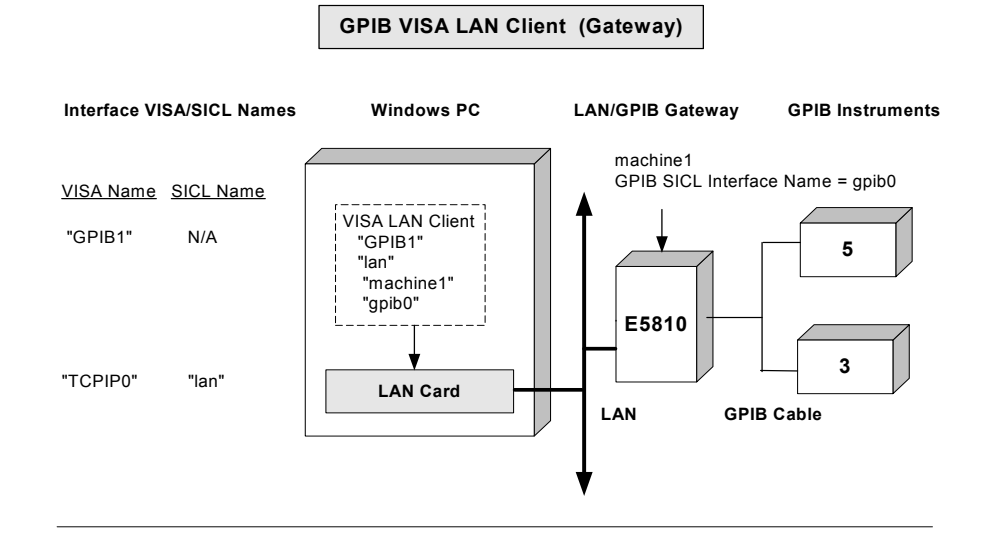

#### **VISA LAN Client Parameters**

| VISA Interface Name            | "GPIB1"    |
|--------------------------------|------------|
| LAN Client SICL Interface Name | "lan"      |
| Remote Host Name               | "machine1" |
| Remote SICL Interface Name     | "gpib0"    |

#### VISA/SICL Addressing (Using LAN Client)

- VISA: viOpen (... "TCPIP0::machine1::gpib0,5::INSTR"...) viOpen (..."TCPIP0::machine1::gpib0,3::INSTR "...)
- SICL: iopen ("lan [machine1]:gpib0,5") iopen ("lan [machine1]:gpib0,3")

#### VISA Addressing (Using VISA LAN Client)

| VISA: viOpen ( "GPIB1::5::INSTR") | Open IO path to LAN instrument at address 5 |
|-----------------------------------|---------------------------------------------|
| viOpen ( "GPIB1::3::INSTR ")      | Open IO path to LAN instrument at address 3 |

Open IO path to GPIB instrument at address 5 Open IO path to GPIB instrument at address 3

Open IO path to GPIB instrument at address 5

Open IO path to GPIB instrument at address 3

# Example: Configuring GPIB VISA LAN Client (LAN Instruments) Interfaces

The GPIB VISA LAN Client interface system in the following figure consists of a Windows PC with a LAN card and three LAN instruments. Instrument1 and instrument2 are VXI-11.2 (GPIB Emulation) instruments and instrument3 is a VXI-11.3 LAN instrument.

For this system, the IO Config utility has been used to assign the LAN card a VISA name of **TCPIPO** and SICL name of **Ian**. In addition, two VISA LAN Clients have been configured with the interface names and host names shown in the figure.

For the addressing examples, instrument1 has been addressed by its machine name, instrument 2 has been addressed by its IP address, and instrument3 by its LAN name (**inst0**).

Since unique names have been assigned by IO Config, you can now use the VISA **viOpen** command or the SICL **iopen** command to open the IO paths to the GPIB instruments as shown in the figure. Note, however, that you cannot talk to instrument3 with GPIB VISA LAN Client. You must use LAN Client (with VISA or SICL) to talk to instrument3, since instrument3 is not a remote gpib interface.

## NOTE

When using the VXI-11 protocol with GPIB VISA LAN Client, the Remote SICL Interface Name must be of the form **gpibN** where N is 0 or a positive integer. This restriction does not apply to the SICL-LAN protocol.

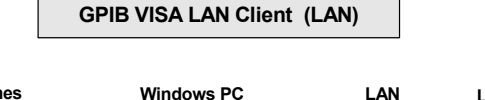

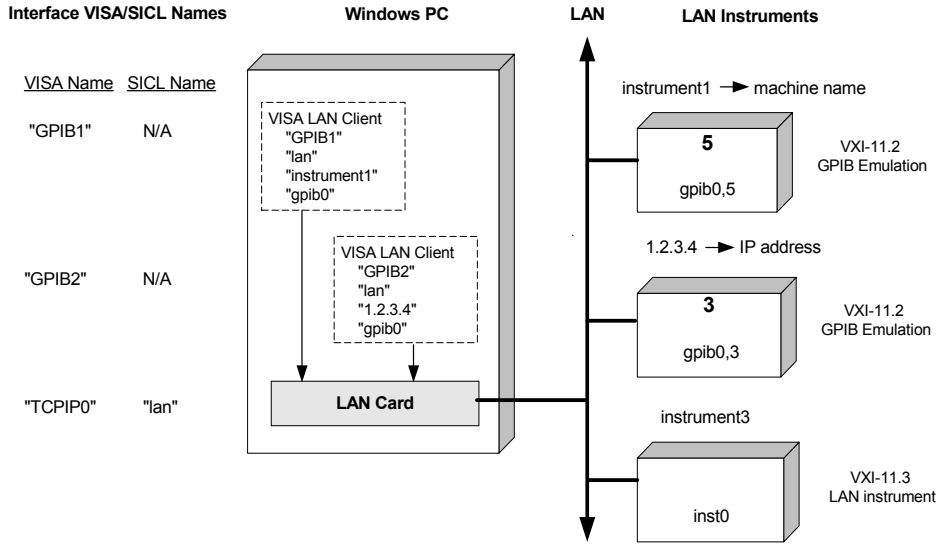

| VISA LAN Client Parameters     | GPIB1         | GPIB2     |
|--------------------------------|---------------|-----------|
| VISA Interface Name            | "GPIB1"       | "GPIB2"   |
| LAN Client SICL Interface Name | "lan"         | "lan"     |
| Remote Host Name               | "instrument1" | "1.2.3.4" |
| Remote SICL Interface Name     | "gpib0"       | "gpib0"   |

#### VISA/SICL Addressing (Using LAN Client)

| VISA: | viOpen ( "TCPIP0::instrument1::gpib0,5::INSTR")<br>viOpen ( "TCPIP0::1.2.3.4::gpib0,3::INSTR ")<br>viOpen ( "TCPIP0::instrument3::inst0::INSTR") | Open IO path to LAN instrument at address 5<br>Open IO path to LAN instrument at address 3<br>Open IO path to LAN instrument3 |
|-------|----------------------------------------------------------------------------------------------------|----------------------------------------------------------------------------------------------------|
| SICL: | iopen ("lan [instrument1]:gpib0,5")                                                                                                    | Open IO path to LAN instrument at address 5                                                                                   |

SICL: iopen ("lan [instrument1]:gpib0,5") iopen ("lan [1.2.3.4]:gpib0,3") iopen ("lan [instrument3]:inst0")

#### VISA Addressing (Using VISA LAN Client)

VISA: viOpen (... "GPIB1::5::INSTR"...) viOpen (... "GPIB2::3::INSTR "...) Cannot talk to instrument3

Open IO path to LAN instrument at address 3

Open IO path to LAN instrument3

### **Configuring ASRL VISA LAN Client Interfaces**

- 1 Click the Agilent IO Libraries Control **10** icon (blue icon on the Windows taskbar) and click **Run 10 Config** to display the IO Config utility main screen.
- 2 When the main screen appears, highlight the ASRL VISA LAN Client (e.g. E5810) menu item and click the Configure button to display the VISA LAN Client Interface (LAN to ASRL) screen.

# NOTE

ASRL VISA LAN Client (e.g. E5810) is not marked with an asterisk (\*) (this interface is not Autoconfigurable) because you cannot use the **\*Auto Config** button to automatically configure the interface. Instead, you must manually configure the interface as shown.

Cannot automatically configure VISA LAN Client with the **\*Auto Config** button.

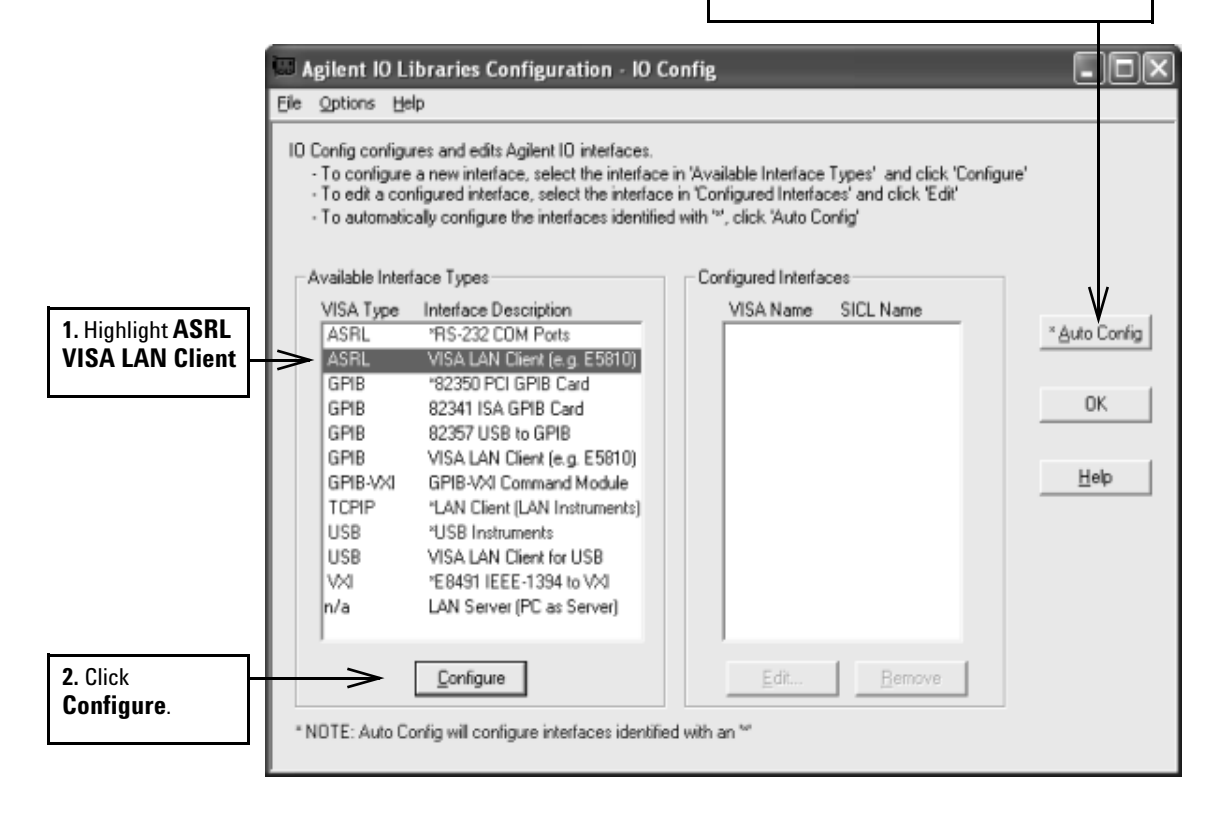

3 When the VISA LAN Client Interface (LAN to ASRL) screen appears, set the **Remote Hostname or IP Address** and **Remote SICL** Interface Name as shown in the following figure. Then, click the **OK** button. See *Chapter 3 - Using E5810 Web Access* in the *E5810 LAN/GPIB Gateway for Windows User's Guide* for information on using the E5810 Welcome page.

# NOTE

After the system is configured, the VISA LAN Client Interface (LAN to ASRL) screen may also display an **Edit VISA Config...** button. Clicking this button allows you to manually configure the interface as desired. This optional feature is generally not required for the E5810.

|                                                          | VISA LAN Client Interface (LAN to ASRL)                                                                                                    | × |
|----------------------------------------------------------|----------------------------------------------------------------------------------------------------|---|
|                                                          | Questions? Press the Help button below. Recommended default values are shown.                                                               |   |
|                                                          | VISA Interface Name: ASRL1                                                                                                    | ] |
|                                                          | LAN Client SICL Interface Name: Jan Cancel                                                                                                  |   |
|                                                          | Remote Settings Help                                                                                                    |   |
|                                                          | The remote SICL interface must be a GPIB interface.  Remote Hostname or IP Address:  Enter hostname or IP address>                          |   |
| <b>1.</b> Change this value to the Hostname or to the IP | Remote SICL Interface Name: COM1                                                                                                    |   |
| E5810 front panel display.                               | 2. Make this name the<br>same as the RS-232 SICL<br>Interface Name displayed<br>on the E5810 Welcome<br>Web page. (The default is<br>COM1). |   |

**4 Do Not Delete the LAN Client Interface.** When the VISA LAN Client is configured, the LAN Client is also automatically configured in the background. Thus, when VISA LAN Client configuration completes, <u>two</u> configured interfaces are displayed on the IO Config main screen. See the following figure for a typical display. Do NOT remove the

LAN Client or the VISA LAN Client interface, as the application does not run if either interface is removed.

5 Using the VISA LAN Client (LAN to ASRL) requires the SICL-LAN protocol. This means that the LAN client default protocol must be set to either <u>AUTO</u> or SICL-LAN on the underlying LAN client that is being used.

VISA LAN Client (ASRL1) and LAN Client (TCPIP0) are both configured Interfaces. Do NOT remove either interface.

T

| 🖾 Agilent 10 Libraries Configuration - 10 Co                                                                                                    | onfig                                                                         |                                                               |                                             |
|----------------------------------------------------------------------------------------------------|-------------------------------------------------------------------------------|---------------------------------------------------------------|---------------------------------------------|
| Ele Options Help                                                                                                    |                                                                               |                                                               |                                             |
| IO Config configures and edits Agilent IO interfaces.<br>- To configure a new interface, select the interface in<br>- To edit a configured interface, select the interface<br>- To automatically configure the interfaces identified                                                                                                    | n 'Available Interface<br>in 'Configured Interfac<br>with ''', click 'Auto Co | Types' and click 'Configure'<br>es' and click 'Edit'<br>nfig' |                                             |
| Available Interrace Types                                                                                                    | Configured Interfac                                                           |                                                               |                                             |
| VISA Type       Interface Description         ASRL       *RS-232 COM Ports         ASRL       VISA LAN Client (e.g. E5810)         GPIB       *82350 PCI GPIB Card         GPIB       82357 USB to GPIB         GPIB       82357 USB to GPIB         GPIB       VISA LAN Client (e.g. E5810)         GPIB       VISA LAN Client (e.g. E5810)         GPIB-VXI       GPIB-VXI Command Module         TCPIP       *LAN Client (LAN Instruments)         USB       *USB Instruments         USB       VISA LAN Client for USB         VAI       *E8491 IEEE-1394 to VXI         n/a       LAN Server (PC as Server) | VISA Name<br>GPIB0<br>TCPIP0                                                  | SICL Name<br>n/a<br>lan                                       | <u>* A</u> uto Config<br>ОК<br><u>H</u> elp |
|                                                                                                    | Edit                                                                          | Bemove                                                        |                                             |
| * NDTE: Auto Config will configure interfaces identified                                                                                                    | l with an ™                                                                   |                                                               |                                             |

## Example: Configuring ASRL VISA LAN Client (E5810 Gateway) Interfaces

The ASRL interface system in the following figure consists of a Windows PC with one RS-232 instrument connected via a LAN cable, an E5810 LAN/GPIB Gateway, and an RS-232 cable. Agilent assumes COM1 is the port used.

The IO Config utility has been used to assign COM port 1 a VISA name of **ASRL1** and SICL name of **COM1**. The E5810 has been assigned a Hostname of **machine1** and a GPIB SICL Interface Name of **COM1**.

Since unique names have been assigned by IO Config, you can now use the VISA viOpen command to open the IO paths to the RS-232 instrument as shown in the figure.

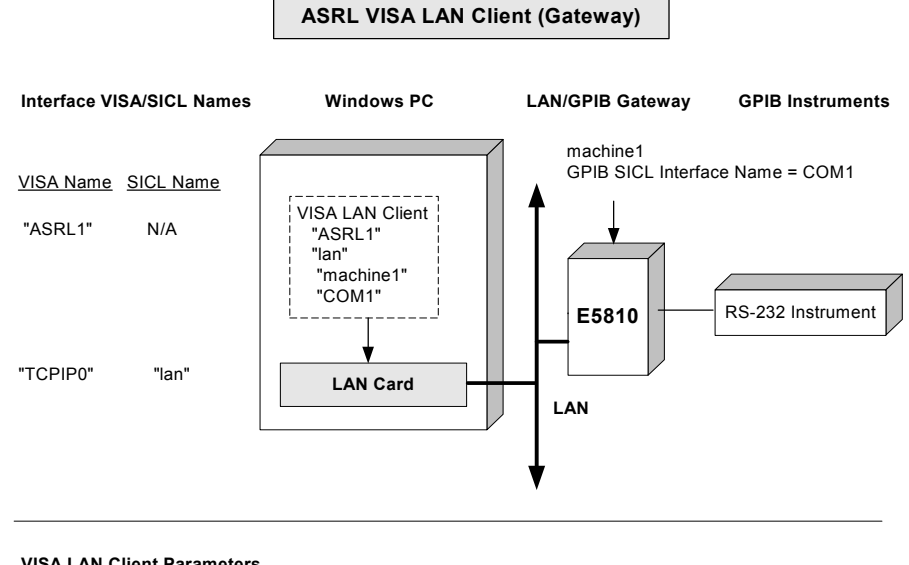

#### **VISA LAN Client Parameters**

| VISA Interface Name            | "ASRL1"    |
|--------------------------------|------------|
| LAN Client SICL Interface Name | "lan"      |
| Remote Hostname                | "machine1" |
| Remote SICL Interface Name     | "COM1"     |

#### VISA/SICL Addressing (Using LAN Client)

VISA: viOpen (... "TCPIP0::machine1::COM1, 488::INSTR"...) Open I/O path to RS-232 instrument Open I/O path to RS-232 instrument SICL: iopen ("lan [machine1]:COM1,488")

#### VISA Addressing (Using VISA LAN Client)

VISA: viOpen (... "ASRL1::INSTR"...)

Open I/O path to RS-232 instrument

## **Configuring USB VISA LAN Client Interfaces**

- 1 Click the Agilent IO Libraries Control **10** icon (blue icon on the Windows taskbar) and click **Run 10 Config** to display the IO Config utility main screen.
- 2 When the main screen appears, highlight the USB VISA LAN Client for USB menu item and click the Configure button to display the USB LAN Client Interface (LAN to USB) screen.

# NOTE

USB VISA LAN Client for USB is not marked with an asterisk (\*) (this interface is not Autoconfigurable) because you cannot use the **\*Auto Config** button to automatically configure the interface. Instead, you must manually configure the interface as shown.

Cannot automatically configure VISA LAN Client with the **\*Auto Config** button.

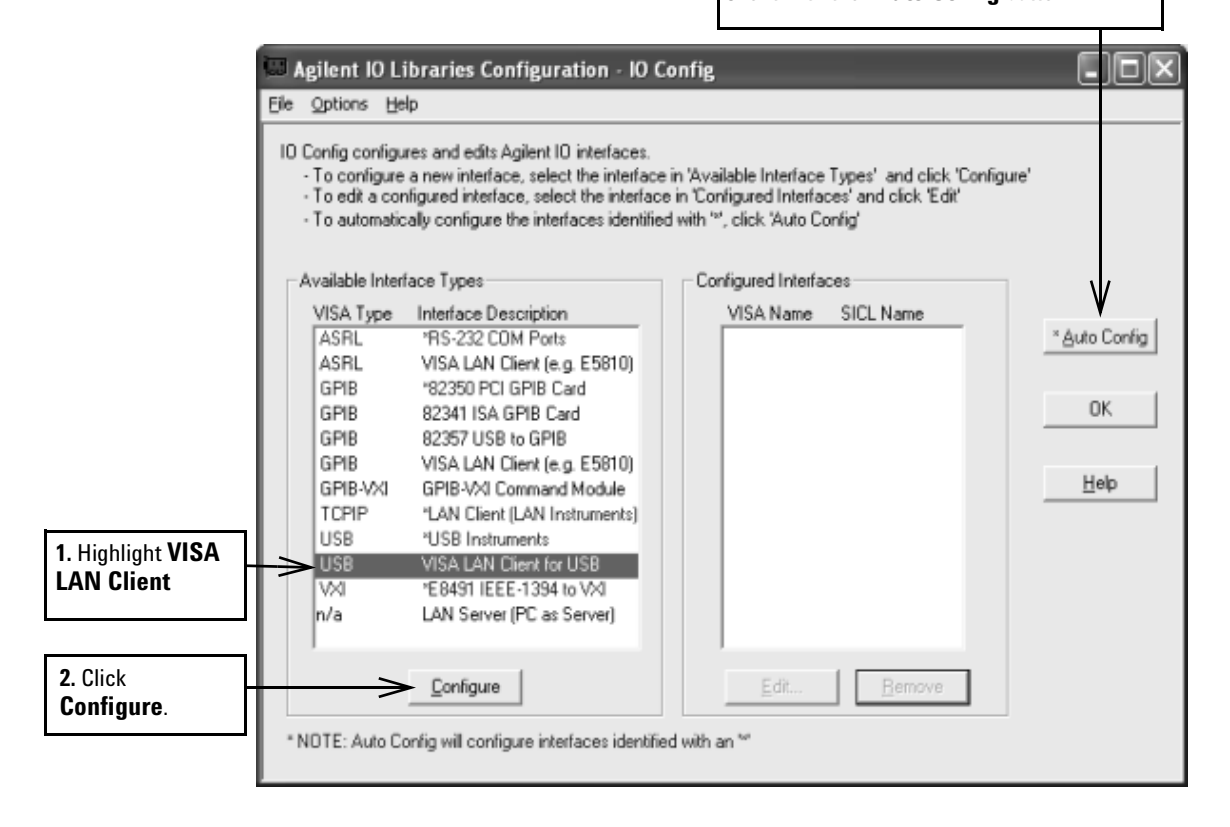

3 When the VISA LAN Client Interface (LAN to USB) screen appears, set the Remote Hostname or IP Address and Remote SICL Interface Name as shown in the following figure. Then, click the OK button.

|                                                                                                    | VISA LAN Client Interface (LAN to USB)                                        | $\mathbf{X}$ |
|----------------------------------------------------------------------------------------------------|-------------------------------------------------------------------------------|--------------|
|                                                                                                    | Questions? Press the Help button below. Recommended default values are shown. |              |
|                                                                                                    | USB1                                                                          | ]            |
|                                                                                                    | LAN Client SICL Interface Name: Jan Cancel                                    |              |
|                                                                                                    | Remote Settings                                                               |              |
| 1                                                                                                    | The remote SICL interface must be a USB interface. Defaults Or IP Address     |              |
| 1. Change this value to the<br>Hostname or to the IP<br>Address of a PC with USB<br>devices attached that is | Remote SICL Interface Name: usb0                                              |              |
| running a LAN Server.                                                                                        | 2. USB0 is the remote PC's<br>USB Interface Name                              |              |

- **4 Do Not Delete the LAN Client Interface.** When the VISA LAN Client is configured, the LAN Client is also automatically configured in the background. Thus, when VISA LAN Client configuration completes, <u>two</u> configured interfaces are displayed on the IO Config main screen. See the following figure for a typical display. Do NOT remove the LAN Client or the VISA LAN Client interface, as the application does not run if either interface is removed.
- 5 Using the VISA LAN Client (LAN to USB) requires the SICL-LAN protocol. This means that the LAN client default protocol must be set to either <u>AUTO</u> or SICL-LAN on the underlying LAN client that is being used.

VISA LAN Client (USB1) and LAN Client (TCPIP0) are both configured Interfaces. Do NOT remove either interface.

| 🖾 Agilent 10 Libraries Configuration - 10 Co                                                                                                    | onfig                                                                                                    |                                            |
|----------------------------------------------------------------------------------------------------|----------------------------------------------------------------------------------------------------|--------------------------------------------|
| Eile Options Help                                                                                                    |                                                                                                    |                                            |
| ID Config configures and edits Agilent ID interfaces.<br>- To configure a new interface, select the interface<br>- To edit a configured interface, select the interface<br>- To automatically configure the interfaces identified<br>Available Interface Types<br>VISA Type Interface Description<br>ASRL 'RS-232 COM Ports<br>ASRL VISA LAN Client (e.g. E5810)<br>GPIB '82350 PCI GPIB Card<br>GPIB 82341 ISA GPIB Card<br>GPIB 82357 USB to GPIB<br>GPIB VISA LAN Client (e.g. E5810)<br>GPIB VISA LAN Client (e.g. E5810)<br>GPIB VISA LAN Client (e.g. E5810)<br>GPIB VISA LAN Client (e.g. E5810)<br>GPIB VISA LAN Client (e.g. E5810)<br>GPIB VISA LAN Client (e.g. E5810)<br>GPIB VISA LAN Client (e.g. E5810)<br>GPIB VISA LAN Client (e.g. E5810)<br>GPIB VISA LAN Client (e.g. E5810)<br>GPIB VISA LAN Client (E.g. E5810)<br>GPIB VISA LAN Client (E.g. E5810)<br>GPIB VISA LAN CLIENT (E.g. E5810)<br>GPIB VISA LAN CLIENT (E.g. E5810)<br>GPIB VISA LAN CLIEN | in 'Available Interface' Types' and click 'Configure'<br>s in 'Configured Interfaces' and click 'Edit'<br>d with '*', click 'Auto Config'<br>Configured Interfaces<br>VISA Name SICL Name<br>TCPIPO Ian<br>USB1 n/a | * <u>A</u> uto Config<br>ОК<br><u>Н</u> еф |
| Configure                                                                                                    | Edit                                                                                                    |                                            |
| * NDTE: Auto Config will configure interfaces identifie                                                                                                    | d with an ™                                                                                                    |                                            |

## **Example: Configuring VISA LAN Client for USB Interfaces**

The USB interface system in the following figure consists of a Windows PC with one USB instrument connected via a LAN cable to a remote PC with a USB device attached.

The USB VISA LAN Client has been used to configure a local VISA interface named **USB1** and SICL name of **usb1** to communicate with USB devices on a remote PC with a hostname of **machine1** and a remote SICL interface name of **usb0**.

Since unique names have been assigned by IO Config, you can now use the VISA **viOpen** command to open the IO paths to the USB instrument as shown in the figure.

#### USB VISA LAN Client (Gateway)

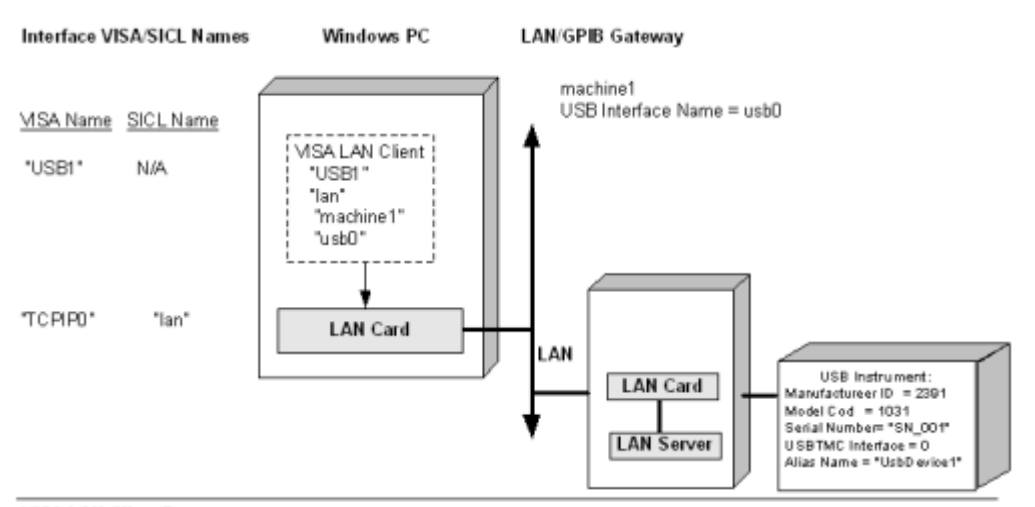

#### VISA LAN Client Parameters

| VISA Interface Name            | "USB1"     |
|--------------------------------|------------|
| LAN Client SICL Interface Name | "lari"     |
| Remote Hostname                | "machine1" |
| Remote SICL Interface Name     | "usb0"     |

#### VISA/SICL Addressing (Using LAN Client)

| Using remote USB alias name:<br>VISA: viOpen ( "TCPIP0::machine1::UsbDevice1")<br>SICL: iopen ('lan [machine1]:UsbDevice1")                                                 | Open I/O path to USB instrument<br>Open I/O path to USB instrument |
|----------------------------------------------------------------------------------------------------|--------------------------------------------------------------------|
| Without using remote USB alias name:<br>VISA: vi0pen (*TCPIP0::machine1::usb0[2391::1031::SN_001::0]::INSTR*)<br>SICL: iopen ('lan [machine1]:usb0[2391::1031::SN_001::0]') | Open I/O path to USB instrument<br>Open I/O path to USB instrument |
| VISA Addressing (Using VISA LAN Client)<br>Using remote USB alias name:<br>It is not possible to use the remote alias name with the VISA LAN Client.                        |                                                                    |
| Without using remote USB alias name:<br>VISA: viOpen (*USB1::2391::1031::SN_001::0::INSTR*)                                                                                 | Open VO path to USB instrument                                     |

\*Note that you can use viFindRsrc/viFindNext to return the resource names of USB devices on the remote PC. You can then avoid having to code the device-specific resource string into your program.

#### **Configuring LAN Server Interfaces**

## NOTE

The LAN Server supports both VXI-11 and SICL-LAN protocol. However, the LAN Server does not support simultaneous connections from LAN clients using the SICL-LAN Protocol and from LAN clients using VXI-11 (TCP/IP Instrument Protocol).

**Using IO Config to Configure LAN Server Interface** To configure LAN Server interfaces using the IO Config utility:

 Click the Agilent IO Libraries Control 10 icon (blue icon on the Windows taskbar) and click Run 10 Config. When the main screen appears, highlight the n/a LAN Server (PC as Server) menu item and then click the Configure button.

| 🖼 Agilent 10 Libraries Configuration - 10 Config                                                                                                    |                                                |                                           |  |
|----------------------------------------------------------------------------------------------------|------------------------------------------------|-------------------------------------------|--|
| Eile Options Help                                                                                                    |                                                |                                           |  |
| IO Config configures and edits Agilent IO interfaces.<br>- To configure a new interface, select the interface in 'Available Interface Types' and click 'Configure'<br>- To edit a configured interface, select the interface in 'Configured Interfaces' and click 'Edit'<br>- To automatically configure the interfaces identified with '*', click 'Auto Config'                                                                                                    |                                                |                                           |  |
| Available Interface Types                                                                                                    | Configured Interfaces                          |                                           |  |
| VISA Type         Interface Description           ASRL         'RS-232 COM Ports           ASRL         VISA LAN Client (e.g. E5810)           GPIB         *82350 PCI GPIB Card           GPIB         82357 USB to GPIB           GPIB         82357 USB to GPIB           GPIB         VISA LAN Client (e.g. E5810)           GPIB         VISA LAN Client (e.g. E5810)           GPIB-VXI         GPIB-VXI Command Module           TCPIP         'LAN Client (LAN Instruments)           USB         'USB Instruments           USB         VISA LAN Client for USB           VXI         'E8491 IEEE-1394 to VXI           n/a         LAN Server (PC as Server) | VISA Name SICL Name<br>GPIBO n/a<br>TCPIPO lan | <u>* Auto Config</u><br>ОК<br><u>Н</u> еф |  |
| Configure                                                                                                    | Edit                                           |                                           |  |
| * NDTE: Auto Config will configure interfaces identified with an <sup>we</sup>                                                                                                    |                                                |                                           |  |

2 When the Agilent LAN Server screen appears, set the Server Timeout value as required. Also set Log Errors, Log Locks and Connections and/or Use Keepalive Client Probes. Then click OK.

| Agilent LAN Server                                                               | $\mathbf{X}$ |
|----------------------------------------------------------------------------------|--------------|
| Questions? Press the Help button below.<br>Recommended default values are shown. |              |
| Server Timeout 120                                                               | OK           |
| ✓ Log Errors                                                                     | Cancel       |
| Log Locks and Connections                                                        | Help         |
| Use Keepalive Client Probes                                                      | Defaults     |
|                                                                                  |              |

#### **Example: Configuring LAN Server (PC as Server) Interfaces**

The LAN Server interface system in the following figure consists of a Windows PC acting as a LAN client, a second PC acting as a LAN server, and a GPIB instrument. The IO Config utility has been used to assign the LAN card a VISA name of **TCPIPO** and SICL name of **lan**.

Also, the GPIB card in the LAN server PC has been assigned VISA name of **GPIBO** and SICL name of **gpibO**. The LAN server PC has been assigned a name of **machine2**.

Since unique names have been assigned by IO Config, you can now use the VISA **viOpen** command or the SICL **iopen** command to open the IO paths to the GPIB instruments as shown in the figure.

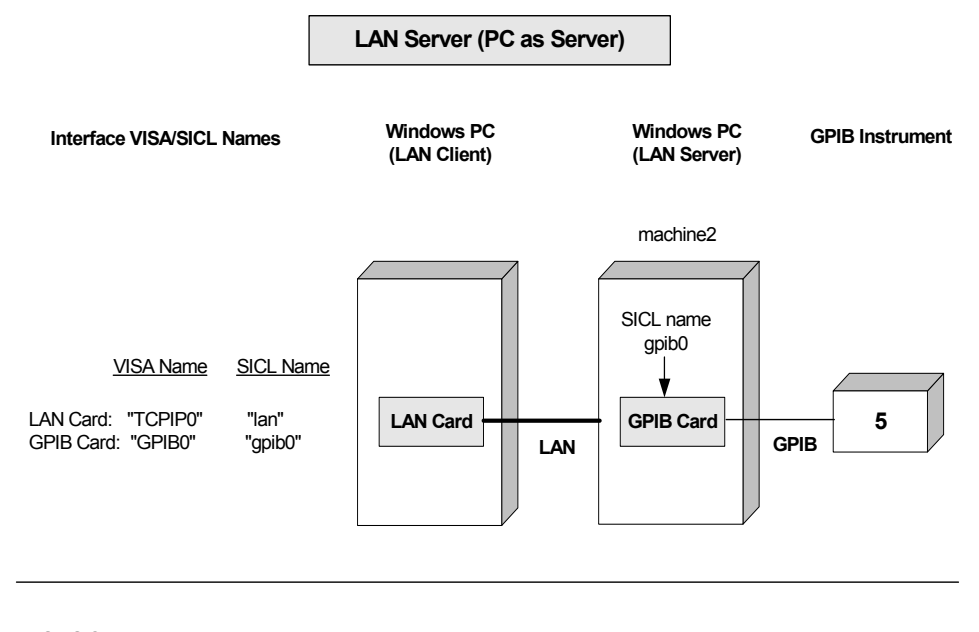

#### VISA/SICL Addressing

| VISA: viOpen ( "TCPIP0::machine2::gpib0,5::INSTR") | Open IO path to GPIB instrument at address 5 |
|----------------------------------------------------|----------------------------------------------|
| SICL: iopen ("lan,[machine2]:gpib0, 5")            | Open IO path to GPIB instrument at address 5 |

# **Configuring ASRL Interfaces**

This section provides guidelines for using the IO Config utility to configure ASRL (RS-232) interfaces, including:

- ASRL Interfaces Overview
- Configuring ASRL (COM Ports) Interfaces

# NOTE

To configure ASRL instruments via the LAN, see "Configuring ASRL VISA LAN Client Interfaces" in this chapter.

#### **ASRL Interface Overview**

As shown in the following figure, a typical ASRL (RS-232) interface consists of a Windows PC with one or more RS-232 COM ports connected to RS-232 instruments. Each COM port can be connected to only one RS-232 instrument.

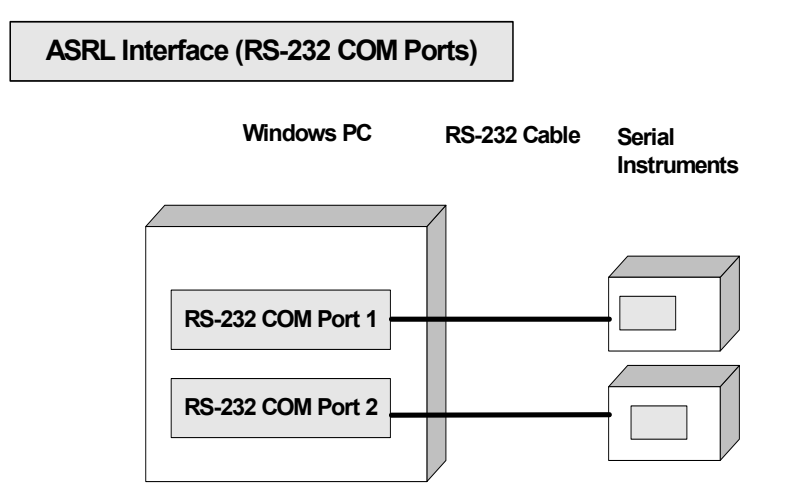

## Configuring ASRL (RS-232 COM Ports) Interfaces

#### Using IO Config to Configure ASRL (RS-232 COM Ports) Interfaces

To configure ASRL (RS-232 COM Ports) interfaces using the IO Config utility:

1 Click the Agilent IO Libraries Control **IO** icon (blue icon on the Windows taskbar) and click **Run IO Config.** When the main

| screen appears, highlight the ASRL RS-232 COM Ports menu |
|----------------------------------------------------------|
| item and click the <b>Configure</b> button.              |

| 🖾 Agilent 10 Libraries Configuration - 10 (                                                                                                    | Config                                                                                                    | - DX                                        |
|----------------------------------------------------------------------------------------------------|----------------------------------------------------------------------------------------------------|---------------------------------------------|
| Elle Options Help                                                                                                    |                                                                                                    |                                             |
| ID Config configures and edits Agilent ID interfaces.         To configure a new interface, select the interface.         To edit a configured interface, select the interface.         To automatically configure the interfaces identified         Available Interface Types         VISA Type       Interface Description         ASRL       'ISA-232 COM Posts         ASRL       VISA LAN Client (e.g. E5810)         GPIB       '82350 PCI GPIB Card         GPIB       82357 USB to GPIB         GPIB       VISA LAN Client (e.g. E5810)         GPIB       VISA LAN Client (e.g. E5810)         GPIB       VISA LAN Client (e.g. E5810)         GPIB       VISA LAN Client (e.g. E5810)         GPIB       VISA LAN Client (LAN Instruments)         USB       'USB Instruments         USB       VISA LAN Client for USB         VXI       'E8491 IEEE-1394 to VXI         n/a       LAN Server (PC as Server) | e in 'Available Interface Types' and click 'Configure'<br>e in 'Configured Interfaces' and click 'Edit'<br>ed with '*', click 'Auto Config'<br>Configured Interfaces<br>VISA Name SICL Name<br>GPIB0 n/a<br>TCPIP0 lan | * <u>A</u> uto Config<br>OK<br><u>H</u> elp |
| Configure                                                                                                    | Edit <u>B</u> emove                                                                                                    |                                             |
| * NDTE: Auto Config will configure interfaces identifi                                                                                                    | ed with an "                                                                                                    |                                             |

2 When the **Choose COM Port** screen appears, highlight the desired COM port (**COM1** or **COM2**) and click **OK**.

| Choose COM Port     | X                      |
|---------------------|------------------------|
| Choose the COM Port | you want to configure. |
| COM Port            | ОК                     |
|                     | Cancel                 |
|                     | Help                   |
|                     |                        |

3 When the RS-232 COM Ports screen appears, set the SICL Interface Name, VISA Interface Name, and Serial Port attributes, and then click OK.

| RS-232 COM    | Ports                                                                         |                      |         | ×        |
|---------------|-------------------------------------------------------------------------------|----------------------|---------|----------|
| Questio       | Questions? Press the Help button below. Recommended default values are shown. |                      |         |          |
|               |                                                                               |                      |         |          |
| Port Number:  | 1                                                                             | SICL Interface Name: | COM1    | OK       |
| Logical Unit: | 1                                                                             | VISA Interface Name: | ASRL1 ÷ | Cancel   |
| Stop Bits:    | 1 •                                                                           | Baud Rate:           | 9600 💌  | Help     |
| Data Size:    | 8 💌                                                                           | Parity:              | NONE    |          |
| SRQ Line:     | RI                                                                            | Flow Control:        | NONE 💌  | Defaults |
|               |                                                                               |                      |         |          |

### Example: Configuring ASRL (RS-232 COM Ports) Interfaces

The ASRL interface system in the following figure consists of a Windows PC with two RS-232 COM ports, each of which is connected to a single Serial instrument via RS-232 cables.

The IO Config utility has been used to assign COM Port 1 a VISA name of **ASRL1** and SICL name of **COM1**. The IO Config utility has also been used to assign COM Port 2 a VISA name of **ASRL2** and SICL name of **COM2**.

Since unique names have been assigned by IO Config, you can now use the VISA **viOpen** command to open the IO paths to the Serial instruments as shown in the figure.

## 5 Configuring IO Interfaces

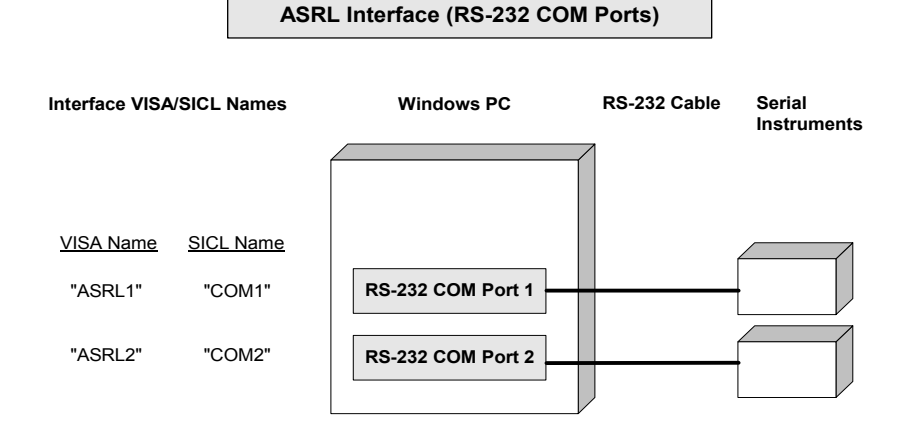

#### VISA/SICL Addressing

- VISA: viOpen (... "ASRL1::INSTR"...) viOpen (... "ASRL2::INSTR"...)
- SICL: iopen ("COM1,488") iopen ("COM2,488")

Open IO path to Serial instrument using COM Port 1 Open IO path to Serial instrument using COM Port 2

Open IO path to Serial instrument using COM Port 1 Open IO path to Serial instrument using COM Port 2

# Index

# A

Agilent IO Libraries accessing previous versions, 112 configuring ASRL interfaces, 203 configuring ASRL VISA LAN Client interfaces, 189 configuring GPIB interfaces, 141 configuring GPIB ISA interfaces. 149 configuring GPIB PCI interfaces, 146 configuring GPIB VISA LAN Client interfaces, 182 configuring GPIB-VXI (E1406A) interfaces, 154 configuring LAN Server interfaces, 201 configuring TCPIP LAN Client interfaces, 177 configuring USB VISA LAN Client Interfaces, 195 configuring USB/GPIB interfaces, 144 configuring VXI (E8491) interfaces, 157 installation type, selecting, 53 IO Libraries Control icon, 102 LAN Server. 137 program groups created, 112 supported interfaces, 116 system requirements, 115 VXI Resource Manager, 134 Agilent IO libraries revisions. 118 Agilent IO Libraries, upgrading, 75 Agilent SICL description, 98 related documentation, 99 support, 98 users. 99 Agilent VISA description, 96 related documentation, 97 support, 97 users, 97

ASRL interfaces configuring, 203 configuring RS-232 COM ports, 204

## C

client/server model, 173 Configuring ASRL VISA LAN Client Interfaces, 189 configuring GPIB interfaces, 141

# E

emergency repair disk. 13 examples Configuring ASRL (RS-232 COM ports) Interfaces, 207 Configuring ASRL VISA LAN Client (E5810) Interfaces, 193, 198 Configuring GPIB ISA (82341) Interfaces, 151 Configuring GPIB PCI (82350) Interfaces, 148 Configuring GPIB VISA LAN Client (E5810) Interfaces, 185 Configuring GPIB VISA LAN Client (LAN Instruments) Interfaces, 187 Configuring GPIB-VXI (E1406A) Interfaces, 156 Configuring LAN Server (PC as Server) Interfaces, 202 Configuring TCPIP LAN Client (E5810) Interfaces, 179 Configuring TCPIP LAN Client (LAN Instruments) Interfaces, 181 Configuring USB/GPIB (82357) Interfaces, 145 Configuring VXI (E8491B) Interfaces, 159 Using IO Config. 127 Using VISA Assistant, 130

# G

GPIB interfaces configuring, 141 configuring GPIB ISA interfaces, 149 configuring GPIB PCI interfaces, 146 configuring USB/GPIB interfaces, 144

# l

I/O interface configuration, 140
installation type, 53
interface name, 140
IO Config requirements, 123 running, 124
IP address, 181

## L

LAN Client interfaces, 177 LAN interfaces client/server model, 173 configuring LAN Server interfaces. 201 configuring USB VISA LAN Client Interfaces, 195 GPIB VISA LAN Client interfaces, 182 hardware architecture, 173 LAN Client interfaces, 177 SICL-LAN protocol, 175 software architecture, 174 TCP/IP protocol, 175 VXI-11 protocol, 175 LAN Server, 137 LAN Server, using, 101 logical unit number. 140

### Ρ

previous versions, accessing, 112 program groups created, 112

#### Index

# R

running IO Config, 124

# S

SICL-LAN protocol, 175 supported interfaces, 116 system requirements, 115

# T

TCP/IP instrument protocol, 175 TCPIP LAN Client interfaces, 177

# U

upgrading Agilent IO Libraries, **75** USB automatic configuration of devices, **161** configuring interfaces, **161** editing device alias names, **163** ensuring Windows XP SP1 USB Drivers are installed, **169** ensuring Windows XP SP1 USB drivers are installed, **169** troubleshooting device configurations, **167** updating drivers, **171** 

## V

VISA Assistant using, 129 VXI interfaces configuring GPIB-VXI interfaces, 154 configuring VXI interfaces, 157 VXI Resource Manager, using, 134 VXI-11 protocol, 175